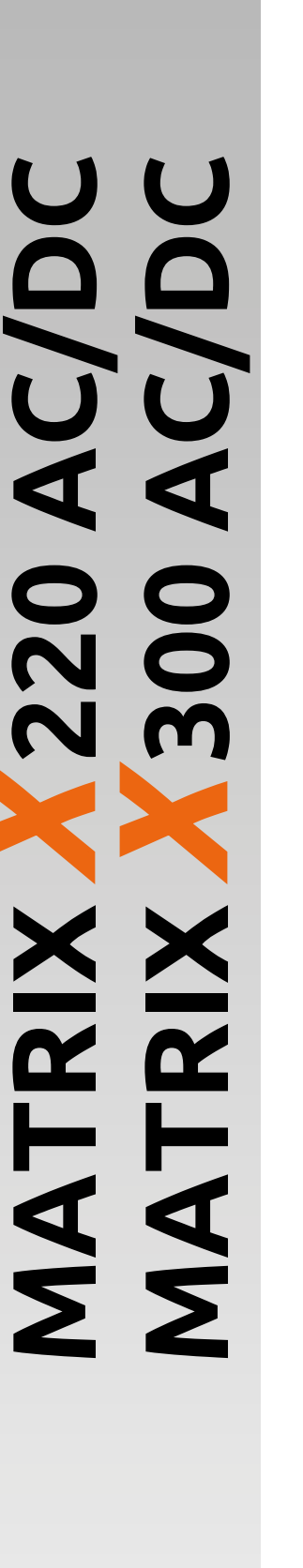

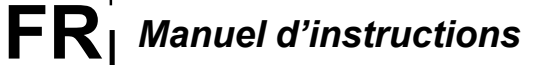

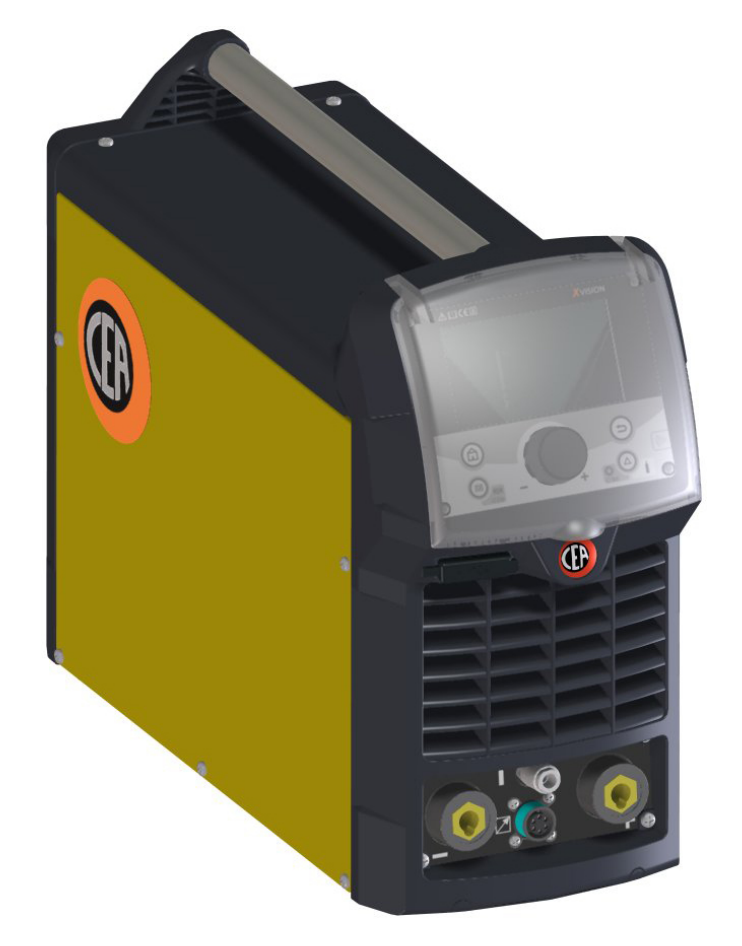

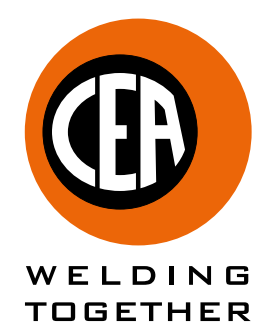

CEA COSTRUZIONI ELETTROMECCANICHE ANNETTONI S.p.A.

C.so E. Filiberto, 27 - 23900 Lecco - Italy Tel. ++39.0341.22322 - Fax ++39.0341.422646 Cas. Post. (P.O.BOX) 205 E-mail: cea@ceaweld.com - web: www.ceaweld.com

# **FR** FRANÇAIS

| Avant-propos                                  |                       | 3  |
|-----------------------------------------------|-----------------------|----|
| Description                                   |                       | 3  |
| Caractéristiques                              |                       | 3  |
| Limites d'utilisation (IEC 60974-1)           |                       | 4  |
| Donnees techniques                            |                       | 4  |
| Méthodes de levage de l'installation          |                       | 5  |
| Ouverture des emballages                      |                       | 5  |
| Numéro de série                               |                       | 5  |
| Installation                                  |                       | 5  |
| Branchement a la ligne d'utilisation          |                       | 5  |
| Description générale des commandes et con     | rôles de la soudeuse  | 6  |
| Interfaces de communication pour l'automation | ation et la robotique | 7  |
| Soudage TIG                                   |                       | 8  |
| Réglage de la quantité de gaz de protection   |                       | 10 |
| Soudage électrode (MMA)                       |                       | 10 |
| Maintenance                                   |                       | 11 |
| Commandes a distance                          |                       | 12 |
| Kit A6 connexion torches non standard CEA     |                       | 13 |
| Releve des eventuels inconvenients et leur e  | imination             | 13 |
| Substitution fiche interface numérique        |                       | 14 |
| Interprétation des symboles graphiques repo   | tés sur la machine    | 15 |
| Schéma électrique MATRIX X220 AC/DC           |                       | 16 |
| Schéma électrique Matrix X300 AC/DC           |                       | 19 |

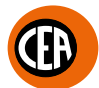

## Avant-propos

Nous vous remercions d'avoir acheté ce produit.

Pour en retirer les meilleures performances possibles et garantir une durée de vie maximum à ses parties, veuillez lire et respecter scrupuleusement les instructions d'utilisation et d'entretien de ce manuel et les normes de sécurité contenues dans le document prévu à cet effet. Si l'installation a besoin d'être réparée, nous vous conseillons de vous adresser à l'un des ateliers de notre SAV, qui disposent des outils et du personnel qualifié, constamment mis à jour, appropriés.

Nous développons sans cesse toutes nos machines et tous nos appareils et nous devons donc nous réserver le droit d'en modifier la construction et les équipements.

## Description

### MATRIX X220 AC/DC

Puissants, compacts et légers, les MATRIX X220 AC/DC représentent ce que l'on peut trouver de plus innovant, performant et techniquement à l'avant-garde parmi les générateurs onduleurs à alimentation monophasée pour le soudage TIG.

Grâce au dispositif PFC Power Factor Correction, qui optimise l'absorption d'énergie par le secteur, ces générateurs ayant une puissance élevée peuvent être reliés sans aucun problème à des secteurs avec un fusible de 16A.

Le contrôle numérique immédiatement compréhensible et doté de fonctions avancées assure la stabilité absolue de tous les paramètres de soudure, garantissant des soudures TIG de haute qualité sur tous les métaux, aluminium et alliages compris et des soudures MMA avec tous les types d'électrode. Les MATRIX X220 AC/DC représentent la solution idéale pour toutes les applications de soudure qualifiées et pour des travaux de main-

tenance exigeant une certaine puissance et une certaine portabilité.

#### MATRIX X300 AC/DC

Le générateur TIG à alimentation triphasée et amorce à haute fréquence MATRIX X300 AC/DC, qui est le fruit de la technologie d'onduleur de pointe fondée sur IGBT, est équipé d'un dispositif de contrôle numérique novateur complet de tous les paramètres de soudage. A la pointe de la technologie, robuste, facile à utiliser, aussi bien en courant continue qu'en courant alternatif, équipé d'un contrôle numérique aux potentialités élevées, ce générateur permet de réaliser des soudures TIG de qualité élevée sur tous les métaux, y compris l'aluminium et ses alliages, ce qui rend cette machine particulièrement adaptée aux utilisations qualifiées de l'industrie et de la maintenance.

Il garantit en outre d'excellentes performances en soudage MMA, même avec des électrodes cellulosique et basigues particulièrement difficiles.

## Caractéristiques

Les caractéristiques communes aux machines à souder de la série MATRIX X220 - X300 AC/DC sont:

- Design compact et innovatif.
- Dimensions et poids réduits pour faciliter le transport.
- Structure principale métallique avec panneau frontal antichoc en plastique.
- Visière de protection du panneau de contrôle.
- Poignées robustes faisant partie du châssis.
- Contrôle, réglage, monitorage numérique de tous les paramètres de soudage.
- Écran couleur TFT pour le préréglage des paramètres de soudage.
- Ampèremètre et voltmètre numérique de série avec préconfiguration du courant de soudage et mémorisation de la dernière valeur (fonction Hold)
- Node de soudage coldTack en TIG HF DC. Dispositif novateur permettant d'exécuter des coutures précises et sûres avec un apport de chaleur très faible. Avec cette mode il est possible d'effectuer un pointage froid en séquence rapide pour augmenter davantage les bénéfices du point unique. Le type de déclencheur «Perfect-Point», garantit le centrage parfait du point de soudage. Nouveau procès dans TIG RCT "RUNNING COLD TACK" qui permet de réaliser des cordons de soudure très froids. Ce procédé
- vous permet de bénéficier de tous les avantages du mode de soudage « coldTACK », en répétant le point unique de manière continue, afin d'obtenir un cordon de soudure froid et parfait. À l'aide de « TIG RCT » le cordon de soudure est beaucoup plus froid par rapport à celui obtenu avec « Pulse TIG », ce qui représente la solution idéale pour souder des matériaux minces avec un très bas transfert de chaleur.
- Possibilité de mémoriser et de rappeler des programmes de soudage personnalisés.
- Possibilité d'interfaçage avec divers systèmes de contrôle à distance pour l'automatisation et la robotique, notamment :
  - 1) Interface analogique « RoboMAT 1 ».
  - 2) Interface analogique pour l'automatisation et la robotique « simple ».
  - 3) Possibilité d'interfacage avec tous les bus de terrain courants (Profinet, EtherNet/IP, EtherCAT...).
- Dispositif d'autodiagnostic.
- Protection thermique.
- Compensation automatique des fluctuations de la tension du réseau entre ±20%.
- Dispositif de protection contre les sur-tensions de réseau.
- Réduction des parasites électromagnétique car la haute fréquence n'estprésente qu'au moment de l'amorce de l'arc.
- Fonction «Energy Saving» qui active la ventilation du générateur et le refroidissement de la torche seulement quand nécéssaire. Réduction de la consommation de courant absorbé.
- Le générateur est en outre conforme à toutes les normes et directives en vigueur dans la Communauté européenne.
- TIG
  - Caractéristiques de soudage TIG excellentes.
  - Amorçage de soudage TIG avec haute fréquence, précis et efficace même avec de longue distance.
  - L'utilisation de torches TIG spéciales permet de régler à distance le courant de soudage directement à partir de la torche.
  - Configuration du diamètre de l'électrode utilisée, afin de mieux contrôler l'amorce et la dynamique de l'arc.
  - Pulsation de série intégrée (de 0,5 à 2000 Hz) avec possibilité d'engager la fonction «SÝN Pulse».
  - Sélecteur de la forme d'onde carrée, mixte, sinusoïdale et triangulaire.
  - Equilibrage/réglage de la fréquence de soudage.

4

#### • MMA

- Possibilité de choisir entre le soudage électrode MMA DC et MMA AC.
- Possibilité d'activer le dispositif VRD (Voltage Reduction Device Dispositif de réduction de la tension), qui amène la tension à des valeurs inférieures à 12 V, ce qui permet d'utiliser la machine à souder dans des environnement présentant un risque électrique élevé et de garantir une sécurité totale à l'opérateur.
- «Arc Force» réglable pour la sélection de la meilleure caractéristique dynamique de l'arc de soudage.
- «Hot Start» réglable pour améliorer l'amorçage avec des électrodes particulièrement difficiles.
- Fonction Antisticking pour éviter que les électrodes se collent.

## MATRIX X220 AC/DC

Le dispositif PFC rend sinusoïdale la forme d'onde du courant absorbé ce qui élimine les parasites harmoniques sur le réseau et optimise l'absorption et permet donc d'utiliser toute la puissance du générateur avec un fusible de 16A et garantit une protection accrue de la machine à souder contre les fluctuations de la tension d'alimentation.

## Limites d'utilisation (IEC 60974-1)

L'utilisation typique d'une soudeuse n'est pas continue, car elle a des périodes de travail effectif (soudures) et des périodes de repos (positionnement pièces, substitution fil, opérations de meulage, etc.).

Cette soudeuse est dimensionnée pour distribuer le courant l2 max. nominal, en toute sécurité, pendant une période de travail de X% par rapport au temps d'utilisation total. Les normes en vigueur établissent à 10 min. le temps d'utilisation total.

Le X% de cet intervalle est considéré cycle de travail. En dépassant le cycle de travail admis, l'intervention de protection thermique qui préserve les composants internes de la soudeuse d'échauffements dangereux se déclenche.

Le déclenchement de la protection thermique est signalé par le symbole 📲 🔨 sur l'écran (voir le manuel du panneau de contrôle XVision).

Après quelques minutes la protection thermique s'actionne à nouveau automatiquement et la soudeuse est à nouveau prête à l'emploi.

MATRIX X220 AC/DC

1~ 230 ±20%

(\*)

16

0,99 / 0,99

MMA

7,0

TIG

6,5

## **Donnees techniques**

Les données techniques générales de l'installation sont résumées dans le tableau 1.

V

Ω

kVA

А

kg

| Rendement                                                       | η  | 0,80                             |                                                   |           |                   | 0,8                     | 32                        |
|-----------------------------------------------------------------|----|----------------------------------|---------------------------------------------------|-----------|-------------------|-------------------------|---------------------------|
| Puissance absorbée lorsque la machine est inactive (IDLE state) | W  |                                  | 2                                                 | 0         | 15                |                         |                           |
| Tension secondaire à vide                                       | V  |                                  | 8                                                 | 5         | 85                |                         |                           |
| Courant de soudage                                              | А  | 1÷220 3÷220<br>(TIG DC) (TIG AC) |                                                   | 10÷180    | 1÷300<br>(TIG DC) | 3÷300<br>(TIG AC)       | 10÷250                    |
| Courant de soudage @ 100% (40°C)                                | Α  | 14                               | 10                                                | 120       | 210               |                         | 190                       |
| Courant de soudage @ 60% (40°C)                                 | Α  | 18                               | 30                                                | 150       | 250               |                         | 220                       |
| Courant de soudage @ X% (40°C)                                  | Α  | 220 (                            | 30%)                                              | 180 (30%) | 300 (35%)         |                         | 250 (40%)                 |
| Electrodes utilisables                                          | mm | 1,2÷                             | ÷2,4                                              | 1,6÷4,0   | 1,2÷4,0           |                         | 1,6÷5,0                   |
| Normes internationales                                          |    | IEC 60974                        | IEC 60974-1・IEC 60974-3・IEC 60974-10<br>( と と 皆 ら |           |                   | iec 60؛<br><b>Ce</b> کا | 974-3 • IEC 60974-10<br>塔 |
| Degré de protection                                             |    | IP 23 S                          |                                                   |           |                   | IP 2                    | 3 S                       |
| Classe d'isolement                                              |    | F                                |                                                   | 1         | F                 |                         |                           |
| Dimensions $\Box \Box \Box$                                     | mm | 530 - 410 - 215                  |                                                   |           |                   | 530 - 41                | 0 - 215                   |
|                                                                 |    |                                  |                                                   |           |                   |                         |                           |

#### **IMPORTANT:**

Poids

Modèle

Alimentation 50/60 Hz

Réseau d'alimentation: Zmax

Facteur de puissance / cosp

Puissance d'installation @ I2 Max

Fusible (fusion lente) (I<sub>2</sub> @ 100%)

Ces installations, testées conformément à la norme EN/IEC 61000-3-3, sont conformes aux prescriptions de la norme EN/IEC 61000-3-11.

19.8

#### MATRIX X220 AC/DC

(\*) Cette installation remplit les conditions prescrites par la norme EN/IEC 61000-3-12 sur les émissions harmoniques.

#### MATRIX X300 AC/DC

Cet appareil est conforme à la norme EN/IEC 61000-3-12 à condition que la valeur maximum admise de l'impédance Z<sub>max</sub> du réseau au point de raccordement du système d'alimentation de l'utilisateur sur le système public soit inférieure ou égale à 0,092. Le monteur ou l'utilisateur de l'appareil doit vérifier, sous sa propre responsabilité, en consultant éventuellement le gérant du réseau de distribution, si l'appareil est branché exclusivement sur un système d'alimentation ayant une valeur admise de l'impédance Z<sub>max</sub> du réseau inférieure ou égale à 0,092.

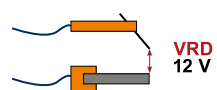

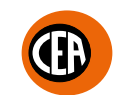

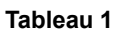

MMA

MATRIX X300 AC/DC

3~ 400 ±20%

0.092

9,6

10

0,95 / 0,99

21.4

TIG

## Méthodes de levage de l'installation

La machine à souder est munie d'une robuste poignée, intégrée au châssis, ne servant qu'au transport manuel de la machine.

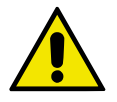

**REMARQUE:** Ces dispositifs de levage et de transport sont conformes aux prescriptions des normes européennes. N'utilisez pas d'autres dispositifs comme moyens de levage et de transport.

## Ouverture des emballages

L'installation est essentiellement formée par:

- Unité de soudage.
- Séparément en option:
- Torches de soudage.
- Câble de masse muni de raccord de connexion rapide.
- Groupe de refroidissement.
- Chariot de transport.
- Interfaces pour l'automatisation simples et avancées.
- Câbles d'interconnexion générateur interfaces pour l'automatisation.
- Exécutez les opérations suivantes à la réception de l'installation :
- Sortez le générateur de soudage et tous ses accessoires-composants de leurs emballages respectifs.
- Vérifiez si l'installation de soudage est en bon état ou signalez immédiatement les problèmes au revendeur distributeur.
- Vérifiez si toutes les grilles d'aération sont ouvertes et l'absence d'objets susceptibles de gêner le passage de l'air.

## Numéro de série

Le numéro de série de la machine à souder se trouve sur la plaque des données de l'installation. Le numéro de série permet de retrouver le lot de production du produit. Le numéro de série peut être nécessaire pour commander des pièces détachées ou pour programmer la maintenance.

## Installation

L'endroit pour installer la soudeuse doit être choisi avec soin de façon à pouvoir assurer un service satisfaisant et sûr.

L'utilisateur est responsable de l'aménagement et de l'utilisation de l'installation suivant les instructions du constructeur qui se trouvent dans ce manuel. Avant d'installer la soudeuse, l'utilisateur doit prendre en considération les éventuels problèmes électromagnétiques de la surface de travail. Nous proposons de ne pas effectuer d'installation en proximité de:

- · Câbles de signalisation, de contrôle et téléphoniques.
- Transmetteurs et receveurs de radiotélévision.
- Ordinateurs ou instruments de contrôle et de mesure.
- · Instruments de sécurité et de protection.

Les porteurs de pacemaker, de prothèses auriculaires et d'appareils de ce genre doivent consulter leur médecin avant de s'approcher à l'installation en fonction. L'environnement d'installation de la machine doit être conforme au degré de protection de la carcasse. Cette installation est refroidie avec circulation forcée d'air et elle doit donc être placée de façon à laisser facilement passer l'air aspiré et expulsé par les ouvertures qui se trouvent dans les châssis.

Les classes suivantes caractérisent le poste de soudage:

- Classe de protection IP 23 S: elle indique que l'installation peut être utilisée aussi bien à l'intérieur qu'à l'extérieur.
- Classe d'utilisation «S»: cela signifie que l'installation peut être utilisée dans des environnements présentant des risques accrus de décharges électriques.

## Branchement a la ligne d'utilisation

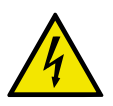

Le branchement de l'appareil sur le réseau est une opération qui ne doit être effectuée que par un personnel qualifié et exclusivement par celui-ci.

Avant de brancher la machine à souder sur la ligne d'alimentation, contrôlez si ses caractéristiques nominales correspondent à la valeur de la tension et de la fréquence de réseau et si le interrupteur d'alimentation de la machine à souder est sur «O».

#### MATRIX X220 AC/DC • Alimentation monophasée

Branchez la machine sur le réseau d'alimentation à l'aide de la prise qui équipe la machine. Si vous devez remplacer la prise, procédez de la façon suivante:

· 2 conducteurs servent pour brancher la machine au réseau.

• Le 3, de couleur JAUNE-VERT, pour effectuer le branchement de «LA MISE A LA TERRE».

#### MATRIX X300 AC/DC • Alimentation triphasée

Branchez-la sur le secteur à l'aide du câble quadripolaire fourni avec l'installation. Le câble est formé par:

- Trois conducteurs, qui servent à brancher la machine sur le secteur.
- Le quatrième, de couleur JAUNE-VERT, sert à la connexion de «TERRE».

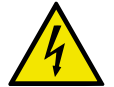

Brancher au câble d'alimentation une fiche normalisée (3p+t) avec une capacité appropriée et prédisposer une prise de réseau équipée d'un fusible ou d'un interrupteur automatique; le terminal spécifique de la mise à la terre doit être branché au conducteur de terre (JAUNE-VERT) de la ligne d'alimentation.

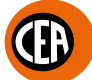

Le tableau 2 fournit les valeurs de débit conseillées pour des fusibles de ligne retardés.

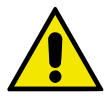

REMARQUE: Les éventuelles rallonges du câble d'alimentation doivent avoir une section adaptée, en aucun cas elle ne doit être inférieure à celle.

Tableau 2

| Modèle                                         |                 | MATRIX X  | 220 AC/DC | MATRIX X300 AC/DC |           |  |
|------------------------------------------------|-----------------|-----------|-----------|-------------------|-----------|--|
|                                                |                 | TIG       | MMA       | TIG               | MMA       |  |
| Puissance d'installation @ I2 Max              | kVA             | 6,5       | 7,0       | 9,                | 6         |  |
| Fusible (fusion lente) (I <sub>2</sub> @ 100%) | A               | 16        |           | 10                |           |  |
| Courant de soudage @ X% (40°C)                 | А               | 220 (30%) | 180 (30%) | 300 (35%)         | 250 (40%) |  |
| Câble de branchement réseau                    |                 |           |           |                   |           |  |
| Longueur                                       | m               | 3         | ,5        | 4                 | ł         |  |
| Section                                        | mm <sup>2</sup> | 2         | ,5        | 2,                | 5         |  |
| Câble de masse                                 |                 |           |           |                   |           |  |
| Section                                        | mm <sup>2</sup> | 2         | 25        | 3                 | 5         |  |

Description générale des commandes et contrôles de la soudeuse

- Pos. 1 Pos. 2 Pos. 3 Tableau de commande et de contrôle XVISION.
- Raccordement rapide polarité positive.
- Raccord rapide de connexion du tube d'alimentation en gaz dela torche TIG.
- Pos. 4 Connecteur pour commandes auxiliaires de soudage TIG (touche torche, pédale de commande à distance, etc.).
- Pos. 5 Raccordement rapide polarité négative.
- Pos. 6 Prise USB.
- Interrupteur d'alimentation. Sur la position «O» la soudeuse est éteinte. Câble d'alimentation. Pos. 7
- Pos. 8
- Tube du gaz de soudage. Pos. 9
- Pos. 10 Logement pour interfaces analogiques et numériques pour automation et installations robotisées.

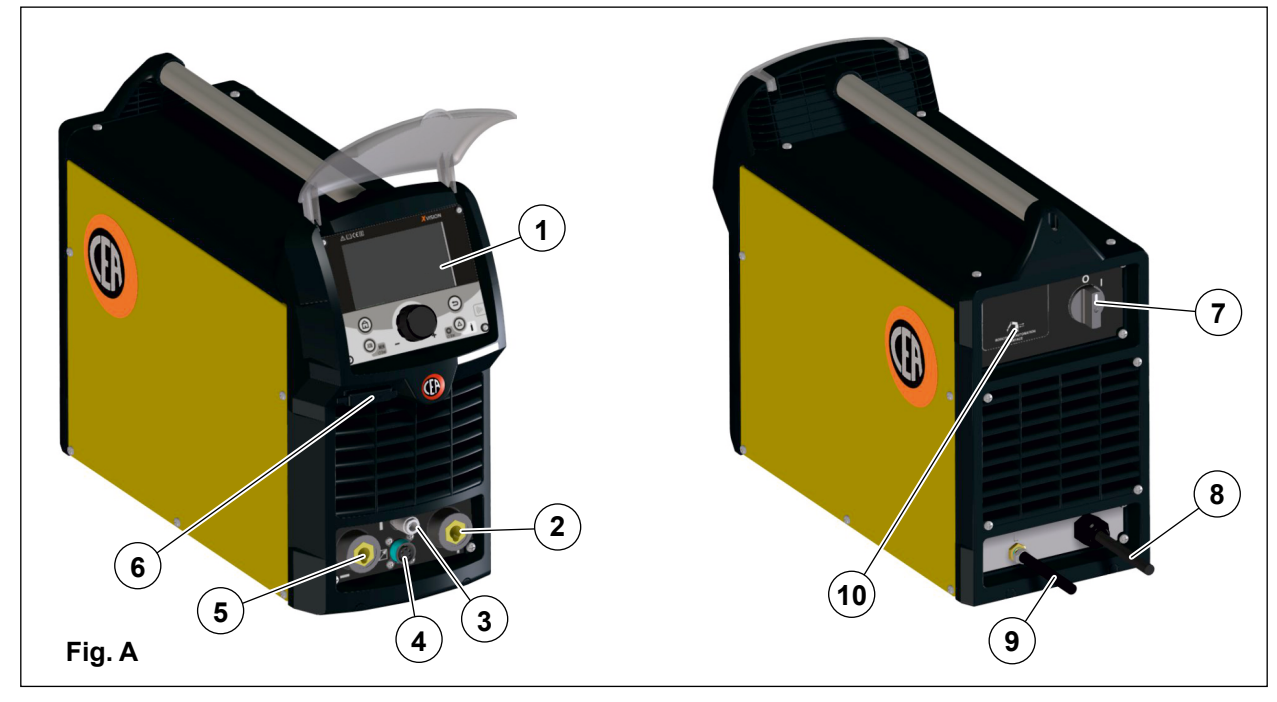

## Interfaces de communication pour l'automatisation et la robotique

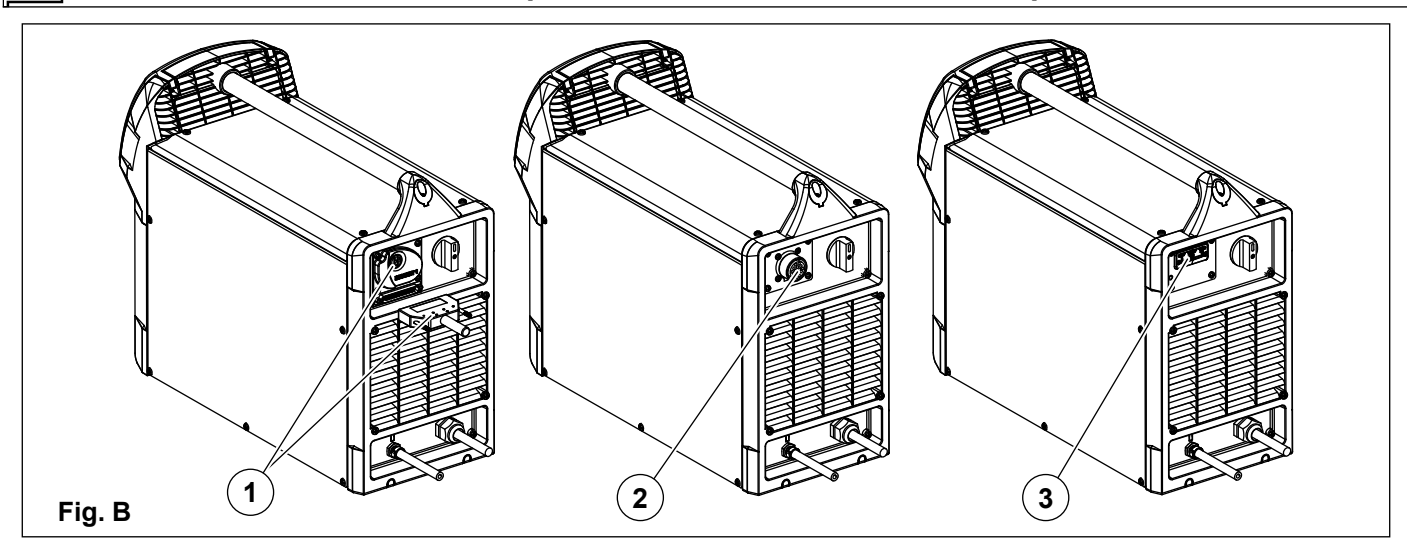

La machine peut être interfacée avec divers systèmes de contrôle à distance pour l'automatisation et la robotique, notamment : 1. Interface robot analogique/numérique RoboMAT 1.

Branchez le câble sur l'interface robot analogique/numérique de la façon illustrée par la figure.

Pour brancher l'autre extrémité de ce câble consultez le schéma du manuel de l'interface robot analogique/numérique RoboMAT 1.

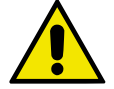

**IMPORTANT**: Ne laissez pas l'interface robot analogique/numérique RoboMAT 1 branchée sur le générateur si elle n'est pas également alimentée par l'installation automatique.

2. Interface analogique pour l'automatisation et la robotique « simple ».

Les signaux d'interface avec l'installation automatisée sont les suivants :

- Démarrage soudage.
- Réglage actuel le soudage (0-10Vcc).
- Surveillance de l'arc de soudage accès.

Vous trouverez ci-dessous un exemple de layout.

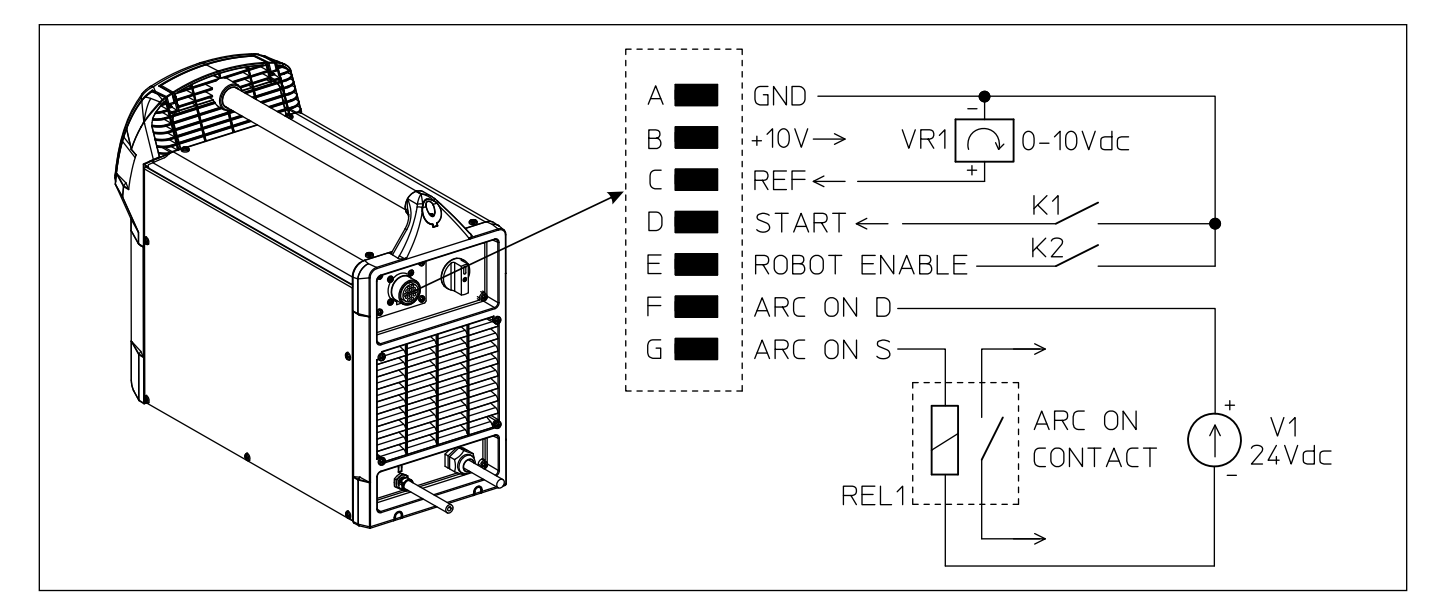

3. Module Anybus pour l'interfaçage avec tous les bus de terrain courants (Profinet, EtherNet/IP, EtherCAT...). Le module Anybus est installé à l'arrière de la machine et prend instantanément en charge le protocole sélectionné. Pour les protocoles basés sur Ethernet, le module Anybus dispose d'un commutateur intégré afin de pouvoir être utilisé nativement avec les réseaux en anneau.

Il prend également en charge les API REST qui garantissent une compatibilité totale avec les systèmes basés sur l'Industrie 4.0.

## Soudage TIG

Pendant le procédé TIG, le soudage s'obtient en fondant les deux pans de métal à réunir avec un apport éventuel de matériau, à l'aide d'un arc amorcé par une électrode de tungstène. Ce procédé est utile pour souder des tôles fines et lorsqu'une qualité élevée est requise. Connexion câbles de soudage (Fig. C): 1)

- Relier une extrémité du tuyau de gaz à la bouteille de gaz Argon.
- Lorsque la machine est arrêtée:
- Relier le câble de masse au connecteur portant le symbole + (positif).
- Relier la pince masse correspondante à la pièce à souder ou au porte-pièces sur une surface dépourvue de rouille, de peinture, de graisse, etc.
- Relier le câble de puissance de la torche TIG au connecteur portant le symbole (négatif).
- Relier le tuyau de gaz de la torche à la prise (Pos. 3, Fig. A).
- Insèrer le connecteur touche torche dans la prise (Pos. 4, Fig. A).
- Mettez en marche la machine à souder en sélectionnant la position I sur l'interrupteur d'alimentation (Pos. 7, Fig. A).
- 3ĺ Effectuer les réglages, sélectionner les paramètres sur le tableau de commande (pour en savoir davantage consultez le manuel du tableau de contrôle).

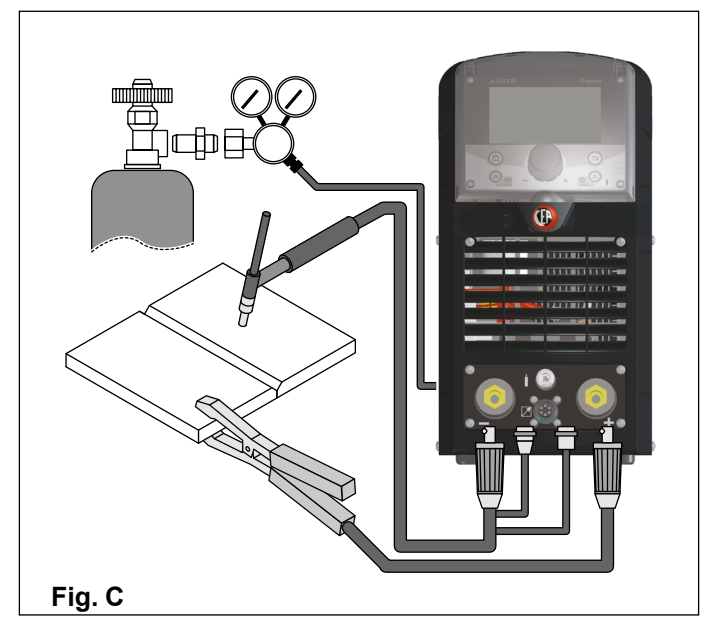

- Soudage TIG avec amorçage de type «lift»
- 4a) Ouvrir la bombonne de gaz et régler le débit.
- 5a) Placer l'électrode à l'endroit où l'on doit commencer le soudage, incliner la torche TIG jusqu'à ce que le bord de la buse du gaz soit sur la pièce à souder, tout en conservant le contact entre la pointe de l'électrode et la pièce à souder (Fig. D-1).
- 6a) Appuyer sur le bouton torche.
- 7a) La fonction «Lift» entraîne l'amorçage de l'arc lorsque l'électrode de la torche TIG entre en contact avec la pièce à souder et est ensuite éloignée (Fig. D-2)

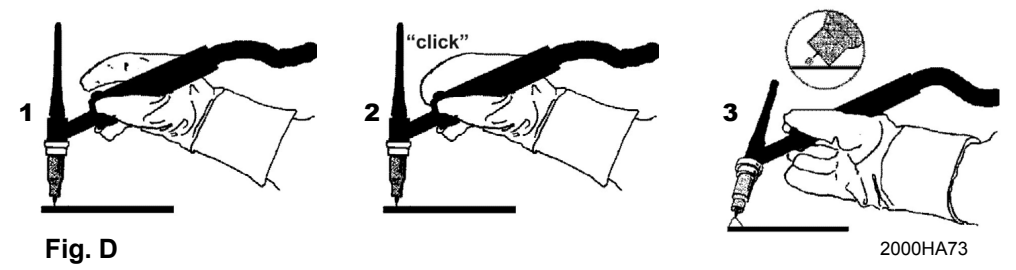

8a) Effectuer la soudure TIG (Fig. D-3).

Soulever lentement la torche, à un certain point le courant commence à diminuer puis il cesse.

Soulever lentement la torche, a un certain point le courain commence à certain souler accomplit automatiquement une rampe vers le bas et l'arc s'éteint.
La machine à souder accomplit automatiquement une rampe vers le bas et l'arc s'éteint.

9a) Lorsque la soudure est terminée, ne pas oublier de fermer la bouteille de gaz.

### Soudage TIG avec amorçage haute fréquence (HF)

- 4b) Ouvrir la bombonne de gaz et régler le débit.
- 5b) Placer l'électrode à l'endroit où l'on doit commencer le soudage, incliner la torche TIG jusqu'à ce que le bord de la buse du gaz soit sur la pièce à souder, tout en gardant une distance de 2 à 3 mm entre la pointe de l'électrode et la pièce à souder (Fig. E-1).

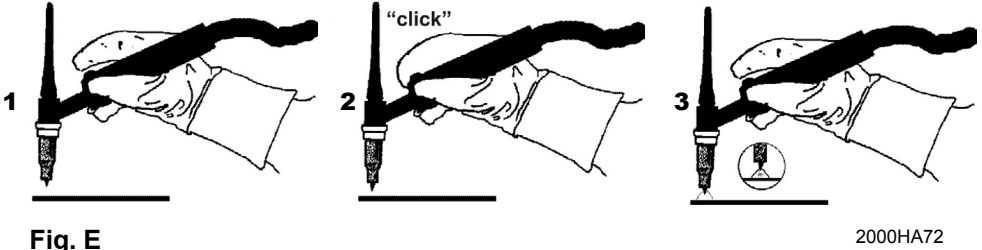

2000HA72

Tableau 3

- 6b) Appuyer sur le bouton torche.
- 7b) L'arc voltaïque se forme même en l'absence de contact entre l'électrode de la torche TIG et la pièce (Fig. E-2).
- 8b) Pour continuer à souder, remettre la torche dans sa position normale (Fig. E-3).

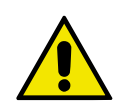

REMARQUE: La haute fréquence s'arrête de manière autonome après le démarrage.

#### Pièce de soudure

La pièce à souder devrait toujours être branchée à la terre pour diminuer les émissions électromagnétiques.

Mais il faut faire très attention de ne pas augmenter le risque d'accidents ou de dommages à d'autres appareils électriques en branchant la terre à la pièce à souder.

S'il faut brancher la pièce à souder à terre, il faut effectuer un branchement direct entre la pièce et la partie de terre.

Dans les Pays où cette connexion n'est pas admise, brancher la pièce à souder à la terre à l'aide de condensateurs, en accord aux normes Nationales.

#### Paramètres de soudure

Le tableau 3 montre les valeurs d'intensité à utiliser avec les électrodes respectives de soudage TIG. Ces chiffres ne sont qu'indicatifs; pour effectuer un choix précis, suivez les indications du fabricant des électrodes. Le diamètre de l'électrode à utiliser est directement proportionnel à l'intensité utilisée pour souder.

|                     | TYPE D'ÉLECTRODE - Champ de réglage du courant (A) |                                           |                          |                                           |  |  |  |  |
|---------------------|----------------------------------------------------|-------------------------------------------|--------------------------|-------------------------------------------|--|--|--|--|
| Ø ELECTRODE<br>(mm) | TIG                                                | TIG AC                                    |                          |                                           |  |  |  |  |
|                     | Tungstène<br>Ce 1%<br>Gris                         | Tungstène<br>Terres rares 2%<br>Turquoise | Tungstène<br>Pur<br>Vert | Tungstène<br>Terres rares 2%<br>Turquoise |  |  |  |  |
| 1                   | 10-50                                              | 10-50                                     | -                        | -                                         |  |  |  |  |
| 1,6                 | 50-80                                              | 50-80                                     | 30-60                    | 30-60                                     |  |  |  |  |
| 2,4                 | 80-150                                             | 80-150                                    | 60-120                   | 60-120                                    |  |  |  |  |
| 3,2                 | 150-250                                            | 150-250                                   | 80-160                   | 80-160                                    |  |  |  |  |
| 4                   | 200-400                                            | 200-400                                   | 100-240                  | 100-240                                   |  |  |  |  |
| 4,8                 | _                                                  | -                                         | 200-300                  | 200-300                                   |  |  |  |  |
| 6,4                 | -                                                  | -                                         | 275-400                  | 275-400                                   |  |  |  |  |

## Réglage de la quantité de gaz de protection

Pour régler la quantité de gaz en soudage TIG, procéder de la façon suivante :

- 1) Ouvrir lentement la vanne de la bouteille de gaz.
- 2) Mettre la soudeuse en marche en sélectionnant la position « I » sur l'interrupteur de mise sous tension (pos. 7, Fig. A).

Appuyer sur le bouton SET (a), qui est programmé par défaut comme « TEST FLUX GAZ » (b) pour le contrôle du gaz de soudage pendant une période de 15 secondes. Une nouvelle pression sur le bouton met fin prématurément au processus. 3) Régler la quantité de gaz sur le réducteur de pression.

Un réglage trop faible ou trop élevé peut permettre à l'air de pénétrer dans le bain de soudure, ce qui entraîne une porosité ou une oxydation.

Avec du gaz Ar à 100 %, le diamètre interne en mm de la buse de gaz correspond généralement au débit de gaz en l/min. Les mélanges gazeux riches en hélium nécessitent une quantité de gaz plus importante.

Sur la base du tableau suivant, la quantité de gaz utilisée doit être éventuellement corrigée :

| Gaz de protection | Facteur de correction                                       |
|-------------------|-------------------------------------------------------------|
| Argon 100 %       | l/min = $\varnothing$ mm diamètre interne de la buse de gaz |
| 75% Ar / 25% He   | 1,15                                                        |
| 50% Ar / 50% He   | 1,40                                                        |
| 25% Ar / 75% He   | 1,80                                                        |
| 100% He           | > 2,50                                                      |

## Soudage électrode (MMA)

Le soudage à électrode permet de souder les plupart des matériaux (différents types d'acier, etc..) à l'aide d'électrodes rutiles et basiques. 1) Connexion câbles de soudage (Fig. F):

- Lorsque la machine est débranchée (et uniquement lorsqu'elle est débranchée), relier les câbles de soudage aux bornes de sortie (Positive et Négative) de la machine à souder, en les branchant sur la pince et la masse selon la polarité prévue par le type d'électrode à utiliser (Fig. F). Se conformer aux indications fournies par les fabricants des électrodes. Les câbles de soudage doivent être les plus courts possibles. Ils doivent être proches les uns des autres et placés au niveau du sol ou à proximité du sol. Ne pas toucher simultanément la pince porte-électrode et le bornier de masse.
- 2) Mettez en marche la machine à souder en sélectionnant la position I sur l'interrupteur d'alimentation (Pos. 7, Fig. A).
- 3) Effectuer les réglages, sélectionner les paramètres sur le tableau de commande (pour en savoir davantage consultéz le manuel du tableau de contrôle).
- 4) Procéder au soudage en approchant la torche de la pièce à souder. L'amorçage de l'arc (appuyer rapidement l'électrode contre le métal et l'éloigner) entraîne la fusion de l'électrode dont l'enrobage forme une couche de protection. Ensuite, continuer à souder en déplaçant l'électrode de gauche à droite, tout en conservant une inclinaison d'environ 60° par rapport au métal et par rapport au sens de soudage.

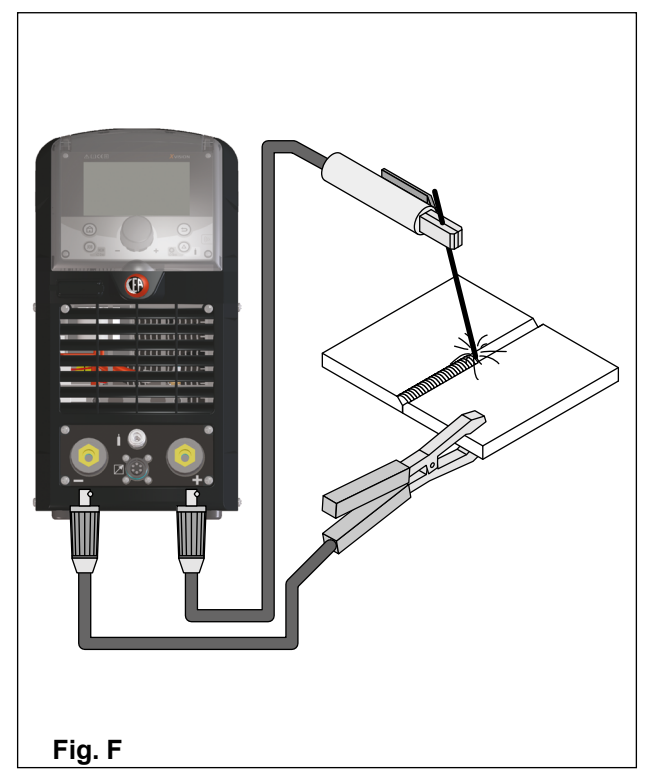

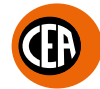

#### Pièce de soudure

La pièce à souder devrait toujours être branchée à la terre pour diminuer les émissions électromagnétiques.

Mais il faut faire très attention de ne pas augmenter le risque d'accidents ou de dommages à d'autres appareils électriques en branchant la terre à la pièce à souder.

S'il faut brancher la pièce à souder à terre, il faut effectuer un branchement direct entre la pièce et la partie de terre.

Dans les Pays où cette connexion n'est pas admise, brancher la pièce à souder à la terre à l'aide de condensateurs, en accord aux normes Nationales.

#### Paramètres de soudure

Dans le tableau 4 sont indiquées les valeurs de courant à utiliser avec les électrodes respectives pour la soudure des aciers communs et bas liés. Ces données n'ont pas une valeur absolue mais simplement d'orientation. Pour un choix précis suivre les indications données par les fabricants d'électrodes.

| Tableau | 4 |
|---------|---|
|---------|---|

|                     | TYPE D'ÉLECTRODE - Champ de réglage du courant (A) |         |         |         |         |         |              |         |              | EDAISSELID         |
|---------------------|----------------------------------------------------|---------|---------|---------|---------|---------|--------------|---------|--------------|--------------------|
| Ø ELECTRODE<br>(mm) | 6010<br>6011                                       | 6012    | 6013    | 6020    | 6027    | 7014    | 7015<br>7016 | 7018    | 7024<br>7028 | DE SOUDURE<br>(mm) |
| 1,6                 | -                                                  | 20-40   | 20-40   | -       | -       | -       | -            | -       | -            | < F                |
| 2                   | -                                                  | 25-60   | 25-60   | -       | -       | -       | -            | -       | -            | ≥ 5                |
| 2,4                 | 40-80                                              | 35-85   | 45-90   | -       | -       | 80-125  | 65-110       | 70-100  | 100-145      | ≤ 6,5              |
| 3,2                 | 75-125                                             | 80-140  | 80-130  | 100-150 | 125-185 | 110-160 | 100-150      | 115-165 | 140-190      | > 3,5              |
| 4                   | 110-170                                            | 110-190 | 105-180 | 130-190 | 160-240 | 150-210 | 140-200      | 150-220 | 180-250      | > 6,5              |
| 4,8                 | 140-215                                            | 140-240 | 150-230 | 175-250 | 210-300 | 200-275 | 180-255      | 200-275 | 230-305      |                    |
| 5,6                 | 170-250                                            | 200-320 | 310-300 | 225-310 | 250-350 | 260-340 | 240-320      | 260-340 | 275-365      | > 9,5              |
| 6,4                 | 210-320                                            | 250-400 | 250-350 | 275-375 | 300-420 | 330-415 | 300-390      | 315-400 | 335-430      |                    |
| 8                   | 275-425                                            | 300-500 | 320-430 | 340-450 | 375-475 | 390-500 | 375-475      | 375-470 | 400-525      | > 13               |

Le courant à utiliser dépend des positions de soudure, du type de joint et varie de façon croissante en fonction de l'épaisseur et des dimensions de la pièce.

La valeur et l'intensité de courant à utiliser pour les différents types à souder, entre le camps de réglage indiqué sur le tableau 4 est:

· Elevée pour la soudure à plat, plat frontal et vertical ascendant.

Moyen pour les soudures au-dessus de la tête.

· Bas pour la soudure verticale descendante et pour unir des pièces de petites dimensions préchauffées.

Une indication, très approximative, du courant moyen à utiliser pour la soudure d'électrodes en acier normal est fournie par la formule suivante:  $I = 50 \times (\emptyset e - 1)$ 

Où: I = intensité du courant de soudure Øe = diamètre de l'électrode Exemple: Électrode diamètre 4 mm

## Maintenance

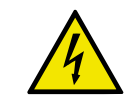

ATTENTION: Avant d'effectuer n'importe quelle inspection à l'intérieur du générateur, enlever l'alimentation à l'installation.

## **PIECES DE RECHANGE**

Les pièces de rechanges originales ont été étudiées spécifiquement pour notre installation. L'utilisation de pièces de rechange qui ne sont pas originales peut provoquer des variations dans les prestations et diminuer le niveau de sécurité prévu. Nous déclinons toute responsabilité pour les dégâts causés par des pièces ce rechange non originelles.

#### GENERATEUR

- Vu que ces installations sont complètement statiques, procédez de la façon suinante:
- Nettoyage périodique des accumulations de saleté et de poussière à l'intérieur du générateur à l'aide de l'air comprimé. Ne pas diriger le jet d'air directement sur les composants électriques qui pourraient être endommagés.
- Inspection périodique pour contrôler les câbles usés ou les connexions dévissées qui sont la cause d'échauffement.

## Commandes a distance

Diverses commandes à distance peuvent être connectées via le connecteur frontal de la soudeuse. Un menu spécial apparaît sur l'écran de la soudeuse, demandant de sélectionner la commande qui a été connectée. En fonction du type de commande à distance réglé, la machine change automatiquement certains paramètres de soudage. Par exemple, si la pédale est connectée, les rampes sont automatiquement désactivées. Il existe évidemment une option de menu qui permet de modifier la sélection effectuée. Se reporter au manuel du panneau de contrôle pour plus de détails.

## **COMMANDE MANUELLE À DISTANCE**

ATTENTION: Quand la machine est utilisée pour souder au TIG, il faut OBLIGATOIREMENT utiliser le kit d'utilisation simultanée, code CEA n° 460056.

Avec cette commande engagée, le courant de soudage peut être réglé à distance.

L'écran affiche la valeur du courant de soudage réglée sur la commande à distance manuelle. La commande à distance règlera le courant de soudage de la valeur minimale à la valeur maximale définie par l'encodeur sur la soudeuse (voir le manuel du panneau de contrôle pour plus de détails). Pour modifier la valeur maximale débitable, il suffit de tourner l'encodeur de réglage sur la soudeuse.

#### **COMMANDE À PÉDALE**

Cette commande remplace le bouton et la molette de réglace du courant de soudage. Lorsque la commande à pédale est engagée, le courant de soudage peut être réglé à distance. La pédale de commande permet de régler le courant de soudage de la valeur minimale à la valeur maximale définie par l'encodeur de la soudeuse (pour plus d'informations, voir le manuel du panneau de contrôle). Pour modifier la valeur maximale débitable, il suffit de tourner l'encodeur de réglage sur la soudeuse.

NOTES:

- Pour utiliser correctement la pédale, configurez le Mode de soudage sur 2 temps et les paramètres de soudage temps de slope up sur 2 secondes, temps de slope down sur 0 seconde.
- Lorsqu'on utilise uniquement la commande à pédale, le bouton de la torche est activé par le « microcontact » situé à
- l'intérieur de la pédale et le courant de soudage est réglé par le potentiomètre situé à l'intérieur de la pédale. Le kit pour une utilisation simultanée, code CEA n°460056, permet d'activer le soudage via la bouton de la torche et de régler le courant de soudage via la pédale.

#### TORCHE AVEC POTENTIOMÈTRE

Cette torche comprend le bouton de torche et un potentiomètre de réglage du courant de soudage.

Une fois cette torche installée, le courant de soudage peut être réglé à distance.

La torche ajustera le courant de soudage de la valeur minimale à la valeur maximale définie via l'encodeur du poste à souder (voir le manuel du panneau de contrôle pour plus d'informations).

Pour modifier la valeur maximale débitable, il suffit de tourner l'encodeur de réglage sur la soudeuse.

#### TORCHE UP/DOWN (HAUT/BAS) REFROIDIE À AIR ET/OU À EAU

L'écran affichera la valeur maximale du courant précédemment configurée sur la soudeuse. De plus, avec ce type de torche il est possible de faire dérouler les programmes mémorisés avec la pression des deux boutons (+) et (-).

En tournant le bouton, il est possible de faire défiler les programmes pour trouver un programme vide n'étant pas utilisé.

> NOTE: Il est possible de créer des séquences de programmes en insérant un programme vide entre les programmes mémorisés.

> NOTE: Avec tous les types de commande, la valeur affichée sur l'écran pendant le soudage est celle du courant réellement fourni.

Le contrôle digital du générateur est doté d'un dispositif de reconnaissance automatique de la commande employée, qui lu permet de comprendre quel dispositif est branché et de se comporter en conséquence. Pour faire en sorte que le dispositif de reconnaissance automatique fonctionne correctement, il est nécessaire (lorsque l'appareil est éteint) de relier au connecteur opportun. l'accessoire à utiliser et d'allumer successivement la soudeuse au moven de l'interrupteur on/off (marchearrêt).

## NOTE: Lorsque les commandes à distance sont engagées, il est impossible d'effectuer les opérations de mémorisation et de rappel des programmes (hormis pour la torche avec les commandes UP/DOWN). Lorsque la machine est en condition de soudage programme, si vous engagez la commande à distance (et que la procédure automa-

tique de reconnaissance automatique s'effectue), la machine revient automatiquement en phase de soudage manuel.

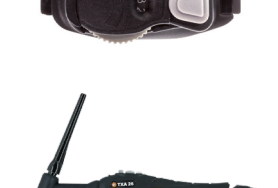

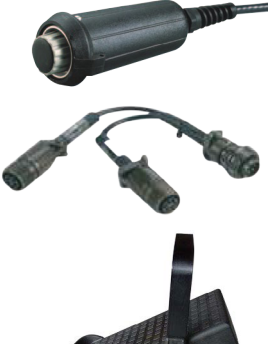

## Kit A6 connexion torches non standard CEA

Pour la connexion des torches TIG non standard CEA utilisez le kit code 460005.

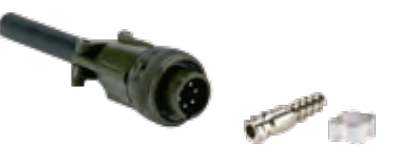

Schéma électrique de branchement du connecteur à 6 pôles

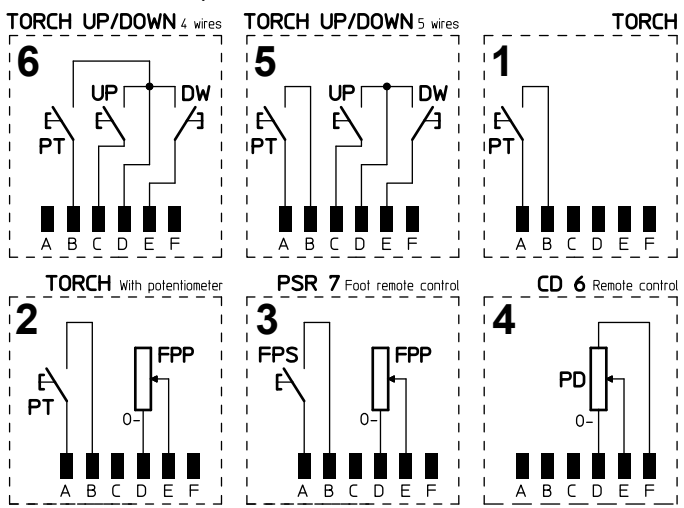

| SYMBOLE | DESCRIPTION                    |
|---------|--------------------------------|
| 1       | Torche à bouton unique         |
| 2       | Torche avec potentiomètre      |
| 3       | Commande à pédale PSR7         |
| 4       | Commande à distance CD 6       |
| 5       | Torche UP / DOWN avec 5 câbles |
| 6       | Torche UP / DOWN avec 4 câbles |
| DW      | Pulsante Down                  |
| FPP     | Potenziometro 10 kΩ            |
| FPS     | Pulsante Start                 |
| PD      | Potenziometro 10 kΩ            |
| PT      | Pulsante torcia                |
| UP      | Pulsante Up                    |

## Releve des eventuels inconvenients et leur elimination

La cause des inconvénients les plus fréquents dépendent de la ligne d'alimentation. En cas de panne procéder comme suit:

- 1) Contrôler la valeur de tension de ligne.
- 2) Les fusibles de réseau ne doivent pas être brûlés ou desserrés.
- 3) Le câble du réseau doit être parfaitement branché à la fiche et à l'interrupteur.
- 4) Contrôler s'ils sont défectueux:
  - L'interrupteur et les prises en saillie qui alimentent la machine.
    - La fiche du câble ligne.
  - L'interrupteur de la soudeuse.

**REMARQUE:** La réparation du générateur demande des connaissances techniques, donc en cas de rupture, il faut s'adresser au personnel qualifié ou bien à notre assistance technique.

## Substitution fiche interface numérique

- Dévissez les 4 vis de fixation du panneau du bâti avant.

- Devissez les 4 vis de fixation du panneau du bati avant.
  Retirer la manette de réglage.
  Sortez les connecteurs électriques de la carte.
  Dévissez les colonnes de support.
  Enlevez la carte en la soulevant de ses supports.
  Pour monter la nouvelle carte, procédez en sens inverse.

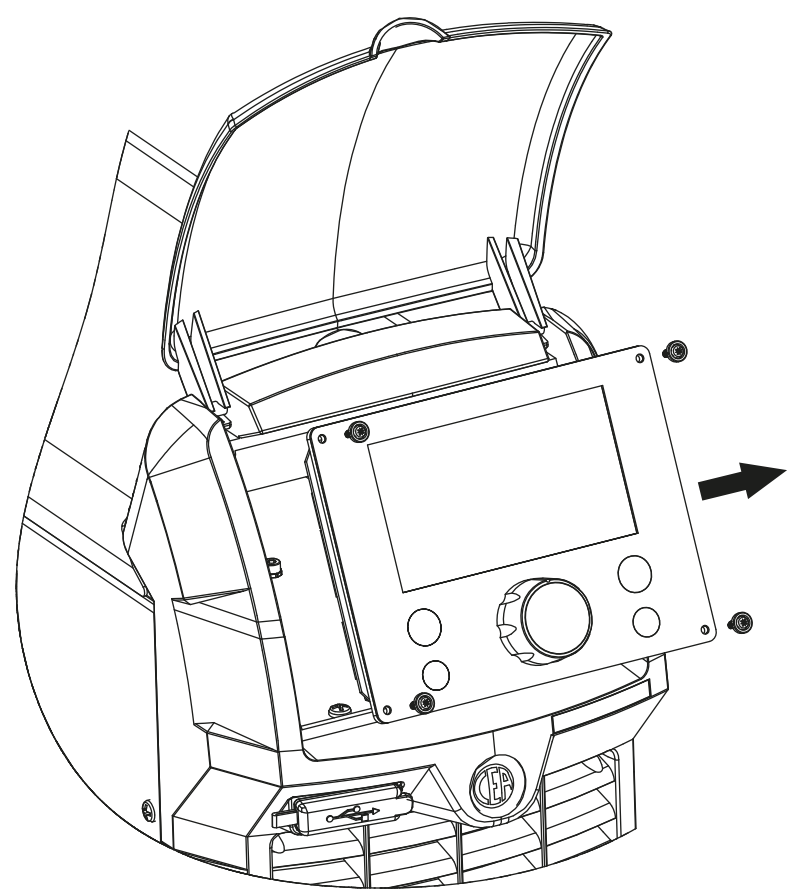

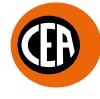

## ] Interprétation des symboles graphiques reportés sur la machine

| SYMBOLE     | DESCRIPTION                                                                                                    |
|-------------|----------------------------------------------------------------------------------------------------|
| ٣           | Interrupteur d'alimentation                                                                                              |
| S           | Installation pouvant être utilisée dans des milieux avec augmentation du risque de secousses électriques                 |
| CE          | Produit pouvant circuler librement dans la Communauté Européenne                                                         |
| UK<br>CA    | Produit pouvant circuler librement dans la UK                                                                            |
| Â           | Tension dangereuse                                                                                                    |
| Ţ           | Terre                                                                                                    |
| +           | Prise rapide pôle positif                                                                                                |
| -           | Prise rapide pôle negatif                                                                                                |
|             | Connecteur pour dispositif de contrôle à distance                                                                        |
| $\triangle$ | Attention!                                                                                                    |
| İ           | Raccord rapide de connexion du tube d'alimentation en gaz de la torche TIG                                               |
|             | Avant d'utiliser l'installation il est nécessaire de lire avec attention les instructions qui se trouvent dans ce manuel |
|             | Soudage MMA                                                                                                    |
| <u>}</u> =  | Soudage TIG                                                                                                    |
|             | Elimination spéciale                                                                                                    |

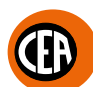

## Schéma électrique MATRIX X220 AC/DC

## Légende du schéma de câblage

I

| СА                                                                                                    | Connecteur de l'alimentation 230V 50/60Hz                                                                                                    |
|----------------------------------------------------------------------------------------------------|----------------------------------------------------------------------------------------------------|
| CD 6                                                                                                    | Télécommande manuelle                                                                                                    |
| CP                                                                                                    | Condensateurs EMC                                                                                                    |
| CR                                                                                                    | Connecteur d'alimentation de l'installation de refroidissement                                                                                                    |
| CRS                                                                                                    | Connecteur 14 pôles pour une automatisation simple                                                                                                    |
| СТ                                                                                                    | Connecteur 6 pôles                                                                                                    |
| D                                                                                                    | Diode secondaire                                                                                                    |
| DB                                                                                                    | IGBT "Dual Boost Chopper"                                                                                                    |
| DW                                                                                                    | Bouton «DOWN»                                                                                                    |
| EVG                                                                                                    | Electrovanne du gaz                                                                                                    |
| F                                                                                                    | Fusible                                                                                                    |
| FCTA                                                                                                    | Panneau de filtre de bouton de torche                                                                                                    |
| FE                                                                                                    | Filtre CEM du circuit primaire                                                                                                    |
| FHF                                                                                                    | Filtre HF                                                                                                    |
| FPP                                                                                                    | Torche / Potentiomètre PEDAI                                                                                                    |
| FPS                                                                                                    | Commutateur «ON» de la pédale                                                                                                    |
| HR                                                                                                    | Installation de refroidissement                                                                                                    |
| <br>                                                                                                    | Interrupteur d'alimentation                                                                                                    |
| 1                                                                                                    |                                                                                                    |
|                                                                                                    |                                                                                                    |
| M                                                                                                    |                                                                                                    |
| M                                                                                                    | IGBT "Full Bridge"                                                                                                    |
| MIS                                                                                                    |                                                                                                    |
| MV                                                                                                    |                                                                                                    |
| PD                                                                                                    | Potentiomètre de télécommande                                                                                                    |
| PSR7                                                                                                    |                                                                                                    |
| PT                                                                                                    | Bouton torche                                                                                                    |
|                                                                                                    |                                                                                                    |
| BE                                                                                                    |                                                                                                    |
| RF<br>RP                                                                                                    | Clavier tactile Redresseur secondaire                                                                                                    |
| RF<br>RP<br>S-AI                                                                                                    | Clavier tactile<br>Redresseur secondaire                                                                                                    |
| RF<br>RP<br>S-AI<br>S-ANY                                                                                                    | Clavier tactile<br>Redresseur secondaire<br>Carte ROBOMAT-1<br>Carte ANY-BUS                                                                                                    |
| RF<br>RP<br>S-AI<br>S-ANY<br>SD                                                                                                    | Clavier tactile<br>Redresseur secondaire<br>Carte ROBOMAT-1<br>Carte ANY-BUS<br>Carte diodes circuit secondaire                                                                                                    |
| RF<br>RP<br>S-AI<br>S-ANY<br>SD<br>SHF                                                                                                    | Clavier tactile<br>Redresseur secondaire<br>Carte ROBOMAT-1<br>Carte ANY-BUS<br>Carte diodes circuit secondaire<br>Carte HE                                                                                                    |
| RF<br>RP<br>S-AI<br>S-ANY<br>SD<br>SHF<br>SI                                                                                                    | Clavier tactile Redresseur secondaire Carte ROBOMAT-1 Carte ANY-BUS Carte diodes circuit secondaire Carte HF Carte IGBT circuit secondaire                                                                                                    |
| RF<br>RP<br>S-AI<br>S-ANY<br>SD<br>SHF<br>SI<br>S-INT DIG                                                                                                    | Clavier tactile Redresseur secondaire Carte ROBOMAT-1 Carte ANY-BUS Carte diodes circuit secondaire Carte IGBT circuit secondaire Carte IGBT circuit secondaire Carte interface numérique                                                                                                    |
| RF<br>RP<br>S-AI<br>S-ANY<br>SD<br>SHF<br>SI<br>S-INT DIG<br>S-INV                                                                                                    | Clavier tactile Redresseur secondaire Carte ROBOMAT-1 Carte ANY-BUS Carte diodes circuit secondaire Carte HF Carte IGBT circuit secondaire Carte interface numérique Carte interface numérique Carte inverter                                                                                                    |
| RF<br>RP<br>S-AI<br>S-ANY<br>SD<br>SHF<br>SI<br>S-INT DIG<br>S-INV<br>S-ISR                                                                                                    | Clavier tactile Redresseur secondaire Carte ROBOMAT-1 Carte ANY-BUS Carte diodes circuit secondaire Carte HF Carte IGBT circuit secondaire Carte interface numérique Carte interface numérique Carte inverter Carte d'isolation de l'interface pour automatisation                                                                                                    |
| RF<br>RP<br>S-AI<br>S-ANY<br>SD<br>SHF<br>SI<br>S-INT DIG<br>S-INV<br>S-ISR<br>S-NFC                                                                                                    | Clavier tactile Redresseur secondaire Carte ROBOMAT-1 Carte ANY-BUS Carte diodes circuit secondaire Carte HF Carte IGBT circuit secondaire Carte IGBT circuit secondaire Carte interface numérique Carte inverter Carte d'isolation de l'interface pour automatisation Carte de communication NEC                                                                                                    |
| RF<br>RP<br>S-AI<br>S-ANY<br>SD<br>SHF<br>SI<br>S-INT DIG<br>S-INV<br>S-ISR<br>S-NFC<br>S-TET                                                                                                    | Clavier tactile Redresseur secondaire Carte ROBOMAT-1 Carte ANY-BUS Carte diodes circuit secondaire Carte HF Carte IGBT circuit secondaire Carte interface numérique Carte interface numérique Carte d'isolation de l'interface pour automatisation Carte de communication NFC Carte d'affichage TET                                                                                                    |
| RF<br>RP<br>S-AI<br>S-ANY<br>SD<br>SHF<br>SI<br>S-INT DIG<br>S-INV<br>S-ISR<br>S-NFC<br>S-TFT<br>TC                                                                                                    | Clavier tactile Redresseur secondaire Carte ROBOMAT-1 Carte ANY-BUS Carte diodes circuit secondaire Carte HF Carte IGBT circuit secondaire Carte interface numérique Carte interface numérique Carte inverter Carte d'isolation de l'interface pour automatisation Carte de communication NFC Carte d'affichage TFT Transducteur de courant                                                                                                    |
| RF<br>RP<br>S-AI<br>S-ANY<br>SD<br>SHF<br>SI<br>S-INT DIG<br>S-INV<br>S-ISR<br>S-NFC<br>S-TFT<br>TC<br>TF                                                                                                    | Clavier tactile Redresseur secondaire Carte ROBOMAT-1 Carte ANY-BUS Carte diodes circuit secondaire Carte HF Carte IGBT circuit secondaire Carte interface numérique Carte interface numérique Carte inverter Carte d'isolation de l'interface pour automatisation Carte de communication NFC Carte d'affichage TFT Transducteur de courant Eerrite toroïdale                                                                                                    |
| RF<br>RP<br>S-AI<br>S-ANY<br>SD<br>SHF<br>SI<br>S-INT DIG<br>S-INV<br>S-ISR<br>S-NFC<br>S-TFT<br>TC<br>TF<br>TH                                                                                                    | Clavier tactile Redresseur secondaire Carte ROBOMAT-1 Carte ANY-BUS Carte diodes circuit secondaire Carte HF Carte IGBT circuit secondaire Carte IGBT circuit secondaire Carte interface numérique Carte inverter Carte d'isolation de l'interface pour automatisation Carte de communication NFC Carte d'affichage TFT Transducteur de courant Ferrite toroïdale Thermostat diodes circuit secondaire                                                                                                    |
| RF<br>RP<br>S-AI<br>S-ANY<br>SD<br>SHF<br>SI<br>S-INT DIG<br>S-INV<br>S-ISR<br>S-NFC<br>S-TFT<br>TC<br>TF<br>TH<br>TH<br>TH20                                                                                                    | Clavier tactile Redresseur secondaire Carte ROBOMAT-1 Carte ANY-BUS Carte diodes circuit secondaire Carte HF Carte IGBT circuit secondaire Carte interface numérique Carte inverter Carte d'isolation de l'interface pour automatisation Carte de communication NFC Carte d'affichage TFT Transducteur de courant Ferrite toroïdale Thermostat diodes circuit secondaire Thermistance de liquide de refroidissement                                                                                                    |
| RF<br>RP<br>S-AI<br>S-ANY<br>SD<br>SHF<br>SI<br>S-INT DIG<br>S-INV<br>S-ISR<br>S-NFC<br>S-TFT<br>TC<br>TF<br>TH<br>TH20<br>THA                                                                                                    | Clavier tactile Redresseur secondaire Carte ROBOMAT-1 Carte ANY-BUS Carte diodes circuit secondaire Carte IGBT circuit secondaire Carte IGBT circuit secondaire Carte interface numérique Carte inverter Carte d'isolation de l'interface pour automatisation Carte de communication NFC Carte d'affichage TFT Transducteur de courant Ferrite toroïdale Thermistance de liquide de refroidissement Thermistance ambiante                                                                                                    |
| RF<br>RP<br>S-AI<br>S-ANY<br>SD<br>SHF<br>SI<br>S-INT DIG<br>S-INV<br>S-ISR<br>S-NFC<br>S-TFT<br>TC<br>TF<br>TH<br>TH20<br>THA<br>THD                                                                                                    | Clavier tactile Redresseur secondaire Carte ROBOMAT-1 Carte ANY-BUS Carte diodes circuit secondaire Carte HF Carte IGBT circuit secondaire Carte interface numérique Carte interface numérique Carte inverter Carte d'isolation de l'interface pour automatisation Carte de communication NFC Carte d'affichage TFT Transducteur de courant Ferrite toroïdale Thermistance de liquide de refroidissement Thermistance ambiante Thermistance du radiateur                                                                                                    |
| RF<br>RP<br>S-AI<br>S-ANY<br>SD<br>SHF<br>SI<br>S-INT DIG<br>S-INV<br>S-ISR<br>S-NFC<br>S-TFT<br>TC<br>TF<br>TH<br>TH20<br>THA<br>THD<br>THF                                                                                                    | Clavier tactile Clavier tactile Redresseur secondaire Carte ROBOMAT-1 Carte ANY-BUS Carte diodes circuit secondaire Carte HF Carte IGBT circuit secondaire Carte interface numérique Carte interface numérique Carte d'isolation de l'interface pour automatisation Carte de communication NFC Carte d'affichage TFT Transducteur de courant Ferrite toroïdale Thermistance de liquide de refroidissement Thermistance du radiateur Transformateur HF                                                                                                    |
| RF         RP         S-AI         S-ANY         SD         SHF         SI         S-INT DIG         S-INV         S-ISR         S-NFC         S-TFT         TC         TF         TH         TH20         THA         THD         THF         TORCH                                | Clavier tactile Redresseur secondaire Carte ROBOMAT-1 Carte ANY-BUS Carte diodes circuit secondaire Carte HF Carte IGBT circuit secondaire Carte interface numérique Carte interface numérique Carte d'isolation de l'interface pour automatisation Carte de communication NFC Carte d'affichage TFT Transducteur de courant Ferrite toroïdale Thermistance de liquide de refroidissement Thermistance du radiateur Transformateur HF Torche TIG                                                                                                    |
| RF<br>RP<br>S-AI<br>S-ANY<br>SD<br>SHF<br>SI<br>S-INT DIG<br>S-INT DIG<br>S-INV<br>S-ISR<br>S-NFC<br>S-TFT<br>TC<br>TF<br>TH<br>TH20<br>THA<br>THD<br>THF<br>TORCH<br>TORCH<br>TORCH UP/DOWN 4 wires                                                                                | Clavier tactile Clavier tactile Redresseur secondaire Carte ROBOMAT-1 Carte ANY-BUS Carte diodes circuit secondaire Carte IGBT circuit secondaire Carte IGBT circuit secondaire Carte interface numérique Carte inverter Carte d'isolation de l'interface pour automatisation Carte de communication NFC Carte d'affichage TFT Transducteur de courant Ferrite toroïdale Thermistance de liquide de refroidissement Thermistance du radiateur Tharmistance du radiateur Transformateur HF Torche TIG Torche TIG                                                                                                    |
| RF<br>RP<br>S-AI<br>S-ANY<br>SD<br>SHF<br>SI<br>S-INT DIG<br>S-INV<br>S-ISR<br>S-INV<br>S-ISR<br>S-NFC<br>S-TFT<br>TC<br>TF<br>TH<br>TH20<br>THA<br>THD<br>THA<br>THD<br>THF<br>TORCH<br>TORCH UP/DOWN 4 wires<br>TORCH UP/DOWN 5 wires                                             | Clavier tactile Clavier tactile Redresseur secondaire Carte ROBOMAT-1 Carte ANY-BUS Carte diodes circuit secondaire Carte IGBT circuit secondaire Carte IGBT circuit secondaire Carte interface numérique Carte inverter Carte d'isolation de l'interface pour automatisation Carte de communication NFC Carte d'affichage TFT Transducteur de courant Ferrite toroïdale Thermistance de liquide de refroidissement Thermistance de liquide de refroidissement Thermistance du radiateur Transformateur HF Torche TIG Torche TIG UP / DOWN version 4 fils Torche TIG UP / DOWN version 5 fils                                                                                                    |
| RF<br>RP<br>S-AI<br>S-ANY<br>SD<br>SHF<br>SI<br>S-INT DIG<br>S-INT DIG<br>S-INV<br>S-ISR<br>S-NFC<br>S-TFT<br>TC<br>TF<br>TH<br>TH20<br>THA<br>TH20<br>THA<br>THD<br>THF<br>TORCH<br>TORCH UP/DOWN 4 wires<br>TORCH with potentiometer                                              | Clavier tactile         Redresseur secondaire         Carte ROBOMAT-1         Carte ANY-BUS         Carte diodes circuit secondaire         Carte IGBT circuit secondaire         Carte IGBT circuit secondaire         Carte interface numérique         Carte d'isolation de l'interface pour automatisation         Carte d'isolation de l'interface pour automatisation         Carte de communication NFC         Carte d'affichage TFT         Transducteur de courant         Ferrite toroïdale         Thermistance de liquide de refroidissement         Thermistance du radiateur         Thermistance du radiateur         Transformateur HF         Torche TIG         Torche TIG UP / DOWN version 4 fils         Torche TIG avec potentiomètre |
| RF<br>RP<br>S-AI<br>S-ANY<br>SD<br>SHF<br>SI<br>S-INT DIG<br>S-INV<br>S-ISR<br>S-NFC<br>S-ISR<br>S-NFC<br>S-TFT<br>TC<br>TF<br>TH<br>TH20<br>THA<br>THD<br>THA<br>THD<br>THF<br>TORCH UP/DOWN 4 wires<br>TORCH UP/DOWN 5 wires<br>TORCH with potentiometer<br>TP                    | Clavier tactile Redresseur secondaire Carte ROBOMAT-1 Carte ANY-BUS Carte diodes circuit secondaire Carte HF Carte IGBT circuit secondaire Carte interface numérique Carte interface numérique Carte d'isolation de l'interface pour automatisation Carte de communication NFC Carte d'affichage TFT Transducteur de courant Ferrite toroïdale Thermistance de liquide de refroidissement Thermistance de liquide de refroidissement Thermistance du radiateur Transformateur HF Torche TIG Torche TIG UP / DOWN version 4 fils Torche TIG UP / DOWN version 5 fils Torche TIG avec potentiomètre Transformateur                                                                                                    |
| RF<br>RP<br>S-AI<br>S-ANY<br>SD<br>SHF<br>SI<br>S-INT DIG<br>S-INV<br>S-ISR<br>S-INV<br>S-ISR<br>S-NFC<br>S-TFT<br>TC<br>TF<br>TH<br>TH20<br>THA<br>THD<br>THA<br>THD<br>THF<br>TORCH UP/DOWN 4 wires<br>TORCH UP/DOWN 5 wires<br>TORCH with potentiometer<br>TP<br>UP              | Clavier tactile Redresseur secondaire Carte ROBOMAT-1 Carte ANY-BUS Carte diodes circuit secondaire Carte IGBT circuit secondaire Carte IGBT circuit secondaire Carte interface numérique Carte inverter Carte d'isolation de l'interface pour automatisation Carte de communication NFC Carte d'affichage TFT Transducteur de courant Ferrite toroïdale Thermistance de liquide de refroidissement Thermistance ambiante Thermistance du radiateur Transformateur HF Torche TIG UP / DOWN version 4 fils Torche TIG UP / DOWN version 5 fils Torche TIG avec potentiomètre Transformateur Bouton «UP»                                                                                                    |
| RF<br>RP<br>S-AI<br>S-ANY<br>SD<br>SHF<br>SI<br>S-INT DIG<br>S-INV<br>S-ISR<br>S-INV<br>S-ISR<br>S-NFC<br>S-TFT<br>TC<br>TF<br>TH<br>TH20<br>THA<br>THD<br>THA<br>THD<br>THF<br>TORCH UP/DOWN 4 wires<br>TORCH UP/DOWN 5 wires<br>TORCH with potentiometer<br>TP<br>UP<br>USB       | Clavier tactile Redresseur secondaire Carte ROBOMAT-1 Carte ANY-BUS Carte diodes circuit secondaire Carte IGBT circuit secondaire Carte IGBT circuit secondaire Carte IGBT circuit secondaire Carte inverter Carte inverter Carte d'isolation de l'interface pour automatisation Carte de communication NFC Carte d'affichage TFT Transducteur de courant Ferrite toroïdale Thermistance de liquide de refroidissement Thermistance du radiateur Transformateur HF Torche TIG Torche TIG UP / DOWN version 4 fils Torche TIG UP / DOWN version 5 fils Torche TIG uP / DOWN version 5 fils Torche TIG uP / New Secondaire Transformateur Bouton «UP»                                                                                                    |
| RF<br>RP<br>S-AI<br>S-ANY<br>SD<br>SHF<br>SI<br>S-INT DIG<br>S-INV<br>S-ISR<br>S-INV<br>S-ISR<br>S-NFC<br>S-TFT<br>TC<br>TF<br>TH<br>TH20<br>THA<br>TH20<br>THA<br>THD<br>THF<br>TORCH UP/DOWN 4 wires<br>TORCH UP/DOWN 5 wires<br>TORCH with potentiometer<br>TP<br>UP<br>USB<br>W | Clavier tactile Redresseur secondaire Carte ROBOMAT-1 Carte ANY-BUS Carte diodes circuit secondaire Carte IGBT circuit secondaire Carte IGBT circuit secondaire Carte IGBT circuit secondaire Carte inverter Carte d'isolation de l'interface pour automatisation Carte de communication NFC Carte d'affichage TFT Transducteur de courant Ferrite toroïdale Thermistance de liquide de refroidissement Thermistance du radiateur Transformateur HF Torche TIG Torche TIG UP / DOWN version 4 fils Torche TIG UP / DOWN version 5 fils Torche TIG uP / DOWN version 5 fils Torche TIG avec potentiomètre Transformateur Bouton «UP» Prise USB Pressostat                                                                                                    |

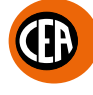

## Légende couleurs

| AN | Orange Noir |
|----|-------------|
| Ar | Orange      |
| Az | Bleu calir  |
| Вс | Blanc       |
| BI | Bleu        |
| BN | Blanc Noir  |
| BR | Blanc Rouge |
| Gg | Gris        |
| GI | Jaune       |
| GV | Jaune Vert  |
| Mr | Marron      |
| NB | Noir Bleu   |
| Nr | Noir        |
| RB | Rouge Bleu  |
| RN | Rouge Noir  |
| Ro | Rose        |
| Rs | Rouge       |
| Vd | Vert        |
| VI | Violet      |

## MATRIX X220 AC/DC

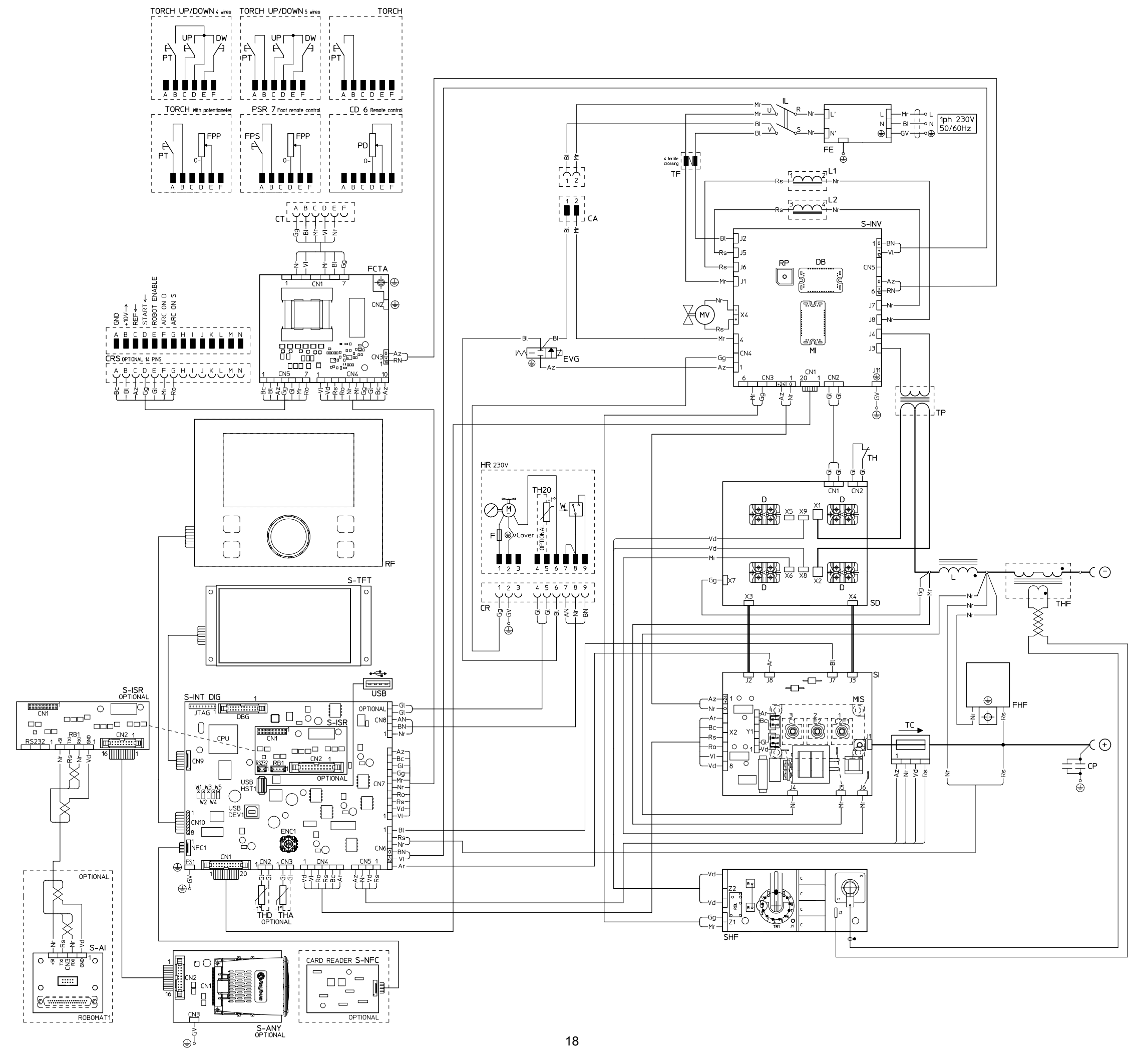

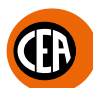

## Schéma électrique Matrix X300 AC/DC

## Legenda schema elettrico

I

| CD 6                     | Télécommande manuelle                                          |
|--------------------------|----------------------------------------------------------------|
| СР                       | Condensateurs EMC                                              |
| CR                       | Connecteur d'alimentation de l'installation de refroidissement |
| CRS                      | Connecteur 14 pôles pour une automatisation simple             |
| СТ                       | Connecteur 6 pôles                                             |
| D                        | Diode secondaire                                               |
| DS                       | Déchargeur diode secondaire                                    |
| DW                       | Bouton «DOWN»                                                  |
| EVG                      | Electrovanne du gaz                                            |
| F                        | Fusible                                                        |
| FCTA                     | Panneau de filtre de bouton de torche                          |
| FE                       | Filtre CEM du circuit primaire                                 |
| FHF                      | Filtre HF                                                      |
| FPP                      | Torche / Potentiomètre PEDAL                                   |
| FPS                      | Commutateur «ON» de la pédale                                  |
| HR                       | Installation de refroidissement                                |
| IL                       | Interrupteur d'alimentation                                    |
| Μ                        | Electropompe                                                   |
| МІ                       | IGBT "Full Bridge"                                             |
| MIS                      | IGBT circuit secondaire                                        |
| MV                       | Moteur ventilateur                                             |
| PD                       | Potentiomètre de télécommande                                  |
| PSR7                     | Pédale                                                         |
| РТ                       | Bouton torche                                                  |
| RC                       | R-C diode secondaire                                           |
| RF                       | Clavier tactile                                                |
| RP                       | Redresseur secondaire                                          |
| RSP                      | Résistor carte protection IGBT secondaire                      |
| S-AI                     | Carte ROBOMAT-1                                                |
| S-AL                     | Carte d'alimentation                                           |
| S-ANY                    | Carte ANY-BUS                                                  |
| SDRV                     | Carte du circuit secondaire                                    |
| SHF                      | Carte HF                                                       |
| S-INT DIG                | Carte interface numérique                                      |
| S-INV                    | Carte inverter                                                 |
| S-ISR                    | Carte d'isolation de l'interface pour automatisation           |
| S-NFC                    | Carte de communication NFC                                     |
| SP                       | Carte protection IGBT secondaire                               |
| SR                       | Carte relais du système de refroidissement                     |
| S-TFT                    | Carte d'affichage TFT                                          |
| ТА                       | Transformateur auxiliaire                                      |
| ТС                       | Transducteur de courant                                        |
| TH20                     | Thermistance de liquide de refroidissement                     |
| ТНА                      | Thermistance ambiante                                          |
| THD                      | Thermistance du radiateur                                      |
| THF                      | Transformateur HF                                              |
| THP                      | Thermistance circuit primaire                                  |
| THS                      | Thermostat du circuit secondaire                               |
| TORCH                    | Torche TIG                                                     |
| TORCH UP/DOWN 4 wires    | Torche TIG UP / DOWN version 4 fils                            |
| TORCH UP/DOWN 5 wires    | Torche TIG UP / DOWN version 5 fils                            |
| TORCH with potentiometer | Torche TIG avec potentiomètre                                  |
| ТР                       | Transformateur                                                 |
| UP                       | Bouton «UP»                                                    |
| USB                      | Prise USB                                                      |
| W                        | Pressostat                                                     |
| <b>-</b>                 | ·                                                              |

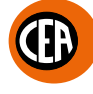

## Légende couleurs

| AN | Orange Noir |
|----|-------------|
| Ar | Orange      |
| Az | Bleu calir  |
| Вс | Blanc       |
| BI | Bleu        |
| BN | Blanc Noir  |
| BR | Blanc Rouge |
| Gg | Gris        |
| GI | Jaune       |
| GV | Jaune Vert  |
| Mr | Marron      |
| NB | Noir Bleu   |
| Nr | Noir        |
| RB | Rouge Bleu  |
| RN | Rouge Noir  |
| Ro | Rose        |
| Rs | Rouge       |
| Vd | Vert        |
| VI | Violet      |

## MATRIX X300 AC/DC

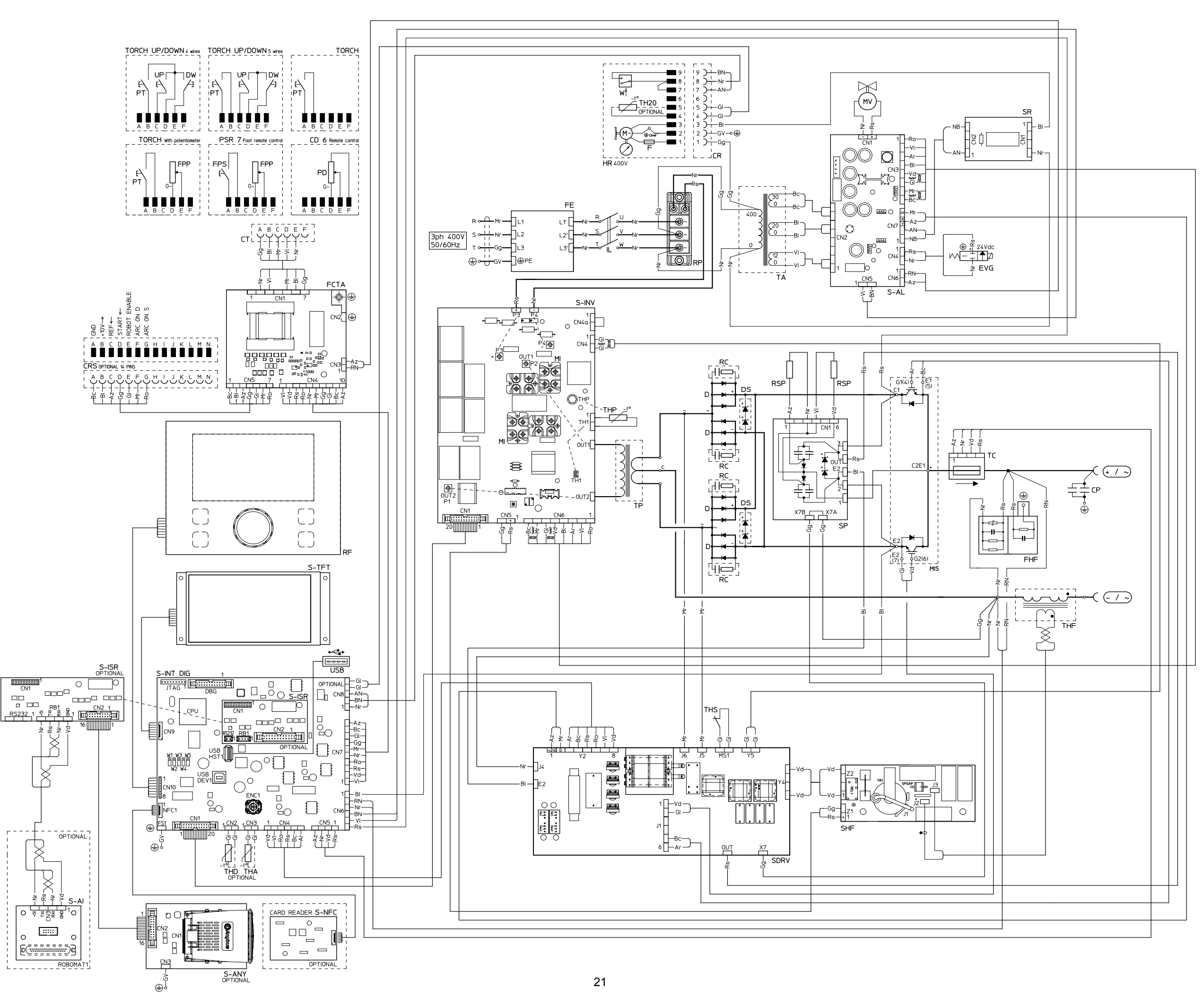

AC/DC 20000 MATRIX MATRIX

|    | Lista ricambi                  | LEGGERE ATTENTAMENTE                                       |
|----|--------------------------------|------------------------------------------------------------|
| EN | Spare parts list               | READ CAREFULLY                                             |
| FR | Liste pièce de rechange        | LIRE ATTENTIVEMENT                                         |
| DE | Ersatzteilliste                | SORGFÄLTIG LESEN                                           |
| ES | Lista repuestos                | LEER ATENTAMENTE                                           |
| NL | Onderdelenlijst                | EERST GOED DOORLEZEN                                       |
| ΡΤ | Lista de peças de substituição | LER ATENTEMENTE                                            |
| DA | Liste over reservedele         | LÆS OMHYGGELIGT                                            |
| SV | Reservdelslista                | LÄS NOGAS                                                  |
| FI | Varaosaluettelo                | LUE HUOLELLISESTI                                          |
| Ν  | Reservedelliste                | LES NØYE                                                   |
| RU | Список запасных частей         | ПЕРЕД НАЧАЛОМ РАБОТЫ<br>ВНИМАТЕЛЬНО ПРОЧТИТЕ<br>ИНСТРУКЦИЮ |

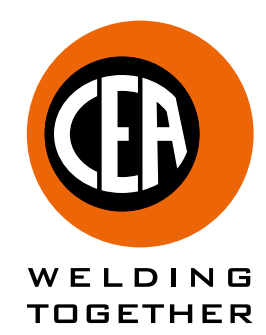

CEA COSTRUZIONI ELETTROMECCANICHE ANNETTONI S.p.A.

C.so E. Filiberto, 27 - 23900 Lecco - Italy Tel. ++39.0341.22322 - Fax ++39.0341.422646 Cas. Post. (P.O.BOX) 205 E-mail: cea@ceaweld.com - web: www.ceaweld.com

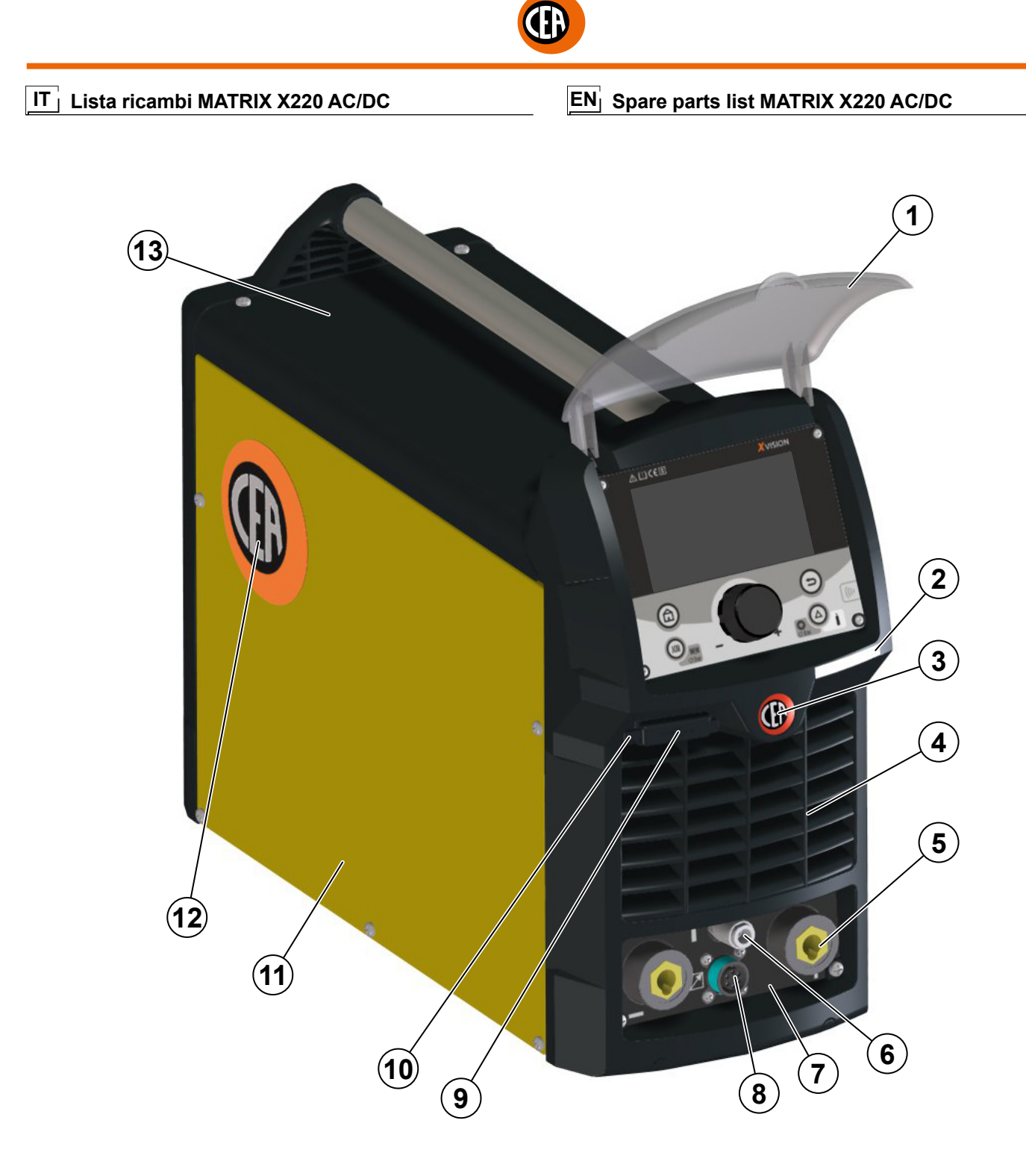

| MATRIX X220<br>AC/DC | DESCRIZIONE                                                                                                    | DESCRIPTION                                                                                                    |
|----------------------|----------------------------------------------------------------------------------------------------|----------------------------------------------------------------------------------------------------|
| 352583               | Visiera                                                                                                    | Visor                                                                                                    |
| 466755               | Adesivo nome macchina                                                                                                    | Name machine sticker                                                                                                    |
| 468382               | Adesivo logo                                                                                                    | Logo sticker                                                                                                    |
| 352582               | Pannello frontale                                                                                                    | Front panel                                                                                                    |
| 403611               | Attacco rapido                                                                                                    | Power quick connection                                                                                                    |
| 403635               | Attacco rapido gas                                                                                                    | Gas quick connection                                                                                                    |
| 468423               | Adesivo dinse                                                                                                    | Dinse sticker                                                                                                    |
| 451224               | Connettore 6 poli + cablaggio                                                                                                    | 6 Poles connector + electric harness                                                                                                    |
| 419138               | Presa usb                                                                                                    | Usb connector                                                                                                    |
| 466462               | Tappo presa usb                                                                                                    | Usb dust cap                                                                                                    |
| 453900               | Pannello laterale sinistro                                                                                                    | Left side panel                                                                                                    |
| 468724               | Adesivo logo pannelli                                                                                                    | Logo sticker panels                                                                                                    |
| 453899               | Coperchio                                                                                                    | Steel cover                                                                                                    |
|                      | MATRIX X220           AC/DC           352583           466755           468382           352582           403611           403635           468423           451224           419138           466462           453900           468724           453899 | MATRIX X220<br>AC/DCDESCRIZIONE352583Visiera466755Adesivo nome macchina466755Adesivo logo352582Pannello frontale403611Attacco rapido403635Adesivo dinse468423Adesivo dinse451224Connettore 6 poli + cablaggio419138Presa usb466462Tappo presa usb453900Pannello laterale sinistro468724Adesivo logo pannelli453899Coperchio |

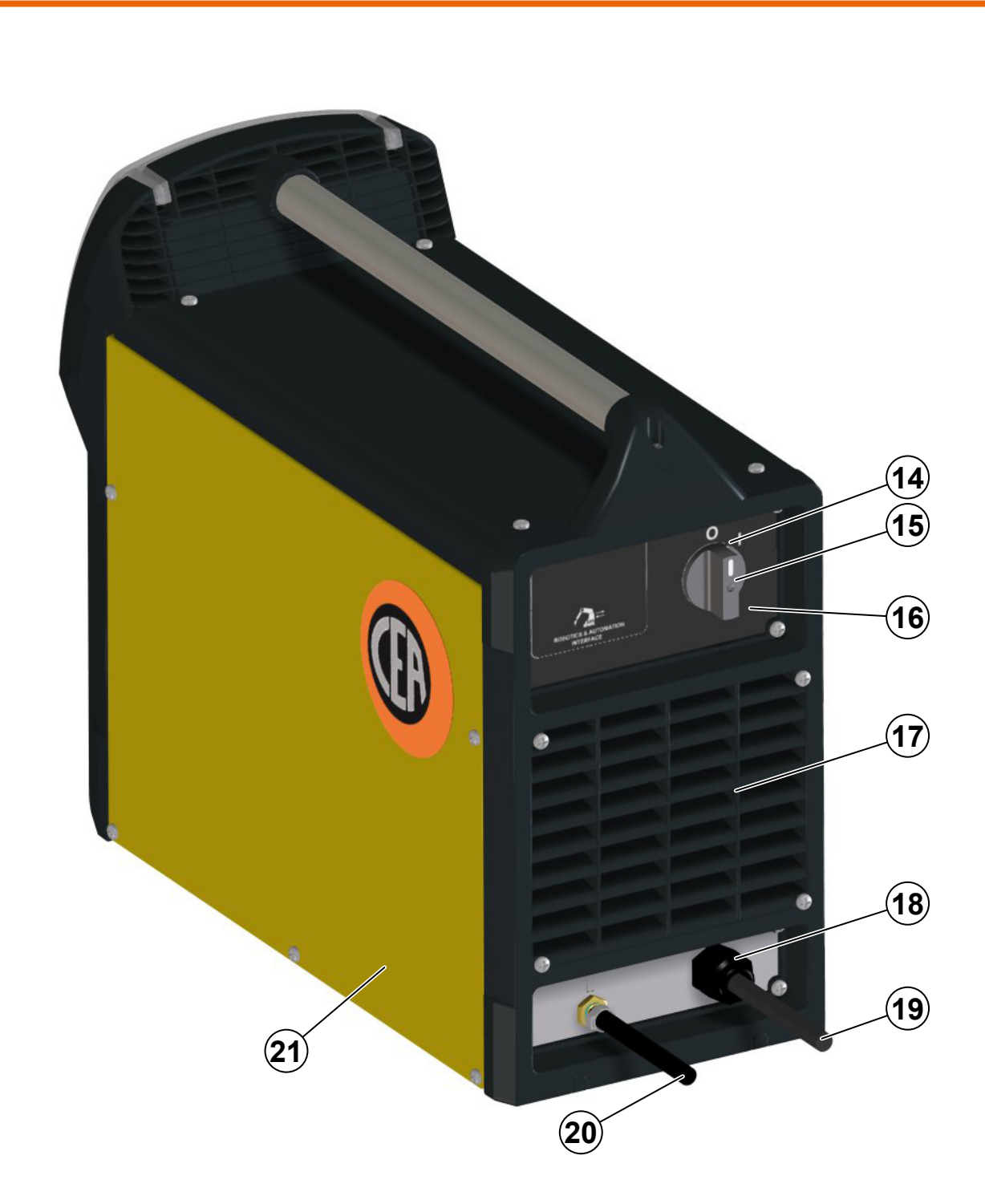

| POS. | MATRIX X220<br>AC/DC | DESCRIZIONE                 | DESCRIPTION        |
|------|----------------------|-----------------------------|--------------------|
| 14   | 435375               | Interruttore principale     | Main switch        |
| 15   | 438710               | Manopola interruttore       | Switch knob        |
| 16   | 468424               | Adesivo pannello posteriore | Rear panel sticker |
| 17   | 352584               | Pannello posteriore         | Rear panel         |
| 18   | 427895               | Pressacavo                  | Main cable clamp   |
| 19   | 235942               | Main cable                  | Main cable         |
| 20   | 485050               | Tubo gas                    | Gas hose           |
| 21   | 453901               | Pannello laterale destro    | Right side panel   |

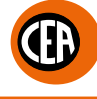

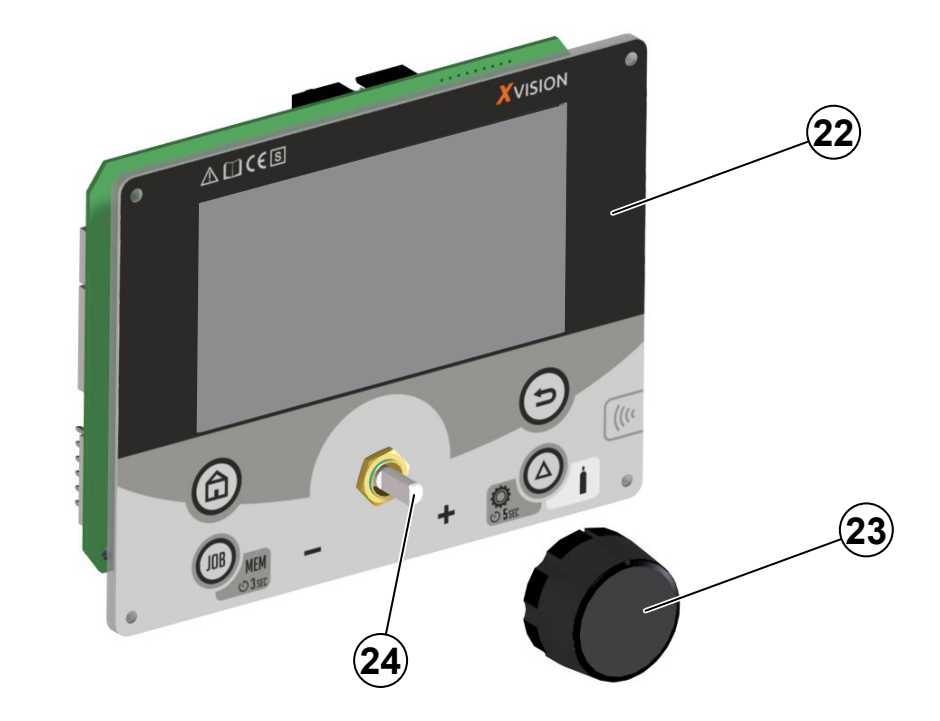

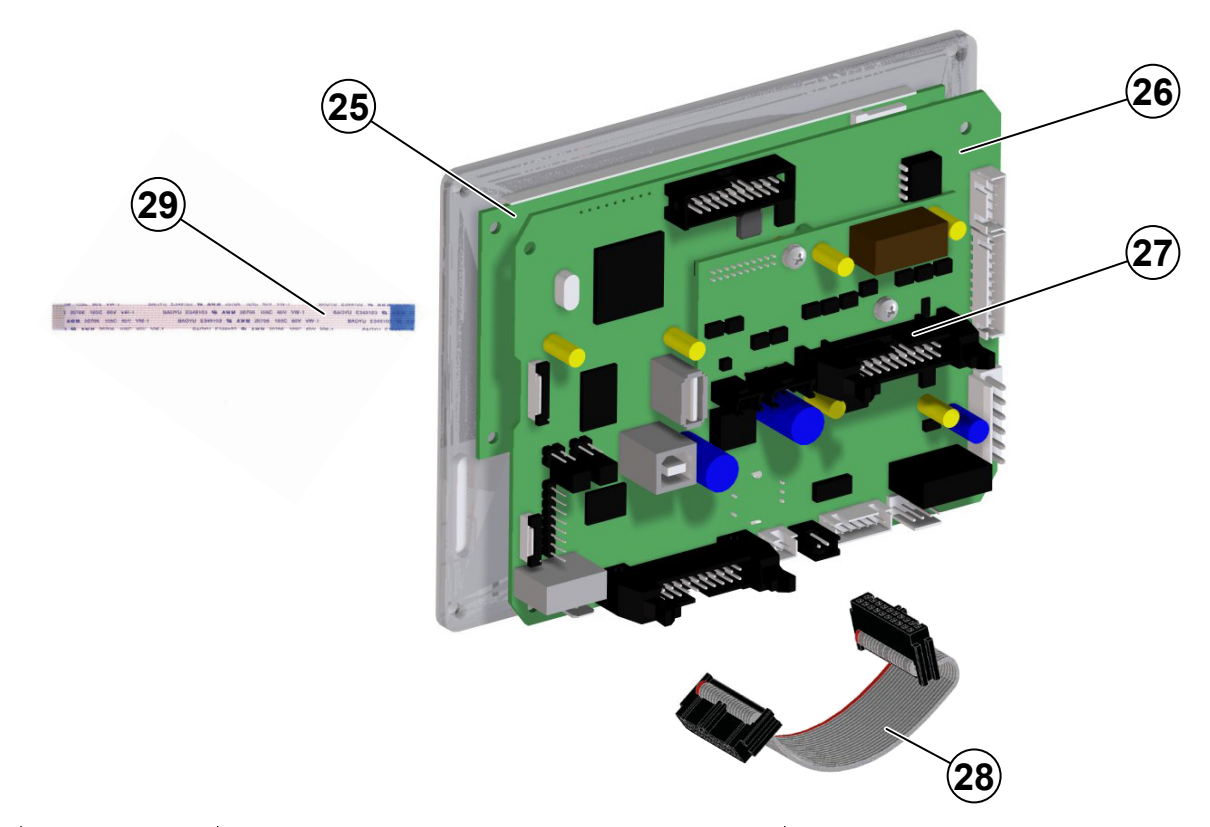

| POS. | MATRIX X220<br>AC/DC | DESCRIZIONE                 | DESCRIPTION                       |
|------|----------------------|-----------------------------|-----------------------------------|
| 22   | 447914               | Pannello rack               | Membrane rack panel               |
| 23   | 438884               | Manopola                    | Knob                              |
| 24   | 454153               | Encoder                     | Encoder                           |
| 25   | 258400               | Modulo Icd + firmware       | Lcd module + firmware             |
| 26   | 258401               | Scheda digitale + firmware  | Digital PCB + firmware            |
| 27   | 377271               | Scheda isolamento "Anybus"  | "Anybus" interface insulator PCB  |
| 21   | 377277               | Scheda isolamento "RoboMat" | "RoboMat" interface insulator PCB |
| 28   | 413335               | Flat cable                  | Flat cable                        |
| 29   | 413369               | Flat cable per modulo lcd   | Flat cable for module lcd         |

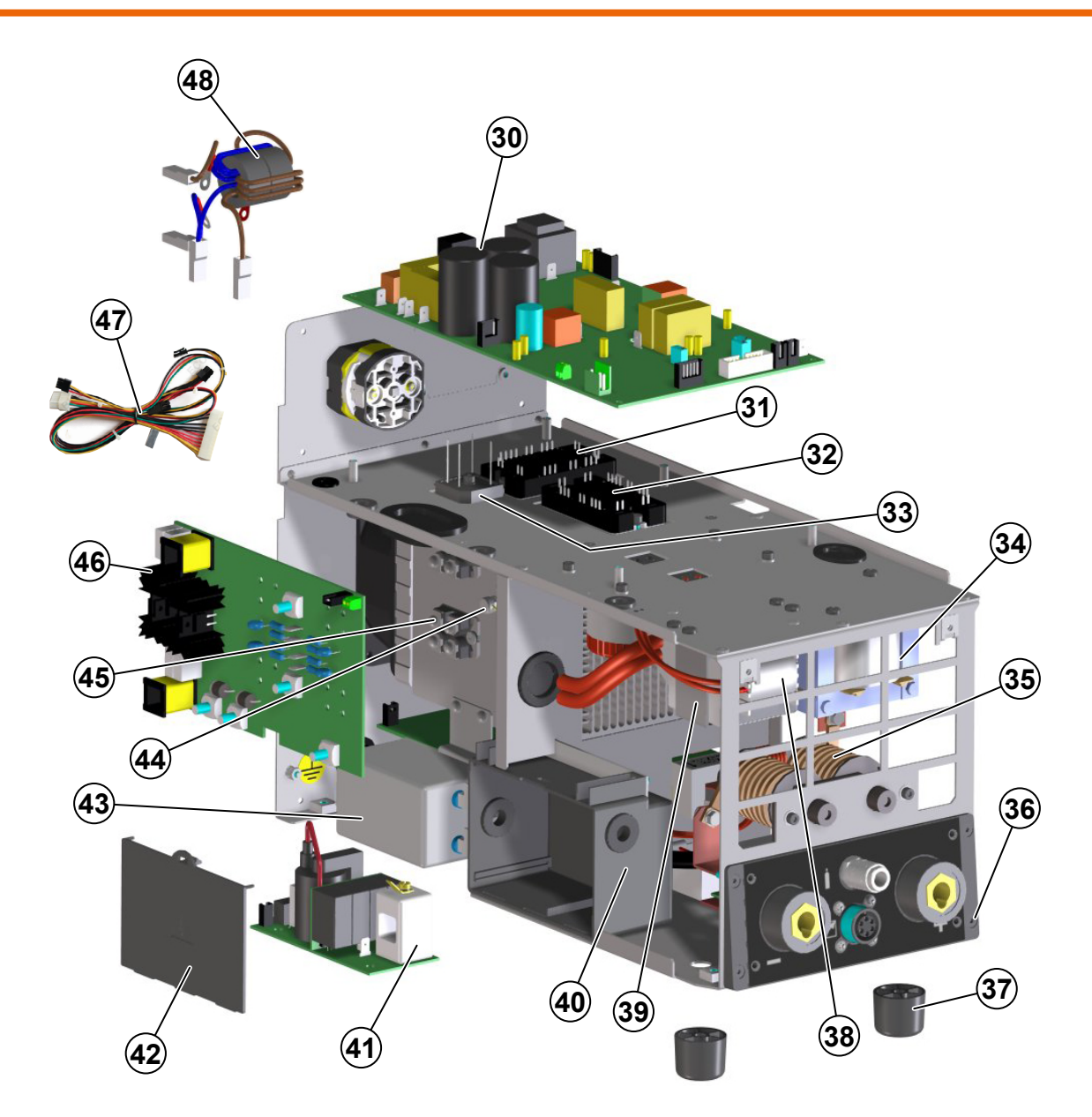

| POS. | MATRIX X220<br>AC/DC | DESCRIZIONE                                                                              | DESCRIPTION                                                                    |
|------|----------------------|------------------------------------------------------------------------------------------|--------------------------------------------------------------------------------|
| 30   | 240456               | Complessivo scheda inverter primario (inclusi<br>i moduli IGBT e raddrizzatore primario) | Primary inverter pcb assembly (IGBT<br>modules and primary rectifier included) |
| 31   | 286036               | IGBT "dual boost chopper"                                                                | "Dual boost chopper" IGBT                                                      |
| 32   | 286038               | IGBT "full bridge"                                                                       | "Full bridge" IGBT                                                             |
| 33   | 455509               | Raddrizzatore primario                                                                   | Primary rectifier                                                              |
| 34   | 240234               | Induttore secondario                                                                     | Secondary inductor                                                             |
| 35   | 239995               | Trasformatore HF                                                                         | HF transformer                                                                 |
| 36   | 352934               | Isolamento dinse                                                                         | Dinse insulater                                                                |
| 37   | 431329               | Piedino in gomma                                                                         | Rubber foot                                                                    |
| 38   | 481402               | Trasformatore principale                                                                 | Main transformer                                                               |
| 39   | 463217               | Staffa fissaggio trasformatore                                                           | Transformer clamp                                                              |
| 40   | 352466               | Scatola scheda HF                                                                        | HF pcb box                                                                     |
| 41   | 377059               | Scheda HF                                                                                | HF pcb                                                                         |
| 42   | 352468               | Coperchio scadola scheda HF                                                              | Cover box HF pcb                                                               |
| 43   | 427664               | Filtro EMC                                                                               | EMC filter                                                                     |
| 44   | 478786               | Termostato secondario                                                                    | Secondary thermostat                                                           |
| 45   | 423236               | Diodo secondario                                                                         | Secondary diode                                                                |
| 46   | 377276               | Scheda diodi circuito secondario<br>(senza moduli diodi)                                 | Secondary circuit diodes pcb<br>(without diodes module)                        |
| 47   | 451227               | Cablaggio elettrico ausiliario                                                           | Electric auxiliary harness                                                     |
| 48   | 413531               | Cablaggio emc primario                                                                   | Primary emc harness                                                            |

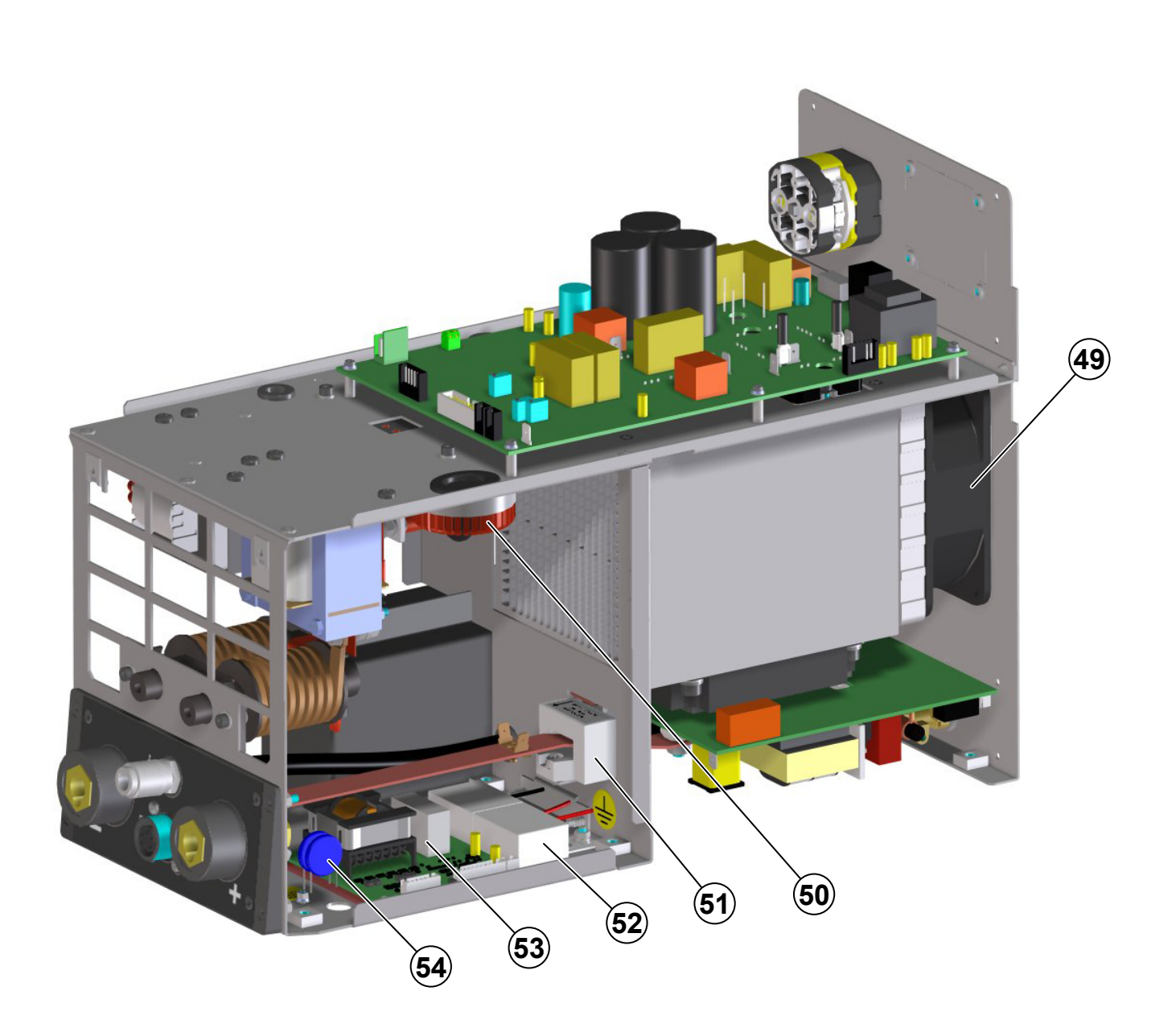

| MATRIX X220<br>AC/DC | DESCRIZIONE                                                                                                    | DESCRIPTION                                                                                                    |
|----------------------|----------------------------------------------------------------------------------------------------|----------------------------------------------------------------------------------------------------|
| 486383               | Ventilatore                                                                                                    | Fan                                                                                                    |
| 240232               | Induttanze PFC                                                                                                    | PFC inductances                                                                                                    |
| 481946               | Trasformatore di corrente                                                                                                    | Current transformer                                                                                                    |
| 427649               | Filtro HF                                                                                                    | HF filter                                                                                                    |
| 377166               | Scheda filtro pulsante torcia                                                                                                    | Torch filter PCB                                                                                                    |
| 418858               | Condensatori EMC circuito secondario                                                                                              | Secondary EMC capacitors                                                                                                    |
|                      | MATRIX X220           AC/DC           486383           240232           481946           427649           377166           418858 | MATRIX X220<br>AC/DCDESCRIZIONE486383Ventilatore240232Induttanze PFC481946Trasformatore di corrente427649Filtro HF377166Scheda filtro pulsante torcia418858Condensatori EMC circuito secondario |

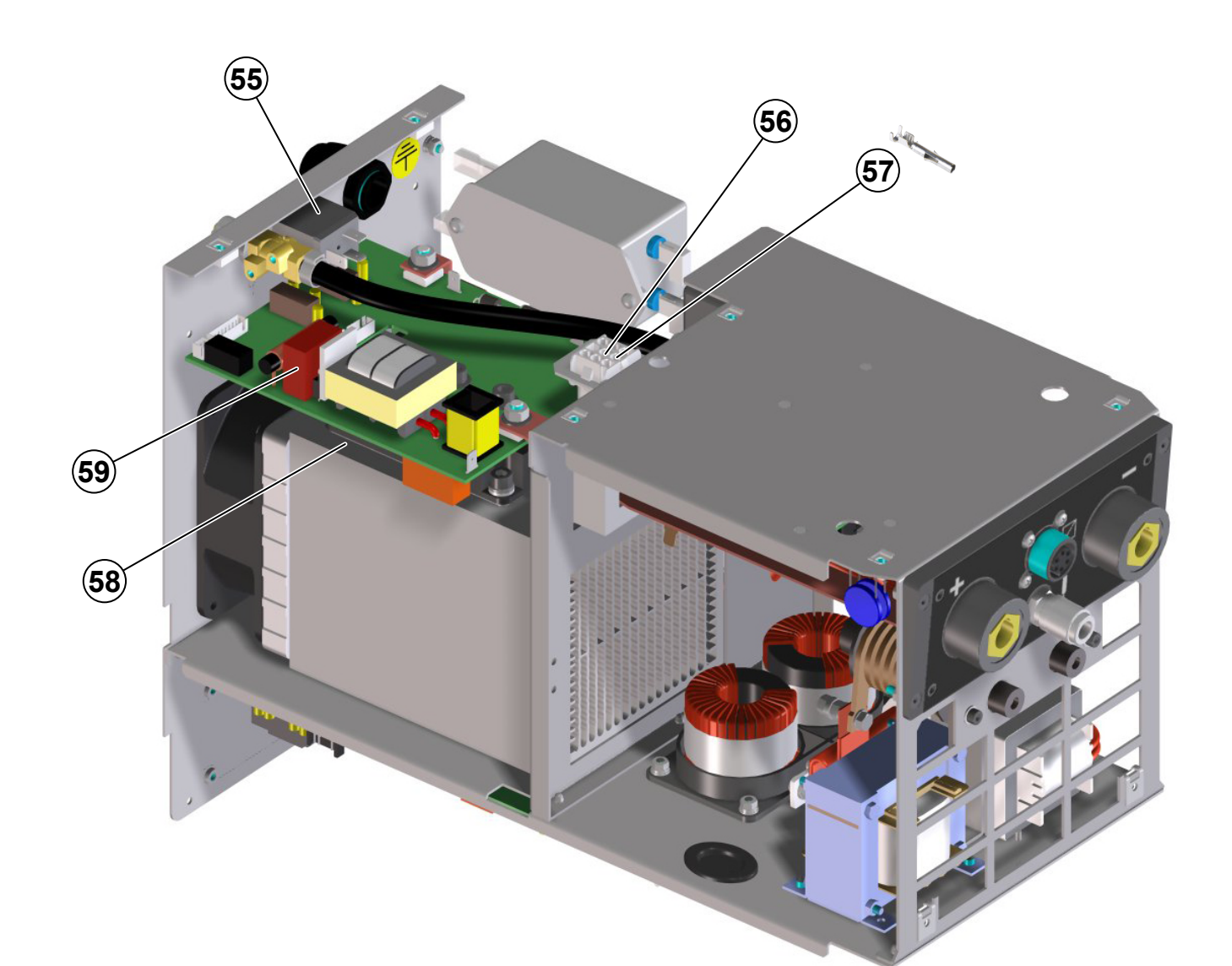

| POS. | MATRIX X220<br>AC/DC | DESCRIZIONE                                     | DESCRIPTION                              |
|------|----------------------|-------------------------------------------------|------------------------------------------|
| 55   | 425933               | Elettrovalvola gas                              | Gas solenoid valve                       |
| 56   | 419079               | Connettore impianto raffreddamento              | Water cooler connector                   |
| 57   | 403782               | Terminale connettore impianto di raffreddamento | Connector terminal                       |
| 58   | 286058               | IGBT secondario                                 | Secondary IGBT                           |
| 59   | 377269               | Scheda IGBT secondario (senza modulo IGBT)      | Secondary IGBT PCB (without IGBT module) |

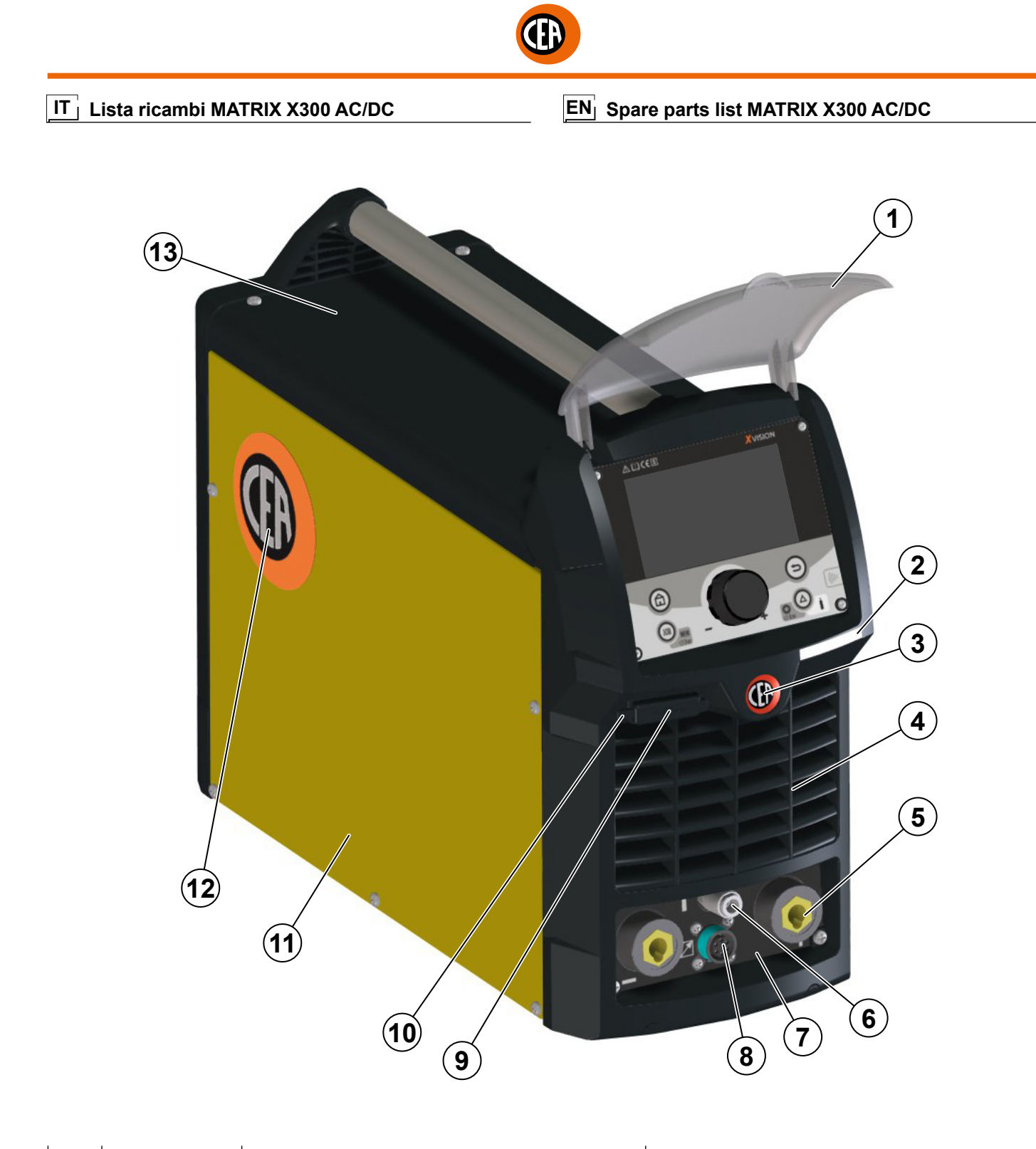

| POS. | MATRIX X300<br>AC/DC | DESCRIZIONE                   | DESCRIPTION                          |
|------|----------------------|-------------------------------|--------------------------------------|
| 1    | 352583               | Visiera                       | Visor                                |
| 2    | 466757               | Adesivo nome macchina         | Name machine sticker                 |
| 3    | 468382               | Adesivo logo                  | Logo sticker                         |
| 4    | 352582               | Pannello frontale             | Front panel                          |
| 5    | 403611               | Attacco rapido                | Power quick connection               |
| 6    | 403635               | Attacco rapido gas            | Gas quick connection                 |
| 7    | 468423               | Adesivo dinse                 | Dinse sticker                        |
| 8    | 451224               | Connettore 6 poli + cablaggio | 6 Poles connector + electric harness |
| 9    | 419138               | Presa usb                     | Usb connector                        |
| 10   | 466462               | Tappo presa usb               | Usb dust cap                         |
| 11   | 453900               | Pannello laterale sinistro    | Left side panel                      |
| 12   | 468724               | Adesivo logo pannelli         | Logo sticker panels                  |
| 13   | 453899               | Coperchio                     | Steel cover                          |
|      |                      |                               |                                      |

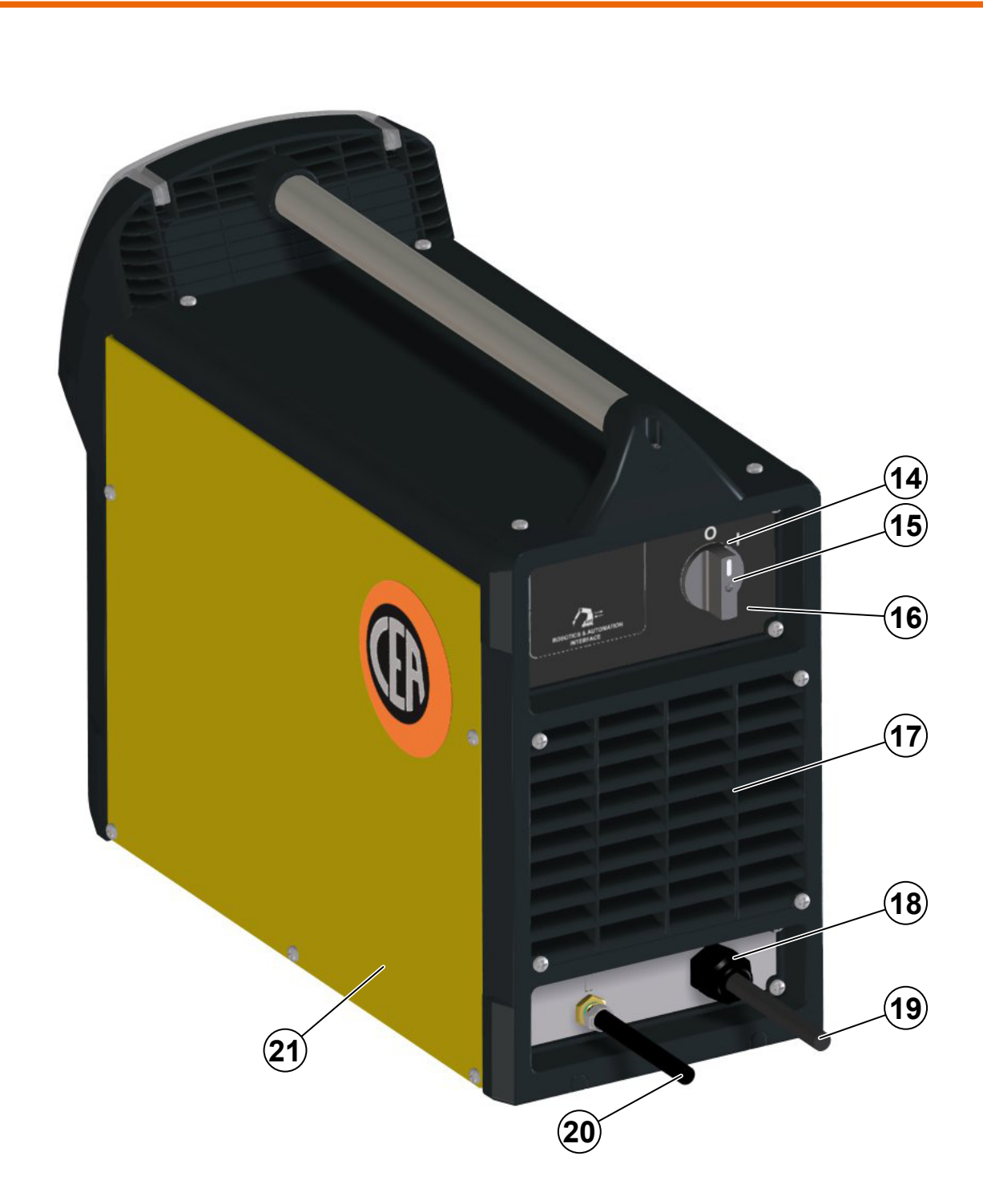

| POS. | MATRIX X300<br>AC/DC | DESCRIZIONE                 | DESCRIPTION        |
|------|----------------------|-----------------------------|--------------------|
| 14   | 435755               | Interruttore principale     | Main switch        |
| 15   | 438710               | Manopola interruttore       | Switch knob        |
| 16   | 468424               | Adesivo pannello posteriore | Rear panel sticker |
| 17   | 352584               | Pannello posteriore         | Rear panel         |
| 18   | 427895               | Pressacavo                  | Main cable clamp   |
| 19   | 235994               | Main cable                  | Main cable         |
| 20   | 485050               | Tubo gas                    | Gas hose           |
| 21   | 453901               | Pannello laterale destro    | Right side panel   |

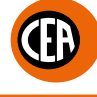

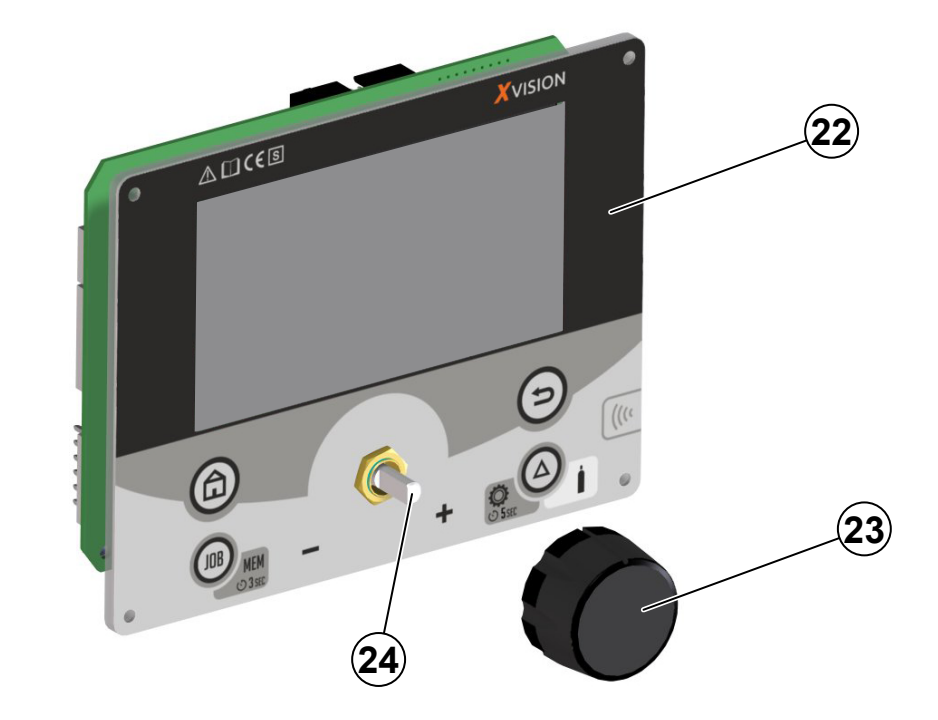

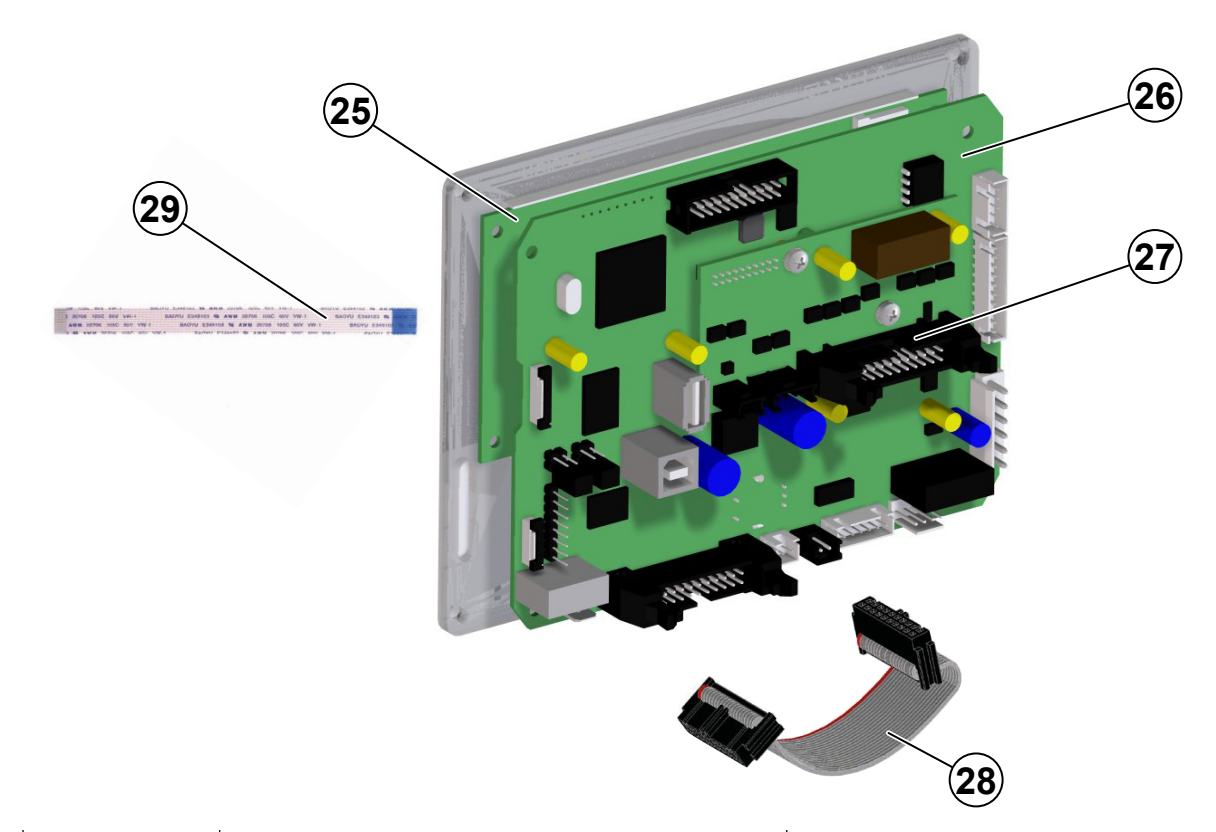

| POS. | MATRIX X300<br>AC/DC | DESCRIZIONE                 | DESCRIPTION                       |
|------|----------------------|-----------------------------|-----------------------------------|
| 22   | 447914               | Pannello rack               | Membrane rack panel               |
| 23   | 438884               | Manopola                    | Knob                              |
| 24   | 454153               | Encoder                     | Encoder                           |
| 25   | 258400               | Modulo Icd + firmware       | Lcd module + firmware             |
| 26   | 258401               | Scheda digitale + firmware  | Digital PCB + firmware            |
| 27   | 377271               | Scheda isolamento "Anybus"  | "Anybus" interface insulator PCB  |
| 27   | 377277               | Scheda isolamento "RoboMat" | "RoboMat" interface insulator PCB |
| 28   | 413335               | Flat cable                  | Flat cable                        |
| 29   | 413369               | Flat cable per modulo lcd   | Flat cable for module lcd         |

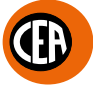

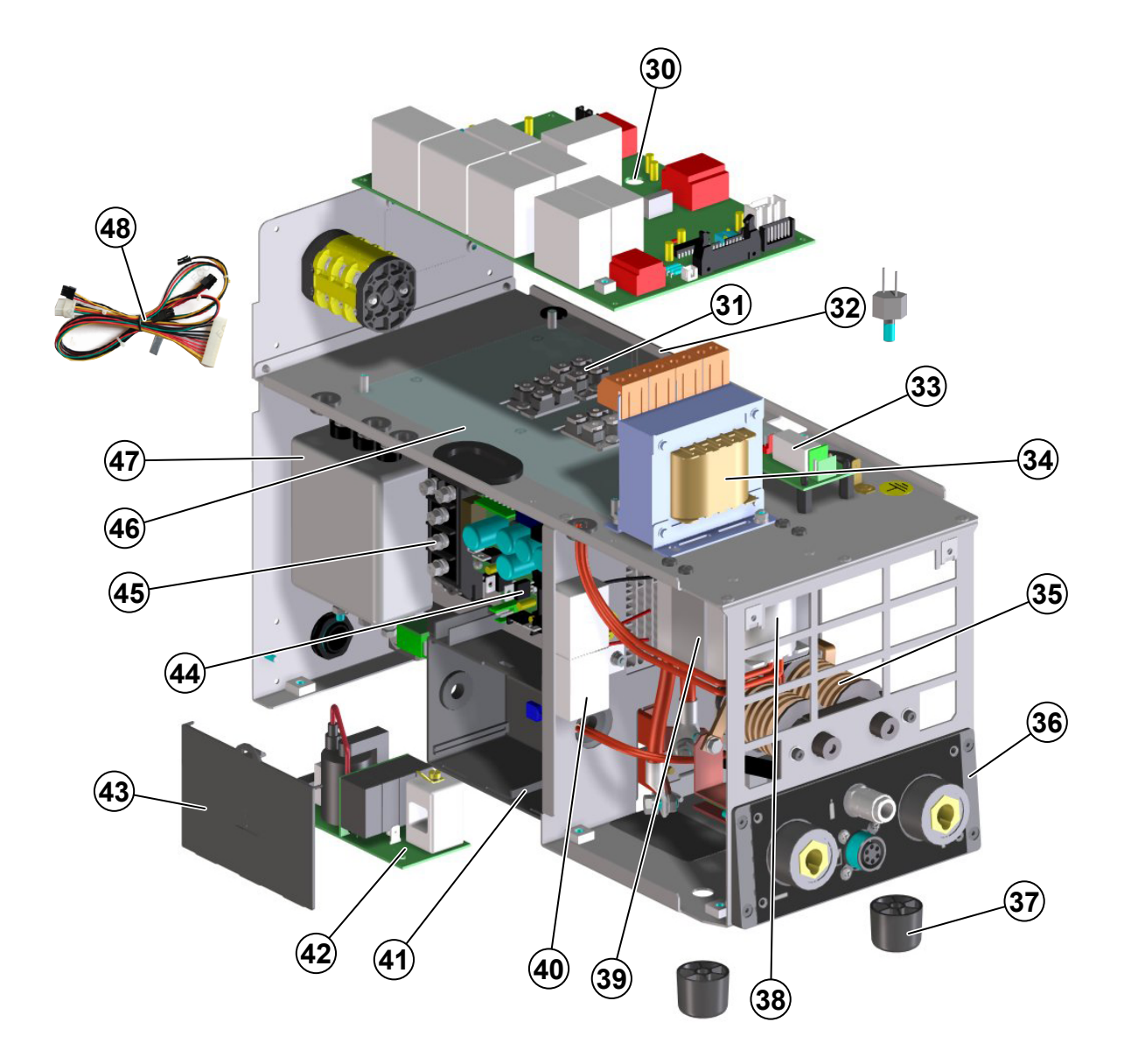

| POS. | MATRIX X300<br>AC/DC | DESCRIZIONE                                        | DESCRIPTION                                      |
|------|----------------------|----------------------------------------------------|--------------------------------------------------|
| 30   | 377165               | Scheda inverter primario (moduli IGBT non inclusi) | Primary inverter pcb (IGBT modules not included) |
| 31   | 286046               | Modulo IGBT primario                               | Primary IGBT module                              |
| 32   | 478867               | Termistore IGBT primario                           | IGBT primary thermistor                          |
| 33   | 377204               | Scheda relè                                        | Relè PCB                                         |
| 34   | 481441               | Trasformatore ausiliario                           | Auxiliary transformer                            |
| 35   | 239989               | Trasformatore HF                                   | HF transformer                                   |
| 36   | 352934               | Isolamento dinse                                   | Dinse insulater                                  |
| 37   | 431329               | Piedino in gomma                                   | Rubber foot                                      |
| 38   | 481482               | Trasformatore principale                           | Main transformer                                 |
| 39   | 463218               | Staffa fissaggio trasformatore                     | Transformer clamp                                |
| 40   | 427683               | Filtro HF                                          | HF filter                                        |
| 41   | 352466               | Scatola scheda HF                                  | HF PCB box                                       |
| 42   | 377059               | Scheda HF                                          | HF PCB                                           |
| 43   | 352468               | Coperchio scatola scheda HF                        | Cover box HF PCB                                 |
| 44   | 377261               | Scheda alimentazioni ausiliarie                    | Auxiliary power supplies PCB                     |
| 45   | 455517               | Raddrizzatore primario                             | Primary rectifier                                |
| 46   | 353059               | Isolamento scheda primaria / telaio                | Primary PCB / chassis insulation                 |
| 47   | 376887               | Filtro EMC                                         | EMC filter                                       |
| 48   | 451225               | Cablaggio elettrico ausiliario                     | Electric auxiliary harness                       |

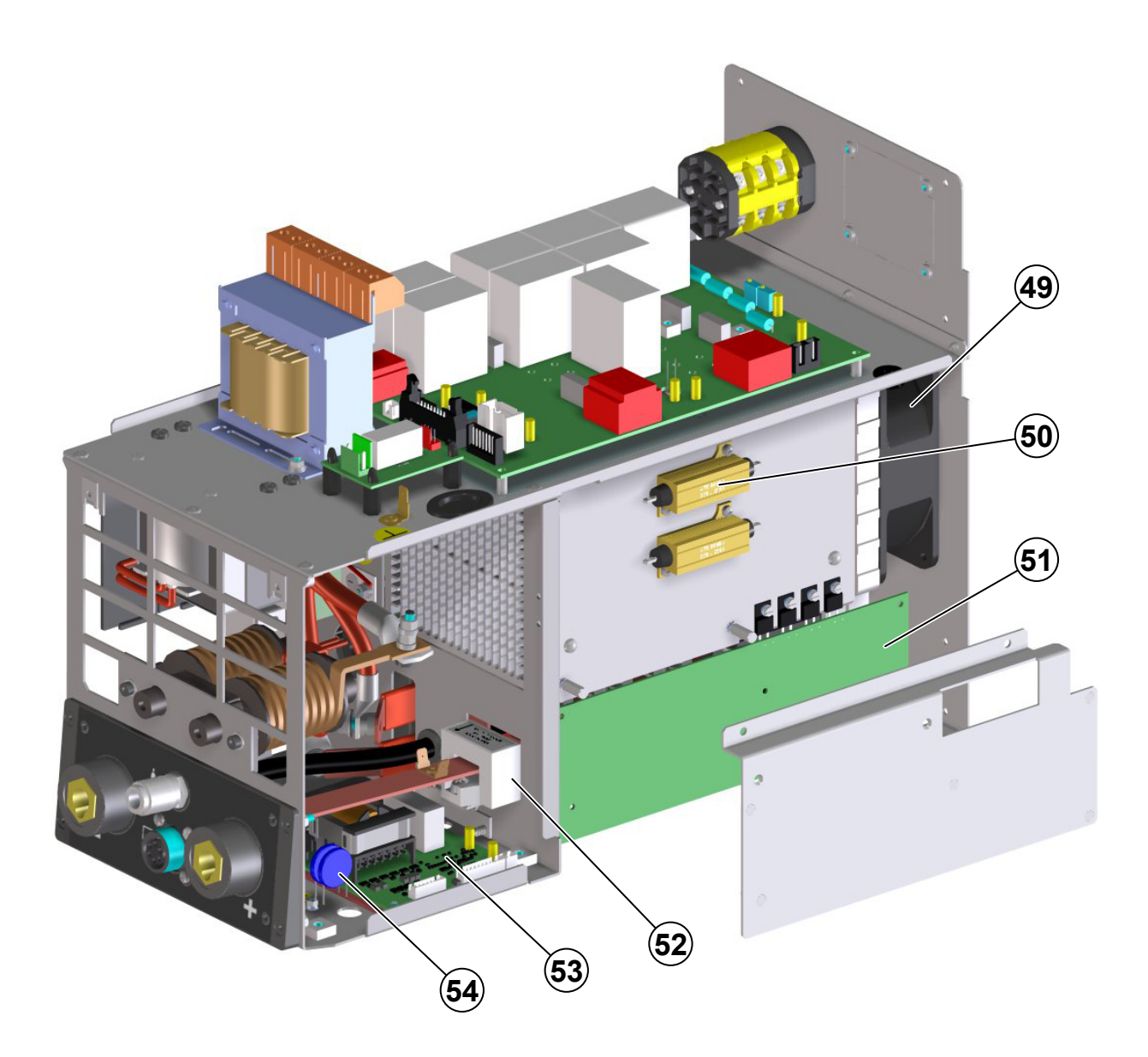

| POS. | MATRIX X300<br>AC/DC | DESCRIZIONE                          | DESCRIPTION              |
|------|----------------------|--------------------------------------|--------------------------|
| 49   | 486383               | Ventilatore                          | Fan motor                |
| 50   | 457122               | Resistore di snubber                 | Snubber resistor         |
| 51   | 377143               | Scheda circuito secondario           | Secondary circuit PCB    |
| 52   | 481946               | Trasformatore di corrente            | Current transformer      |
| 53   | 377166               | Scheda filtro pulsante torcia        | Torch filter PCB         |
| 54   | 418858               | Condensatori EMC circuito secondario | Secondary EMC capacitors |
|      |                      |                                      |                          |

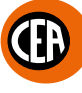

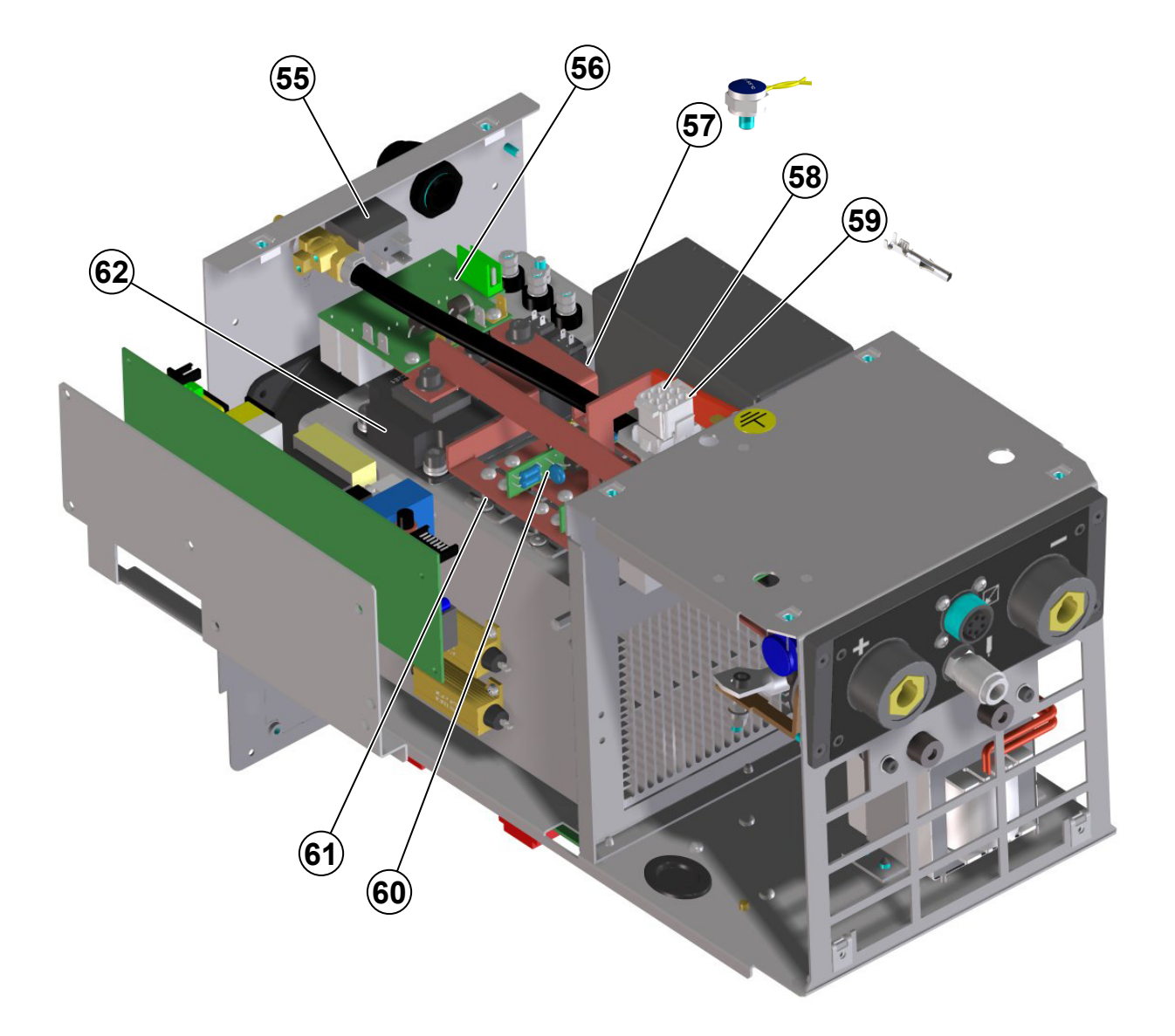

| POS. | MATRIX X300<br>AC/DC | DESCRIZIONE                                     | DESCRIPTION                      |
|------|----------------------|-------------------------------------------------|----------------------------------|
| 55   | 425938               | Elettrovalvola gas                              | Gas solenoid valve               |
| 56   | 377154               | Scheda protezioni circuito secondario           | Protection PCB secondary circuit |
| 57   | 478868               | Termostato circuito secondario                  | Thermostat secondary circuit     |
| 58   | 419079               | Connettore impianto raffreddamento              | Water cooler connector           |
| 59   | 403782               | Terminale connettore impianto di raffreddamento | Connector terminal               |
| 60   | 377144               | Scheda snubber circuito secondario              | Secondary snubber PCB            |
| 61   | 423236               | Diodo secondario                                | Secondary diode                  |
| 62   | 286058               | IGBT secondario                                 | Secondary IGBT                   |

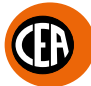

## IT Ordinazione dei pezzi di ricambio

- Per la richiesta di pezzi di ricambio indicare chiaramente:
- 1) Il numero di codice del particolare
- 2) Il tipo di impianto
- 3) La tensione e la frequenza che rileverete dalla targhetta dei dati posta sull'impianto
- 4) Il numero di matricola

## **ESEMPIO**

N° 2 pezzi, codice n. 352582 - per l'impianto MATRIX X300 AC/DC - 400 V - 50/60 Hz - Matricola n° .....

## EN Ordering spare parts

To ask for spare parts clearly state:

- 1) The code number of the piece
- 2) The type of device
- 3) The voltage and frequency read on the rating plate
- 4) The serial number of the same

#### EXAMPLE

N. 2 pieces code n. 352582 - for MATRIX X300 AC/DC - 400 V - 50/60 Hz - Serial number

## FR Commade des pièces de rechange

Pour commander des pièces de rechange indiquer clairement:

- 1) Le numéro de code de la pièce
- 2) Le type d'installation
- 3) La tension et la fréquence que vous trouverez sur la petite plaque de données placée sur l'installation
- Le numéro de matricule de la même

#### EXEMPLE

N. 2 pièces code 352582 - pour l'installation MATRIX X300 AC/DC - 400 V - 50/60 Hz - Matr. Numéro

## DE Bestellung Ersatzeile

Für die Anforderung von Ersatzteilen geben Sie bitte deutlich an:

- 1) Die Artikelnummer des Teiles
- 2) Den Anlagentyp
- 3) Die Spannung und Frequenz, die Sie auf dem Datenschild der Anlage finden
- 4) Die Seriennummer der Schweißmaschine

#### BEISPIEL

2 Stück Artikelnummer 352582 - für Anlage MATRIX X300 AC/DC - 400 V - 50/60 Hz - Seriennummer .....

## ES Pedido de las piezas de repuesto

Para pedir piezas de repuesto indiquen claramente:

- 1) El número de código del particular
- 2) El tipo de instalación
- 3) La tensión y la frequencia que se obtien de la chapa datos colocada sobre la instalación
- 4) El número de matrícula de la soldadora misma

## **EJEMPLO**

N. 2 piezas código 352582 - para instalación MATRIX X300 AC/DC - 400 V - 50/60 Hz - Matrícula N.

## NL Bestelling van reserveonderdelen

Voor het bestellen van onderdelen duidelijk aangeven:

- 1) Het codenummer van het onderdeel
- 2) Soort apparaat
- 3) Spanning en frequentie op het gegevensplaatje te vinden
- 4) Het serienummer van het lasapparaat

## VOORBEELD

N. 2 stuks code 352582 - voor apparaat MATRIX X300 AC/DC - 400 V - 50/60 Hz - Serie Nummer

## PT Requisição de peças sobressalentes

Ao pedir as peças de substituição indique claramente:

- 1) O número de código da peça
- 2) O tipo de equipamento
- 3) A tensão e a frequência indicadas na la placa de dados do equipamento
- 4) O número de matrícula da própria máquina de soldar

#### **EXEMPLO**

N° 2 peças código n. 352582 - para o equipamento MATRIX X300 AC/DC - 400 V - 50/60 Hz Matrícula n.

## DA Bestilling af reservedele

For at bestille reservedele skal man nøjagtigt angive:

- 1) Reservedelens kodenummer
- 2) Anlæggets type
- 3) Spænding og frekvens, som står på anlæggets typeskylt
- 4) Selve svejsemaskinens registreringsnummer

#### EKSEMPEL

2 stk. nummer 352582 - til anlæg model MATRIX X300 AC/DC -400 V - 50/60 Hz - Registreringsnummer Nr.

## SV Beställning af reservdelar

Vid förfrågan av reservdelar ange tydligt:

- 1) Detaljens kodnummer
- 2) Typ av apparat
- Spänning och frekvens den står bland tekniska data påapparatens märkplåt
- 4) Svetsens serienummer

## EXEMPEL

2 st. detaljer kod 352582 - för apparat MATRIX X300 AC/DC - 400 V - 50/60 Hz - Serienummer .....

## FI Varaosien tilaus

Tiedustellessanne varaosia, ilmoittakaa selvästi:

- 1) Osan koodinumero
- 2) Laitteiston tyyppi
- jännite ja taaiuus, jokta on ilmoitettu laitteistolle sijoitetusta tietokyltistä
- 4) Hitsauskoneen sarjanumero

#### **ESIMERKKI**

2 osaa, koodi 352582 - laitteistoon MATRIX X300 AC/DC - 400 V - 50/60 Hz - Sarjanumero .....

## N Bestilling av reservedeler

Ved bestilling av reservedeler må du oppgi:

- 1) Delenes kodenummer
- 2) Type apparat
- 3) Apparatets spenning og frekvens som finnes på merkeplaten for data på apparatet
- 4) Sveiseapparatets serienummer

## EKSEMPEL

2 stk. kode 352582 - for apparat MATRIX X300 AC/DC - 400 V - 50/60 Hz - Serienummer.....

## RU Заказ запасных частей

Для запроса запасных частей укажите точно:

- 1) код запчасти,
- 2) модель машины,
- 3) напряжение и частоту, написанные на пластине,
- ее серийный номер.

#### ПРИМЕР

2 шт., код № 352582 n - штук деталей - для сварочной машины MATRIX X300 AC/DC - 400 B - 50/60 Hz Серийный номер .....

14

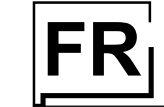

## Manuel d'instructions

VISION

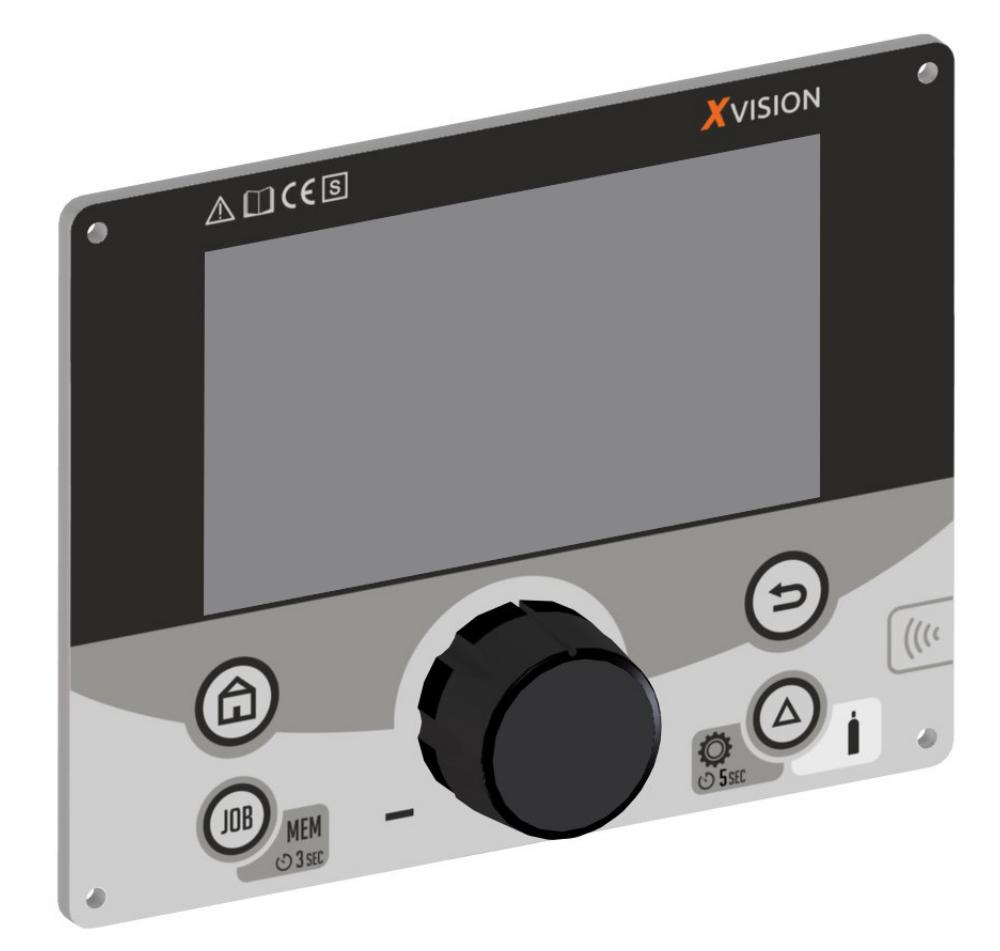

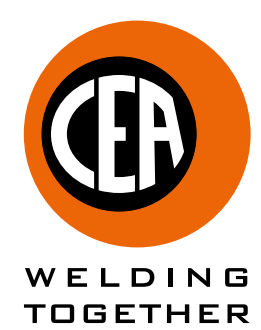

CEA COSTRUZIONI ELETTROMECCANICHE ANNETTONI S.p.A.

C.so E. Filiberto, 27 - 23900 Lecco - Italy Tel. ++39.0341.22322 - Fax ++39.0341.422646 Cas. Post. (P.O.BOX) 205 E-mail: cea@ceaweld.com - web: www.ceaweld.com
# **FR** FRANÇAIS

|   | ] Introduction                                                                                | 3  |
|---|-----------------------------------------------------------------------------------------------|----|
|   | Panneau de contrôle                                                                           | 3  |
|   | Allumage de la soudeuse                                                                       | 4  |
|   | Menu de configuration du procédé de soudage                                                   | 5  |
|   | ] Soudage TIG « AC »                                                                          | 10 |
|   | ] Soudage TIG « DC » avec amorçage « HF », « LIFT TIG » et « HF PERFECT POINT »               | 14 |
|   | ] Procédé TIG RCT « RUNNING COLD TACK »                                                       | 19 |
|   | ] Soudage à l'électrode (MMAAC)                                                               | 22 |
|   | ] Soudage à l'électrode (MMA DC)                                                              | 23 |
|   | J Activation du dispositif VRD (MMAAC - MMA DC)                                               | 24 |
|   | J Modification des limites des paramètres généraux de soudage                                 | 25 |
|   | J Menu de configuration                                                                       | 26 |
|   | J Affichage de la version du firmware installé                                                | 29 |
|   | J Mise à jour du firmware                                                                     | 30 |
|   | J Factory default                                                                             | 31 |
|   | JOB - Création et mémorisation des programmes de soudage                                      | 32 |
|   | JOB - Visualiser et charger un programme mémorisé                                             | 32 |
|   | JOB - Visualiser les paramètres configurés d'un programme mémorisé                            | 33 |
|   | JOB - Nommer, supprimer, déplacer et copier un programme mémorisé                             | 34 |
|   | JOB - Configuration du bouton d'accès rapide au programme mémorisé préféré                    | 35 |
|   | JOB - Soudage manuel                                                                          | 35 |
|   | JOB - Sauvegarder et charger sur une clé USB des programmes mémorisés                         | 36 |
|   | JOB - Sélection des JOBs à l'aide des boutons de la torche TIG « UP / DOWN » (séquences)      | 36 |
|   | JOB SCAN - Sélection de la séquence des JOBs avec une torche TIG standard à bouton unique     | 37 |
|   | J Sauvegarder et charger les réglages et paramètres de soudage de la soudeuse sur une clé USB | 38 |
|   | J Connexion de la commande à distance                                                         | 39 |
|   | J Verrouillage du panneau d'affichage                                                         | 41 |
|   | J Verrouillage / déverrouillage du panneau d'affichage par mot de passe                       | 42 |
| , | J Menu économies d'énergie                                                                    | 43 |
|   | Conditions d'erreurs et protections                                                           | 44 |
| , | J Menu test hardware                                                                          | 45 |
|   | ] Menu page des erreurs                                                                       | 46 |
|   | J Menu diagnostic                                                                             | 47 |

Ð

## Introduction

I

Ce manuel décrit les fonctions et le mode d'utilisation des panneaux de contrôle suivants : • XVISION pour MATRIX X220 AC/DC. • XVISION pour MATRIX X300 AC/DC.

## Panneau de contrôle

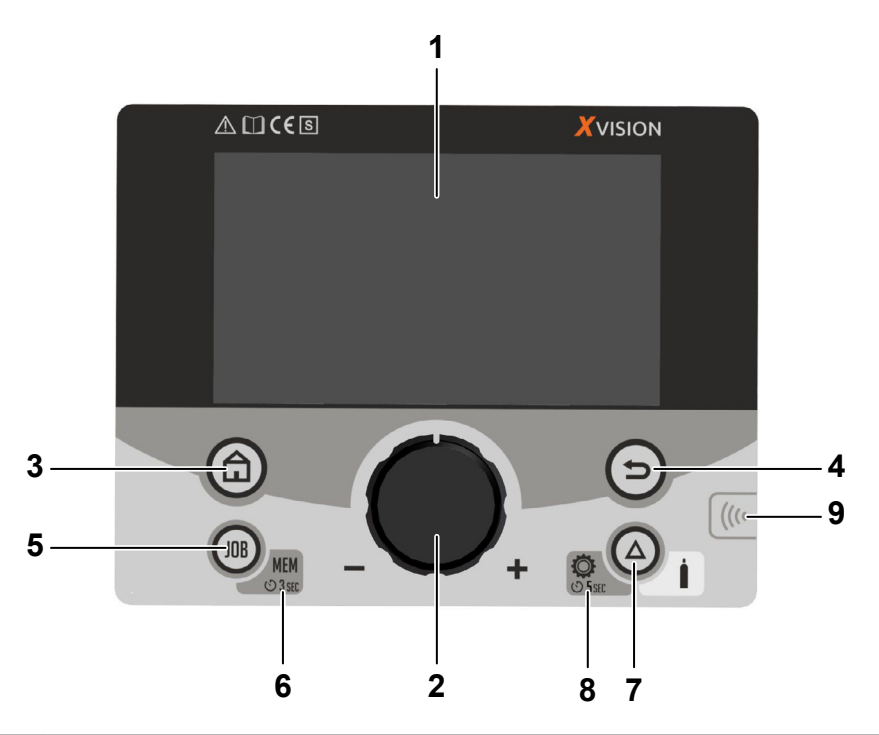

| POSITION | SYMBOLE        | FONCTION                                                                                                    |
|----------|----------------|----------------------------------------------------------------------------------------------------|
| 1        |                | Écran TFT couleur.                                                                                                    |
| 2        |                | Molette/bouton de réglage, de sélection et de confirmation des paramètres                                                                                                    |
| 3        | â              | Bouton HOME<br>Depuis n'importe quelle page-écran, il permet de revenir à la page de soudage.<br>Si on se trouve déjà dans la page de soudage, permet d'accéder au menu de configuration du<br>processus.                                                                                                    |
| 4        | $\bigcirc$     | Bouton BACK<br>Permet de revenir à la page-écran précédente.                                                                                                    |
| 5        | 108            | Bouton JOB<br>Pour gérer tous les paramètres des activités de soudage récurrentes et les récupérer rapidement et<br>facilement chaque fois qu'on en a besoin.<br>Si pressé une fois, permet d'accéder à la liste des jobs. La molette permet de sélectionner et de<br>charger un job.                                                                                                    |
| 6        | MEM<br>© 3 sec | Symbole JOB MEM 3 sec.<br>Appuyer sur le bouton JOB pendant 3 secondes à partir du panneau de soudage permet de<br>sauvegarder les paramètres de soudage dans l'un des JOBs.                                                                                                    |
| 7        |                | Bouton SET programmable<br>Bouton programmable qui peut être utilisé pour aider l'utilisateur à effectuer certaines opérations plus<br>fréquentes que d'autres.<br>Par défaut, il est programmé comme « TEST FLUX GAZ » pour le contrôle du gaz de soudage<br>pendant une durée de 15 secondes (durée programmable dans le menu de configuration). Une<br>nouvelle pression sur le bouton met fin prématurément au processus. |
| 8        | CO 5 SEC       | En appuyant sur le bouton pendant 5 secondes, on accède au menu de configuration de la soudeuse.                                                                                                    |
| 9        | (((‹           | Zone NFC pour la gestion des utilisateurs et le verrouillage/déverrouillage du générateur avec une carte NFC (en option).                                                                                                    |

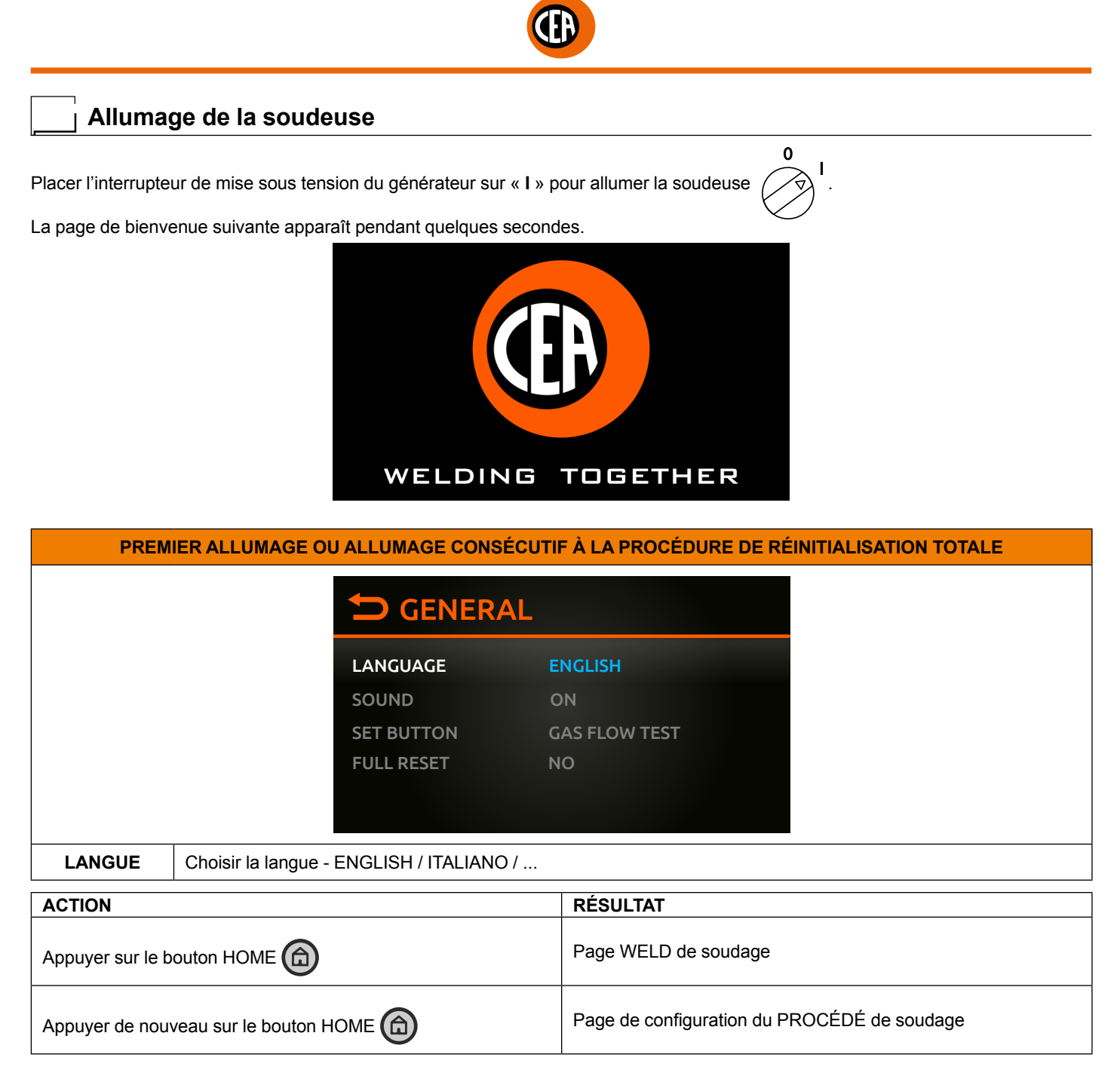

| ALLUMAGES CONSÉCUTIFS                                                                             |                                             |  |  |  |  |
|---------------------------------------------------------------------------------------------------|---------------------------------------------|--|--|--|--|
| La soudeuse affiche la page de soudage avec la dernière configuration chargée avant l'extinction. |                                             |  |  |  |  |
| ACTION RÉSULTAT                                                                                   |                                             |  |  |  |  |
| Appuyer sur le bouton HOME 🝙                                                                      | Page de configuration du PROCÉDÉ de soudage |  |  |  |  |

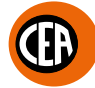

## Menu de configuration du procédé de soudage

| MENU DE CONFIGURATION DU PROCÉDÉ DE SOUDAGE                            |                                              |  |  |  |
|------------------------------------------------------------------------|----------------------------------------------|--|--|--|
| ACTION                                                                 | RÉSULTAT                                     |  |  |  |
| Appuyer sur le bouton HOME (a) à partir de la page de WELD de soudure. | Page de configuration du PROCÉDÉ de soudage. |  |  |  |

La configuration du procédé de soudage suit un chemin logique. Chaque choix effectué à l'étape précédente modifie les options disponibles à l'étape suivante.

|          |         | 2<br>1<br>TIG AC 12T OFF<br>WELDING PROCESS<br>C<br>TIG AC<br>TIG DC<br>C<br>C<br>C<br>C<br>C<br>C<br>C<br>C<br>C<br>C<br>C<br>C<br>C                                                                                         |
|----------|---------|----------------------------------------------------------------------------------------------------|
| POSITION | SYMBOLE | DESCRIPTION                                                                                                    |
| 1        | TIG AC  | <ul> <li>Zone de selection des paramètres du procédé de soudage :</li> <li>Procédé de soudage.</li> <li>TYPE D'AMORÇAGE.</li> <li>Mode de soudage.</li> <li>Type de pulsation.</li> <li>Type d'onde de soudage AC.</li> </ul> |
| 2        |         | Permet de revenir à la page-écran précédente.                                                                                                    |
| 3        |         | Permet de passer au menu de CONFIGURATION.                                                                                                    |

La zone de sélection des paramètres du procédé de soudage est divisée en plusieurs sections :

| PROCÉDÉ DE SOUDAGE         | DESCRIPTION                                                                                                    |
|----------------------------|----------------------------------------------------------------------------------------------------|
|                            | TIG AC - Soudage TIG AC avec amorçage HF.                                                                                               |
|                            | TIG DC - Soudage TIG DC avec différents types d'amorçage HF.                                                                            |
| RCT<br>Running<br>ColdTACK | RCT RCT Running Cold TACK - Soudage TIG DC avec procédé RCT Running Cold TACK qui<br>permet de réaliser des cordons de soudure à froid. |
|                            | MMA AC - Soudage à l'ÉLECTRODE en AC.                                                                                                   |
|                            | MMA DC - Soudage à l'ÉLECTRODE en DC.                                                                                                   |

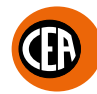

| TYPE D'AMORÇAGE        | DESCRIPTION                                                                                                    |
|------------------------|----------------------------------------------------------------------------------------------------|
| HF J                   | HF - amorçage de l'arc à haute fréquence.                                                                                                |
|                        | LIFT TIG - amorçage de l'arc par contact sans haute fréquence.                                                                           |
| HF<br>Perfect<br>Point | HF PERFECT POINT - Amorçage de l'arc à haute fréquence avec mode « Perfect-Point » qui garantit un centrage parfait du point de soudure. |

| MODE DE SOUDAGE | DESCRIPTION                                                                                                    |
|-----------------|----------------------------------------------------------------------------------------------------|
|                 | 2T - Mode de soudage TIG 2 temps.<br>Le soudage TIG s'effectue de la manière suivante :<br>En appuyant sur la touche torche on commence à souder avec le COURANT INITIAL (si une<br>RAMPE DE MONTÉE est configurée) tandis qu'en la relâchant on termine la soudure, en arrivant au<br>COURANT FINAL (si une RAMPE D'ÉVANOUISSEMENT est configurée).                                                                                                    |
|                 | <ul> <li>4T - Mode de soudage TIG 4 temps.</li> <li>Le soudage TIG s'effectue de la manière suivante :</li> <li>En appuyant sur la touche torche on commence à souder avec le courant INITIAL.</li> <li>En lâchant la touche torche la RAMPE DE MONTÉE est effectuée (si elle est présente) et le courant passe à la valeur PRINCIPALE 11.</li> <li>En appuyant sur la touche torche la RAMPE D'ÉVANOUISSEMENT est effectuée (si elle est présente) et le courant passe à la valeur FINALE.</li> <li>En lâchant la touche le cycle de soudage prend fin.</li> </ul>                                                                                                    |
|                 | <ul> <li>4T AUTO - Mode de soudage TIG 4 temps AUTO.</li> <li>Le soudage TIG s'effectue de la manière suivante :</li> <li>En appuyant et en relâchant le bouton de la torche, après l'allumage de l'arc, on commence à souder jusqu'au courant PRINCIPALE In (si l'on a sélectionné un SLOPE UP, celui-ci sera effectué).</li> <li>Si l'on appuie et relâche le bouton de la torche, le SLOPE DOWN est effectué (s'il est sélectionné) et le soudage est interrompu.</li> </ul>                                                                                                    |
|                 | <ul> <li>CYCLE - Mode de soudage TIG avec alternance entre 2 niveaux de courant.</li> <li>Le soudage TIG, lorsque cette fonction est activée, s'effectue de la manière suivante :</li> <li>En appuyant sur la touche torche on commence à souder avec le courant INITIAL.</li> <li>En lâchant la touche torche la RAMPE DE MONTÉE est effectuée (si elle est présente) et le courant passe à la valeur PRINCIPALE 11.</li> <li>En appuyant et en lâchant la touche torche après une durée inférieure à 1 seconde, le courant de soudage passe à la valeur CYCLE (12); en répétant l'opération il est possible de se déplacer un nombre illimité de fois entre les deux niveaux de courant (11, 12).</li> <li>En appuyant et en maintenant la touche torche appuyée (pendant plus d'une seconde) on sort du cycle, la RAMPE D'ÉVANOUISSEMENT est effectuée (si elle est présente) et le courant passe à la valeur FINALE). En lâchant la touche torche, le cycle de soudage prend fin.</li> </ul> |
| SPOT J          | SPOT - Mode d'épinglage TIG permettant de réaliser des coutures soudées précises et sûres avec<br>un faible apport de chaleur.<br>Il permet d'effectuer, en appuyant sur la touche torche, le pointage pour une durée préréglée (en<br>secondes) au terme de laquelle l'arc s'éteint automatiquement.                                                                                                    |
|                 | COLD TACK - Le mode Cold Tack permet de réaliser des épinglages à froid en séquence rapide afin d'amplifier encore les bénéfices du point unique.                                                                                                    |
|                 | TIG VALVE TORCH - Mode de soudage pour torches TIG avec vanne de gaz manuelle.                                                                                                    |

Les modes de soudage suivants peuvent être activés comme suit : 

- menu CONFIGURATION
- section WELDING
- ligne 2T-4T AUTO ADV
- choisir ACTIVE

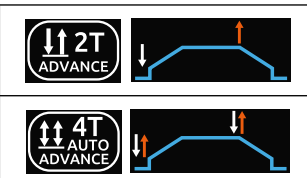

2T ADVANCE - Mode de soudage TIG 2 temps ADVANCE avec possibilité de régler le courant de soudage initial et final.

4T AUTO ADVANCE - Mode de soudage TIG 4 temps AUTO avec possibilité de régler le courant de soudage initial et final.

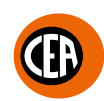

| TYPE DE PULSATION | DESCRIPTION                                                                                                    |
|-------------------|----------------------------------------------------------------------------------------------------|
|                   | OFF PULSE - Absence de pulsation.                                                                                                    |
| SYN<br>PULSE      | <ul> <li>SYN PULSE - Pulsation synergique.</li> <li>Soudage TIG pulsé avec réglage synergique des paramètres.</li> <li>Cette fonction, parfaite pour les opérateurs peu expérimentés, permet, en modifiant<br/>un paramètre de pulsation (par exemple, le courant de crête lp)) de faire varier aussi<br/>automatiquement, de façon synergique, les valeurs des autres paramètres de pulsation<br/>correspondants (Courant de base lb – Fréquence de pulsation f).</li> </ul> |
|                   | FAST PULSE - Pulsation rapide (0,5÷500 Hz).                                                                                                    |
|                   | ULTRA FAST PULSE - Pulsation ultra rapide (550÷2000 Hz).<br>La possibilité d'utiliser des fréquences de pulsation très élevées, jusqu'à 2000Hz, idéales pour<br>souder des épaisseurs très minces, permet de réduire sensiblement le cône d'arc et la surface<br>thermiquement altérée, d'avoir un arc plus stable et concentré et d'augmenter la pénétration<br>et la vitesse de soudage.                                                                                    |
|                   | SLOW PULSE - Pulsation lente avec réglage de la durée du courant de CRÊTE et du courant de BASE.                                                                                                    |

| TYPE D'ONDE TIG AC | DESCRIPTION                                                                                                    |
|--------------------|----------------------------------------------------------------------------------------------------|
|                    | DYNAMIC TIG - Onde carrée : dynamique d'arc élevée pour toutes les applications.                                                                                                    |
| SPEED              | SPEED TIG - Onde mixte : excellente pénétration avec une vitesse de soudage élevée et une faible usure de l'électrode. Idéal pour les épaisseurs moyennes à élevées et le soudage vertical; augmente la pénétration, le contrôle thermique de l'arc et la durée de vie de l'électrode. |
| COLD               | COLD TIG - Onde triangulaire : faible apport de chaleur avec réduction des distorsions, idéal pour les petites épaisseurs.                                                                                                    |
| SOFT               | SOFT TIG - Onde sinusoïdale : arc doux et souple avec bruit réduit, idéal pour les épaisseurs moyennes.                                                                                                    |

| ÉLECTRODES MMA | DESCRIPTION                     |
|----------------|---------------------------------|
| BASIC          | Électrode de base               |
| RUTILE         | Électrode en rutile             |
| Cr Ni          | Électrode pour acier inoxydable |
| CELL           | Électrode cellulosique          |
| SPECIAL        | Électrodes spéciales            |

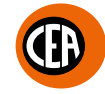

En fonction du procédé de soudage choisi, les combinaisons de paramètres possibles sont les suivantes :

|            |                 |                        | MODE    | PULSÉ  |      | TYPE D' | ONDE AC |           |
|------------|-----------------|------------------------|---------|--------|------|---------|---------|-----------|
| PROCÉDÉ DE | MODE DE SOUDAGE |                        | ULSE    | JLSE   | AMIC | ED      |         |           |
| SOUDAGE    | DEFAULT         | ADVANCE                | SLOW PI | OFF PL |      |         |         | SOF       |
|            | 2T              | 2T ADVANCE (*)         | Х       | Х      | Х    | Х       | Х       | Х         |
|            | 4T              |                        | Х       | Х      | Х    | Х       | Х       | x x x x x |
| TIG AC     | 4T AUTO         | 4T AUTO<br>ADVANCE (*) | х       | х      | х    | х       | х       | х         |
|            | CYCLE           |                        | Х       | Х      | Х    | Х       | Х       | Х         |
|            | SP              | OT                     |         |        | Х    | Х       | X       | Х         |

|                       |                              | MODE DE SOUDAGE |                        | MODE PULSÉ |        |         |                 |        |
|-----------------------|------------------------------|-----------------|------------------------|------------|--------|---------|-----------------|--------|
| PROCÉDÉ DE<br>SOUDAGE | TYPE<br>D'AMORÇAGE           |                 |                        | JLSE       | JLSE   | JLSE    | -AST<br>SE      | ULSE   |
|                       |                              | DEFAULT         | ADVANCE                | OFF PL     | SYN PL | FAST PI | ULTRA I<br>PULS | SLOW P |
|                       | HF<br>HF<br>PERFECT<br>POINT | 2T              | 2T ADVANCE (*)         | Х          | х      | Х       | Х               | Х      |
|                       |                              | 4T              |                        | Х          | Х      | Х       | Х               | Х      |
| TIG DC                |                              | 4T AUTO         | 4T AUTO<br>ADVANCE (*) | х          | х      | х       | х               | х      |
|                       |                              | CYCLE           |                        | Х          | Х      | Х       | х               | Х      |
|                       |                              | SPOT            |                        |            |        |         |                 |        |
|                       |                              | COLD TACK       |                        |            |        |         |                 |        |

|                       |                    |                                |                | MODE PULSE |        |         |                 |        |
|-----------------------|--------------------|--------------------------------|----------------|------------|--------|---------|-----------------|--------|
| PROCÉDÉ DE<br>SOUDAGE | TYPE<br>D'AMORÇAGE | MODE DE SOUDAGE                |                | JLSE       | JLSE   | JLSE    | FAST<br>SE      | ULSE   |
|                       |                    | DEFAULT                        | ADVANCE        | OFF PU     | SYN PL | FAST PI | ULTRA I<br>PULS | SLOW P |
|                       | LIFT TIG           | 2T                             | 2T ADVANCE (*) | х          | х      | х       | Х               | х      |
|                       |                    | 4T                             |                | х          | Х      | Х       | Х               | х      |
| TIG DC                |                    | 4T AUTO 4T AUTO<br>ADVANCE (*) |                | х          | х      | х       | х               | х      |
|                       |                    | CYCLE                          |                | Х          | Х      | Х       | Х               | х      |
|                       |                    | SPOT                           |                |            |        |         |                 |        |
|                       |                    | TIG VALVE TORCH                |                |            |        |         |                 |        |

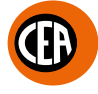

| PROCÉDÉ DE SOUDAGE    |                  | MODE DE SOUDAGE |                        |  |  |
|-----------------------|------------------|-----------------|------------------------|--|--|
| I ROOLDE DE GOODAGE   |                  | DEFAULT         | ADVANCE                |  |  |
|                       |                  | 2T              | 2T ADVANCE (*)         |  |  |
|                       |                  | 4               | т                      |  |  |
| RCT Running Cold TACK | HF               | 4T AUTO         | 4T AUTO<br>ADVANCE (*) |  |  |
|                       | HF PERFECT POINT | CYCLE           |                        |  |  |
|                       |                  | SPOT            |                        |  |  |
|                       |                  | COLD            | TACK                   |  |  |

(\*) Le mode de soudage advance peut être activé comme suit :
menu CONFIGURATION S
section WELDING
ligne 2T-4T AUTO ADV
choisir ACTIVE

|                    |                  | T۱     | (PE D'ÉLECTROI | DE   |         |  |  |
|--------------------|------------------|--------|----------------|------|---------|--|--|
| PROCÉDÉ DE SOUDAGE | BASIC            | RUTILE | CrN            | CELL | SPECIAL |  |  |
| MMAAC              | Х                | Х      | Х              | Х    | Х       |  |  |
|                    | TYPE D'ÉLECTRODE |        |                |      |         |  |  |
| PROCÉDÉ DE SOUDAGE | BASIC            | RUTILE | CrNi           | CELL | SPECIAL |  |  |
| MMA DC             | Х                | Х      | Х              | Х    | Х       |  |  |

## Soudage TIG « AC »

Dans le menu de configuration du procédé de soudage, régler :

- Procédé de soudage TIG AC avec amorçage HF.
- Mode de soudage.
- Type de pulsation.
- Type de forme d'onde AC.

Les combinaisons de paramètres possibles sont les suivantes :

|                       |                 |                        | MODE   | PULSÉ  | TYPE D'ONDE AC |                |   |     |
|-----------------------|-----------------|------------------------|--------|--------|----------------|----------------|---|-----|
| PROCÉDÉ DE<br>SOUDAGE | MODE DE SOUDAGE |                        | ULSE   | JLSE   | AMIC           | ED             |   | F   |
|                       | DEFAULT         | ADVANCE                | SLOW P | OFF PL |                | <sup>≝</sup> s |   | SOF |
|                       | 2T              | 2T ADVANCE (*)         | х      | Х      | Х              | Х              | Х | Х   |
|                       | 4T              |                        | Х      | Х      | Х              | Х              | Х | Х   |
| TIG AC                | 4T AUTO         | 4T AUTO<br>ADVANCE (*) | х      | х      | х              | х              | х | х   |
|                       | CYCLE           |                        | Х      | Х      | Х              | Х              | Х | Х   |
|                       | SPOT            |                        |        |        | Х              | Х              | Х | Х   |

(\*) Le mode de soudage advance peut être activé comme suit :

- menu CONFIGURATION
- section WELDING
- ligne 2T-4T AUTO ADV
- choisir ACTIVE

En appuyant sur le bouton ( ), la page de soudage s'affiche :

Un exemple de configuration complète de tous les paramètres est donné ci-dessous :

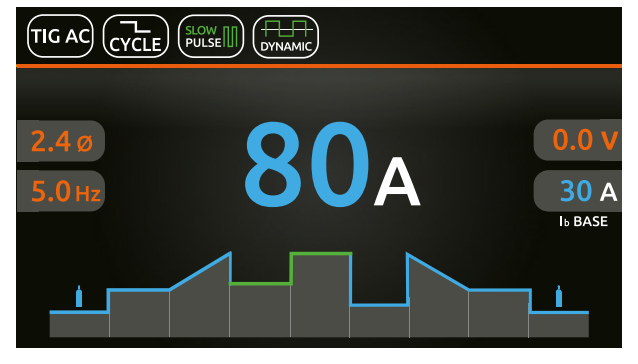

Appuyer sur la molette pour accéder à la page de SET. En appuyant sur la molette et en la tournant, il est possible de régler les paramètres suivants :

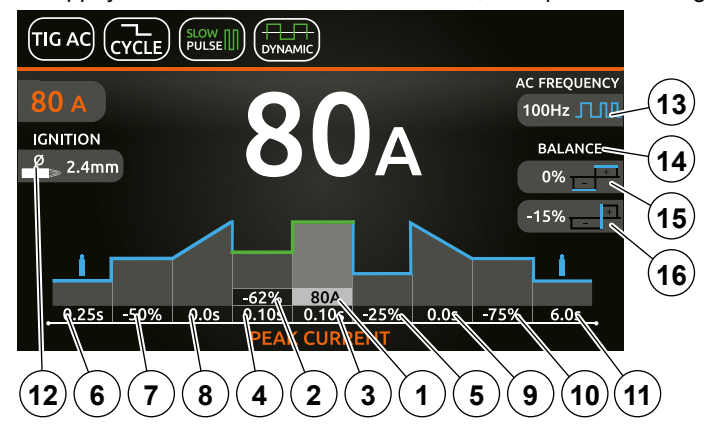

REMARQUE : En appuyant sur le bouton BACK ( pendant 2 secondes, le paramètre revient à sa valeur par défaut.

 Courant principal II de soudage (si OFF PULSE est réglé). Courant de crête (si SLOW PULSE est réglé).

Selon le type de forme d'onde AC sélectionné, l'écran affichera, en préréglage et en soudage, la valeur de courant suivante :

| TYPE D'ONDE TIG AC | VALEUR DU COURANT DE SOUDAGE |
|--------------------|------------------------------|
| DYNAMIC TIG        | Courant de crête             |
| SPEED TIG          | Courant de crête             |
| COLD TIG           | Courant RMS                  |
| SOFT TIG           | Courant RMS                  |

- 2. Courant de base, en valeur absolue exprimé en ampères (par défaut) ou en valeur relative par rapport au courant de crête (si SLOW PULSE est réglé).
- 3. Durée du courant de crête (si SLOW PULSE est réglé).
- 4. Durée du courant de base (si SLOW PULSE est réglé).
- 5. Courant de cycle l2 (si CYCLE est réglé), en valeur absolue exprimé en ampères (par défaut) ou en valeur relative par rapport au courant principal de soudage l1 ou au courant de crête si une pulsation est réglée.

Lorsque la fonction CYCLE est active, le fait d'appuyer et de relâcher le bouton de la torche pendant moins d'une seconde fait passer le courant de soudage à la valeur l2 de CYCLE. En répétant l'opération, il est possible de se déplacer à l'infini entre les deux niveaux de courant l1 et l2.

Le fait d'appuyer et de relâcher le bouton de la torche pendant plus d'une seconde met fin au cycle.

Ce mode de soudage est particulièrement indiqué pour souder des profilés ayant des épaisseurs différentes, lorsqu'une variation continue du courant est nécessaire.

- Pendant le soudage de l'aluminium il permet en outre d'avoir un courant initial plus élevé, ce qui favorise le préchauffage de la pièce. 6. Durée du PRÉ-GAZ.
- 7. Courant initial de soudage, en valeur absolue exprimé en ampères (par défaut) ou en valeur relative par rapport au courant principal de soudage 11 ou au courant de crête si une pulsation est réglée.
- 8. Durée du SLOPE UP.
- 9. Durée du SLOPE DOWN.
- 10. Courant final de soudage, en valeur absolue exprimé en ampères (par défaut) ou en valeur relative par rapport au courant principal de soudage 11 ou au courant de crête si une pulsation est réglée.
- **11.** Durée du POST-GAZ.
- **12.** Sélection du diamètre de l'électrode pour obtenir, de façon synergique, un meilleur contrôle de l'amorçage (par défaut).
- Si, dans le menu de « CONFIGURATION » 🚱 j, le type d'amorçage manuel est sélectionné, il est possible de régler :

<u></u> ∧ ∧

Courant d'amorçage

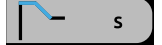

Durée du temps d'amorçage

**REMARQUE :** Une valeur trop faible de ces 2 paramètres pourrait compromettre l'amorçage.

13. Fréquence du courant AC de soudage.

Contrôle de la fréquence des différentes formes d'onde, afin de mieux contrôler la direction, de réduire la zone thermiquement altérée, d'améliorer la pénétration et de réduire la consommation de l'électrode. La fréquence élevée permet de souder, avec d'excellents résultats, de très petites épaisseurs, tandis que la basse fréquence est idéale pour souder des épaisseurs moyennes ou dont les pans ont été mal préparés.

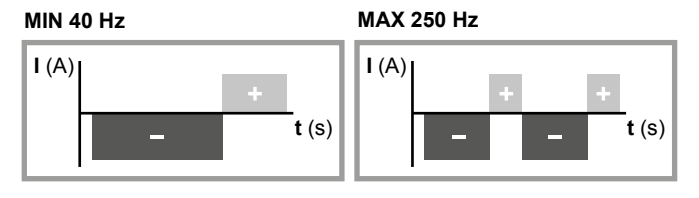

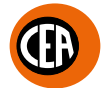

## 14. Équilibrage.

Possibilité de régler en même temps et de façon indépendante le temps (t) et l'amplitude (l) du courant de permanence de l'électrode positive ou négative, en garantissant le contrôle parfait de la pénétration et de la propreté avec une réduction importante des incisions latérales.

15. Équilibrage de l'amplitude du courant de soudage. Possibilité de régler indépendamment l'amplitude (I) du courant de permanence de l'électrode positive ou négative, en garantissant le contrôle parfait de la pénétration et de la propreté avec une réduction importante des incisions latérales.

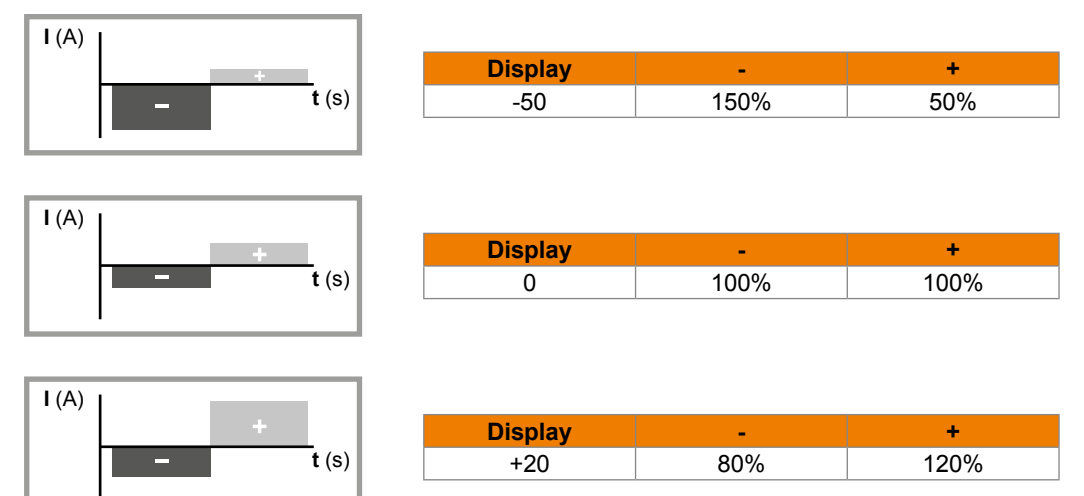

#### **16.** Équilibrage du temps du courant de soudage.

Possibilité de régler indépendamment le temps (t) de permanence de l'électrode positive ou négative, en garantissant le contrôle parfait de la pénétration et de la propreté avec un réduction importante des incisions latérales.

| I (A) |         |     |     |
|-------|---------|-----|-----|
|       | Display | -   | +   |
| t (s) | -35     | 85% | 15% |
|       |         |     |     |
|       |         |     |     |
| L(A)  |         |     |     |
| +     | Display | -   | +   |
| t (s) | 0       | 50% | 50% |
|       |         |     |     |
|       |         |     |     |

| ľ | I (A) |  |       |         |     |     |
|---|-------|--|-------|---------|-----|-----|
| l |       |  | +     | Display | -   | +   |
|   |       |  | t (s) | +10     | 40% | 60% |
| L |       |  |       |         | ·   |     |

Une fois que toutes les sélections/réglages précédents ont été effectués, le soudage peut commencer.

Pendant le procédé de soudage l'écran affiche les valeurs de courant et de tension réelles avec lesquelles l'opérateur est en train de travailler.

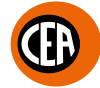

#### Mode de soudage SPOT

Un exemple de configuration des paramètres avec le mode d'épinglage « SPOT » actif est donné ci-dessous.

Il permet d'effectuer, en appuyant sur la touche torche, le pointage pour une durée préréglée (en secondes) au terme de laquelle l'arc s'éteint automatiquement.

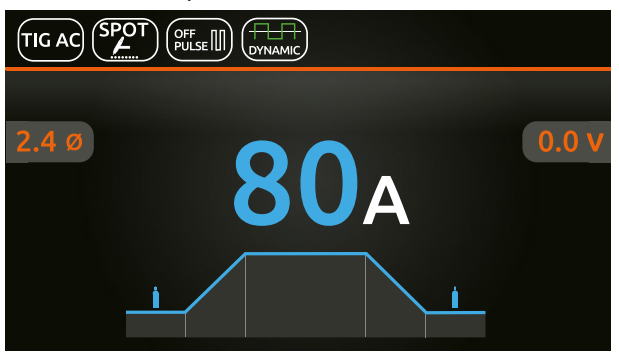

Appuyer sur la molette pour accéder à la page de SET.

En appuyant sur la molette et en la tournant, outre les paramètres décrits ci-dessus, il est possible de régler :

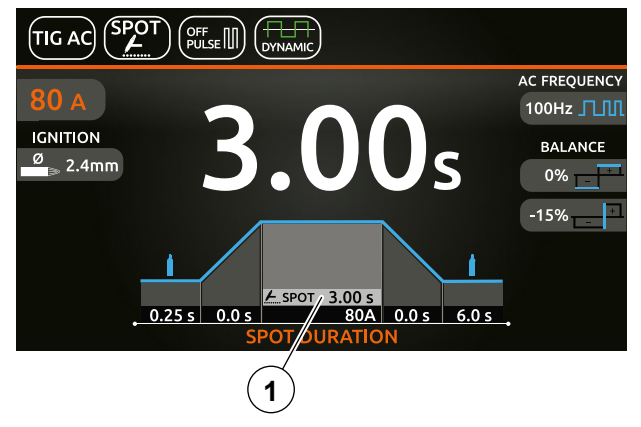

1. Temps d'épinglage.

**REMARQUE** : En appuyant sur le bouton BACK ( pendant 2 secondes, le paramètre revient à sa valeur par défaut.

Une fois que toutes les sélections/réglages précédents ont été effectués, le soudage peut commencer. Pendant le procédé de soudage l'écran affiche les valeurs de courant et de tension réelles avec lesquelles l'opérateur est en train de travailler.

## Soudage TIG « DC » avec amorçage « HF », « LIFT TIG » et « HF PERFECT POINT »

Dans le menu de configuration du procédé de soudage, régler :

- Procédé de soudage TIG « DC ».
- Type d'amorçage :

1.« HF » pour le soudage avec amorçage haute fréquence.

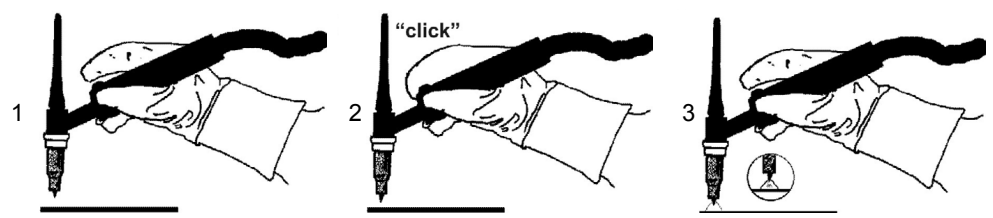

2.« LIFT TIG » pour le soudage par contact sans haute fréquence.

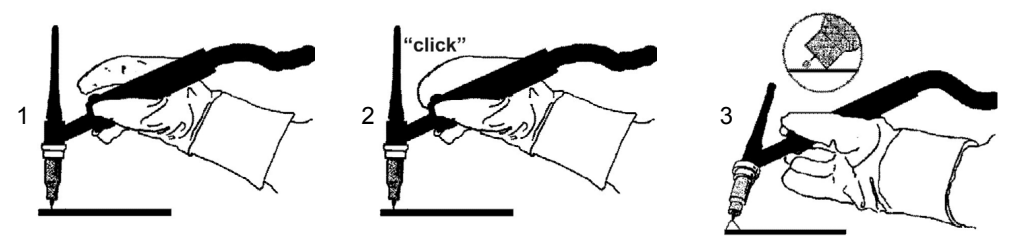

**ATTENTION :** L'amorçage correct type «Lift» s'effectue en appuyant sur le bouton de la torche uniquement après avoir touché la pièce à souder avec l'électrode.

3.« HF PERFECT POINT » pour le soudage avec amorçage haute fréquence

Avec ce type d'amorçage, il est possible de commencer à souder en déclenchant l'arc à « distance » ou en touchant la pièce à souder avec la pointe de tungstène, ce qui active automatiquement le type d'amorçage « HF PERFECT POINT ».

Le type d'amorçage « HF PERFECT POINT » garantit le centrage parfait du point de soudure. Le mode « Perfect-Point » s'active en touchant avec la pointe en tungstène la pièce à souder à l'endroit précis où l'on veut exécuter l'épinglage, appuyer ensuite sur le bouton et soulever la torche TIG. De cette façon, la fonction « Perfect-Point » s'activera automatiquement pour assurer un pointage à froid dans la position exacte souhaitée.

- Mode de soudage.
- Type de pulsation.

Les combinaisons de paramètres possibles sont les suivantes :

|                       |                    | MODE DE SOUDAGE |                        | MODE PULSÉ |        |         |            |        |
|-----------------------|--------------------|-----------------|------------------------|------------|--------|---------|------------|--------|
| PROCÉDÉ DE<br>SOUDAGE | TYPE<br>D'AMORÇAGE |                 |                        | JLSE       | JLSE   | JLSE    | -AST<br>SE | ULSE   |
|                       |                    | DEFAULT         | ADVANCE                | OFF PL     | SYN PL | FAST PI | ULTRAF     | SLOW P |
|                       | HF                 | 2T              | 2T ADVANCE (*)         | х          | х      | Х       | Х          | х      |
|                       |                    | 4T              |                        | Х          | Х      | Х       | Х          | Х      |
| TIG DC                |                    | 4T AUTO         | 4T AUTO<br>ADVANCE (*) | х          | х      | х       | х          | х      |
|                       | HF                 | CYCLE           |                        | Х          | Х      | Х       | Х          | Х      |
|                       | PERFECT<br>POINT   | SPOT            |                        |            |        |         |            |        |
|                       |                    | COLD TACK       |                        |            |        |         |            |        |

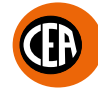

|                       |            | MODE DE SOUDAGE |                        | MODE PULSÉ |        |         |            |        |  |
|-----------------------|------------|-----------------|------------------------|------------|--------|---------|------------|--------|--|
| PROCÉDÉ DE<br>SOUDAGE | ТҮРЕ       |                 |                        | JLSE       | JLSE   | JLSE    | -AST<br>SE | ULSE   |  |
|                       | D'AMORÇAGE | DEFAULT         | ADVANCE                | OFF PL     | SYN PL | FAST PU | ULTRA      | SLOW P |  |
|                       | LIFT TIG   | 2T              | 2T ADVANCE (*)         | Х          | х      | х       | х          | Х      |  |
|                       |            | 4T              |                        | х          | х      | х       | х          | Х      |  |
| TIG DC                |            | 4T AUTO         | 4T AUTO<br>ADVANCE (*) | х          | х      | х       | х          | х      |  |
|                       |            | CYCLE           |                        | Х          | Х      | х       | х          | Х      |  |
|                       |            | SPOT            |                        |            |        |         |            |        |  |
|                       |            | TIG VALVE TORCH |                        |            |        |         |            |        |  |

(\*) Le mode de soudage advance peut être activé comme suit :

- menu CONFIGURATION
- section WELDING
- ligne 2T-4T AUTO ADV
- choisir ACTIVE

En appuyant sur le bouton (), la page de soudage s'affiche : Un exemple de configuration complète de tous les paramètres est donné ci-dessous :

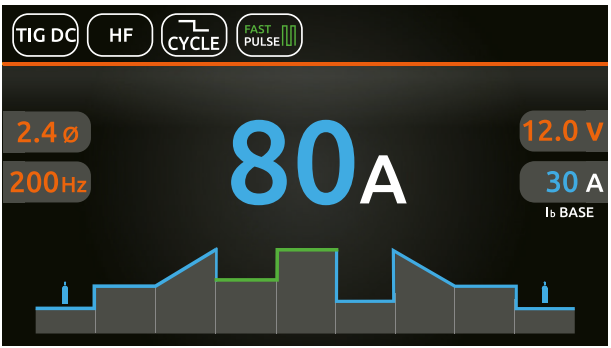

Appuyer sur la molette pour accéder à la page de SET. En appuyant sur la molette et en la tournant, il est possible de régler les paramètres suivants :

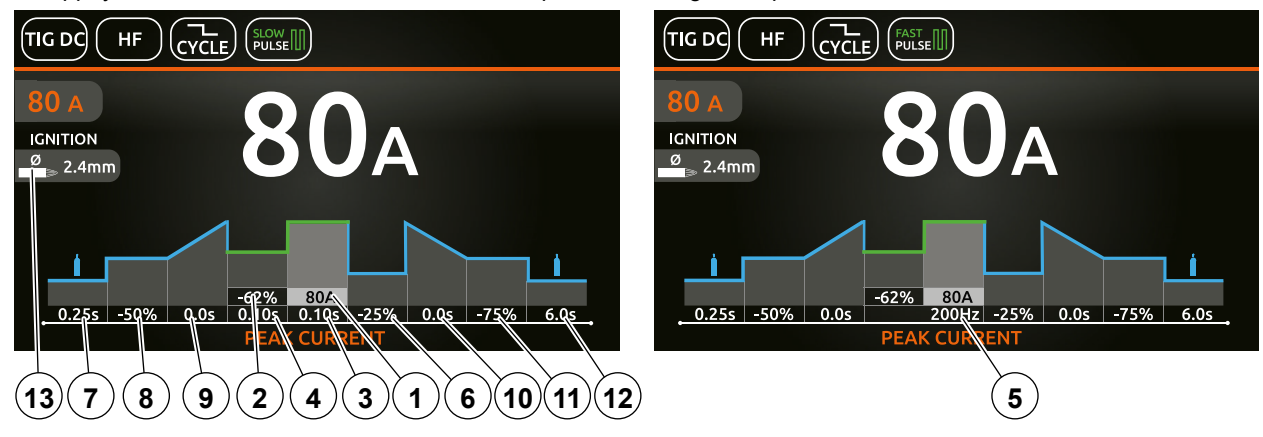

**REMARQUE** : En appuyant sur le bouton BACK ( pendant 2 secondes, le paramètre revient à sa valeur par défaut.

- 1. Courant principal I de soudage (si OFF PULSE est réglé). Courant de crête (si une impulsion est réglé).
- Courant de base, en valeur absolue exprimé en ampères (par défaut) ou en valeur relative par rapport au courant de crête (si SLOW PULSE est réglé).
- 3. Durée du courant de crête (si SLOW PULSE est réglé).
- 4. Durée du courant de base (si SLOW PULSE est réglé).++
- 5. Fréquence de pulsation (si SYN-FAST-ULTRA FAST PULSE est réglé).
- 6. Courant de cycle 12 (si CYCLE est réglé), en valeur absolue exprimé en ampères (par défaut) ou en valeur relative par rapport au courant principal de soudage 11 ou au courant de crête si une pulsation est réglée.

Lorsque la fonction CYCLE est active, le fait d'appuyer et de relâcher le bouton de la torche pendant moins d'une seconde fait passer le courant de soudage à la valeur 12 de CYCLE. En répétant l'opération, il est possible de se déplacer à l'infini entre les deux niveaux de courant 11 et 12.

Le fait d'appuyer et de relâcher le bouton de la torche pendant plus d'une seconde met fin au cycle.

Ce mode de soudage est particulièrement indiqué pour souder des profilés ayant des épaisseurs différentes, lorsqu'une variation continue du courant est nécessaire.

Pendant le soudage de l'aluminium il permet en outre d'avoir un courant initial plus élevé, ce qui favorise le préchauffage de la pièce. 7. Durée du PRÉ-GAZ.

- Courant initial de soudage, en valeur absolue exprimé en ampères (par défaut) ou en valeur relative par rapport au courant principal de soudage I1 ou au courant de crête si une pulsation est réglée.
- 9. Durée du SLOPE UP.
- 10. Durée du SLOPE DOWN.
- 11. Courant final de soudage, en valeur absolue exprimé en ampères (par défaut) ou en valeur relative par rapport au courant principal de soudage 11 ou au courant de crête si une pulsation est réglée.
- 12. Durée du POST-GAZ.
- Sélection du diamètre de l'électrode pour obtenir, de façon synergique, un meilleur contrôle de l'amorçage (fonction par défaut, réglable uniquement avec le type d'amorçage « HF » / « HF PERFECT POINT »).

Si, dans le menu de « CONFIGURATION » 🧟 🚺 , le type d'amorçage manuel est sélectionné, il est possible de régler :

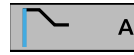

Courant d'amorçage

**REMARQUE :** Une valeur trop faible de ces 2 paramètres pourrait compromettre l'amorçage.

#### Mode de soudage SPOT

Un exemple de configuration des paramètres avec le mode d'épinglage « SPOT » actif est donné ci-dessous.

Il permet d'effectuer, en appuyant sur la touche torche, le pointage pour une durée préréglée (en secondes) au terme de laquelle l'arc s'éteint automatiquement.

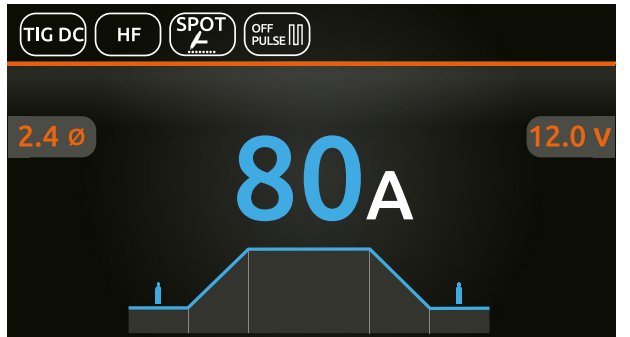

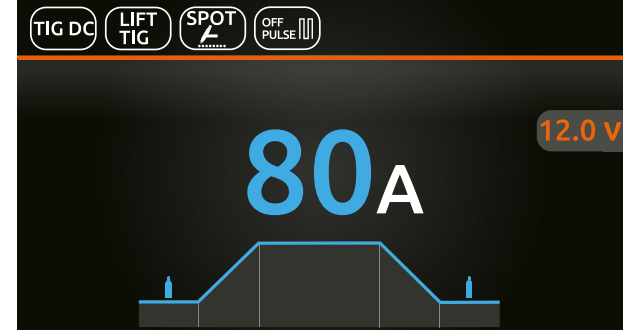

Appuyer sur la molette pour accéder à la page de SET.

En appuyant sur la molette et en la tournant, outre les paramètres décrits ci-dessus, il est possible de régler :

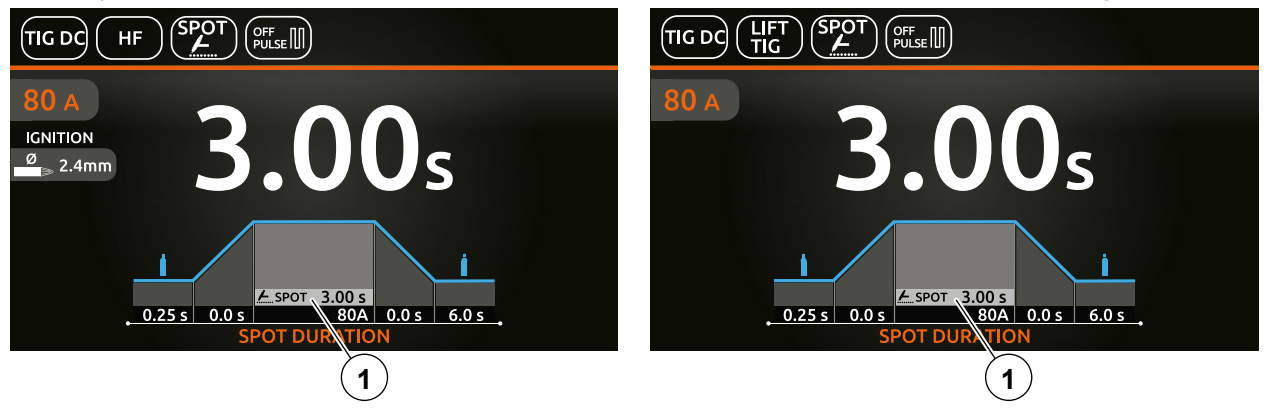

**1.** Temps d'épinglage.

**REMARQUE :** En appuyant sur le bouton BACK (D) pendant 2 secondes, le paramètre revient à sa valeur par défaut.

Une fois que toutes les sélections/réglages précédents ont été effectués, le soudage peut commencer. Pendant le procédé de soudage l'écran affiche les valeurs de courant et de tension réelles avec lesquelles l'opérateur est en train de travailler.

#### Mode de soudage COLD TACK (soudage TIG DC avec amorçage "HF" / "HF PERFECT POINT")

La mode «coldTack» permet de réaliser des points de soudage froids en séquence rapide afin d'augmenter ultérieurement les avantages du point simple.

Dans le menu de configuration du procédé de soudage, régler :

- Processus de soudage TIG "DC".
- · Type d'amorçage:
- 1. "HF PERFECT POINT" (déclencheur recommandé).
- 2. "HF".
- · Mode de soudage Cold TACK.

En appuyant sur le bouton ( ), la page de soudage s'affiche :

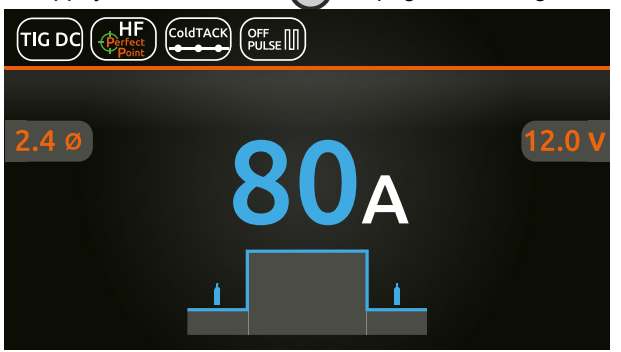

Appuyer sur la molette pour accéder à la page de SET.

En appuyant sur la molette et en la tournant, outre les paramètres décrits ci-dessus, il est possible de régler :

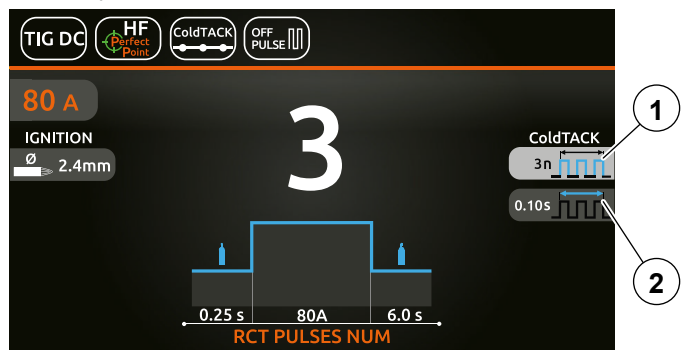

- 1. Nombre d'impulsions consécutives de la séquence de chacun des points "n " (1 ÷ 10) générés avec cycle de service de 50%.
- 2. Temps pendant lequel les impulsions.

Un exemple de configuration pourrait être t=1sec et n=3 : de la sorte 3 impulsions de 200 msec sont générées chacune étant séparées par une pause de 200 msec.

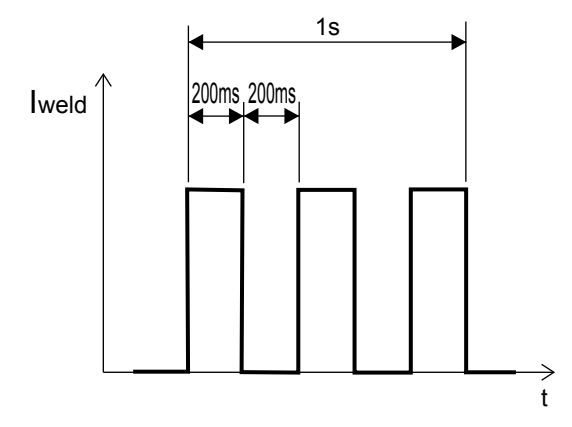

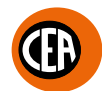

## Mode de soudage TIG DC avec amorçage TIG LIFT pour torches TIG avec vanne de gaz manuelle.

Ce processus prévoit l'amorçage de l'arc sans besoin d'utiliser le bouton de torche. Dans ce processus le gaz n'est pas distribué automatiquement, c'est l'opérateur pourtant qui devra gérer le gaz. Pour commencer un soudage, il suffit d'appuyer la pointe de l'électrode sur la pièce à souder et soulever la torche. Une fois le soudage terminé et lorsque la torche est éloignée de la pièce, la rampe de pente abaissée (si prévue) démarre et le générateur s'éteint. Les paramètres réglables sont ceux prévus en mode 2 temps à l'exception du temps de pré-gaz et de post-gaz.

Dans le menu de configuration du procédé de soudage, régler :

- Procédé de soudage TIG « DC ».
- Type d'amorçage LIFT TIG.
- Mode de soudage TIG VALVE TORCH.

En appuyant sur le bouton ( ), la page de soudage s'affiche :

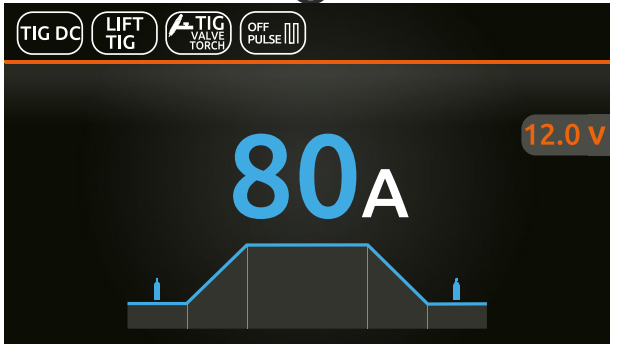

Appuyer sur la molette pour accéder à la page de SET.

En appuyant sur la molette et en la tournant, outre les paramètres décrits ci-dessus, il est possible de régler :

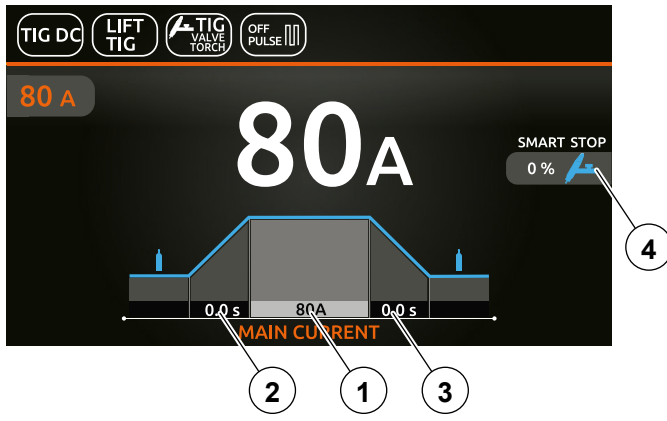

REMARQUE : En appuyant sur le bouton BACK (5) pendant 2 secondes, le paramètre revient à sa valeur par défaut.

- 1. Courant principa I1 de soudage.
- 2. Durée du SLOPE UP.
- 3. Durée du SLOPE DOWN.
- 4. Fonction SMART STOP. Réglage du seuil d'activation de la fonction « SmartStop » lors du soudage avec des torches TIG à vanne de gaz manuelle.

**REMARQUE :** Fonction **« SmartStop »** - Une fois le soudage terminé, le fait d'éloigner la torche de la pièce à souder active la rampe de slow down (le cas échéant) et le générateur s'éteint. Il est possible de régler le paramètre du seuil d'activation de la fonction **« Smart-Stop »** selon un incrément de **-50 à +100%** par rapport à la valeur typique.

## Procédé TIG RCT « RUNNING COLD TACK »

Nouveau procès qui permet de réaliser des cordons de soudure très froids. Ce procès permet de bénéficier de tous les avantages du pointage « coldTACK », en répétant le point unique de manière continue, afin d'obtenir un cordon de soudure froid et parfait. À l'aide de « TIG RCT » le cordon de soudure est beaucoup plus froid par rapport à celui obtenu avec « Pulse TIG », ce qui représente la solution idéale pour souder des matériaux minces avec un très bas transfert de chaleur.

Donne en outre la possibilité de rester au courant initial et final pendant un temps arbitraire.

Pendant la phase de courant initial et final la fourniture reste constante et n'est pas intermittente ce qui permet de chauffer suffisamment la pièce avant de commencer le soudage.

Une autre différence par rapport au pointage est la présence des rampes de slope-up et de slope-down si elles sont configurées. Pendant les rampes l'évolution du courant suit les réglages configurés.

Dans le menu de configuration du procédé de soudage, régler :

- Procédé de soudage RCT Running Cold TACK.
- Type d'amorçage:
  - 1.« HF » pour le soudage avec amorçage haute fréquence.
  - 2.« HF PERFECT POINT » pour le soudage avec amorçage haute fréquence

Avec ce type d'amorçage, il est possible de commencer à souder en déclenchant l'arc à « distance » ou en touchant la pièce à souder avec la pointe de tungstène, ce qui active automatiquement le type d'amorçage « HF PERFECT POINT ».

Le type d'amorçage HF PERFECT POINT garantit le centrage parfait du point de soudure. Le mode « Perfect-Point » s'active en touchant avec la pointe en tungstène la pièce à souder à l'endroit précis où l'on veut exécuter l'épinglage, ensuite appuyer sur le bouton et soulever la torche TIG. De cette façon, la fonction « Perfect-Point » s'activera automatiquement pour assurer un pointage à froid dans la position exacte souhaitée.

· Mode de soudage.

Les combinaisons de paramètres possibles sont les suivantes :

|                       |                  | MODE DE | SOUDAGE                |  |
|-----------------------|------------------|---------|------------------------|--|
|                       |                  | DEFAULT | ADVANCE                |  |
|                       |                  | 2T      | 2T ADVANCE (*)         |  |
| RCT Running Cold TACK |                  | 4       | Т                      |  |
|                       | HF               | 4T AUTO | 4T AUTO<br>ADVANCE (*) |  |
|                       | HF PERFECT POINT | CYCLE   |                        |  |
|                       |                  | SPOT    |                        |  |
|                       |                  | COLD    | TACK                   |  |

(\*) Le mode de soudage advance peut être activé comme suit :

menu CONFIGURATION

cycle de 50%.

- section WELDING
- ligne 2T-4T AUTO ADV
- choisir ACTIVE

Dans le processus TIG RCT « RUNNING COLD TACK », outre les paramètres déjà décrits dans le chapitre précédent « Soudage TIG DC », il est possible de régler :

Nombre d'impulsions consécutives de la séquence de chacun des points « n » (1 ÷ 10) générés avec un duty

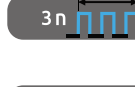

0.10s

Temps pendant lequel les impulsions sont générées.

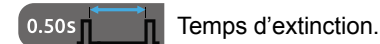

19

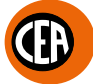

Un exemple de configuration est le suivant :

« Tp » temps de génération d'impulsions = 100 ms

«n» n° impulsions = 3

« Tb » temps d'extinction = 400 ms

De cette manière, 3 impulsions seront générées pendant un temps de 100 ms et ensuite une pause de 400 ms.

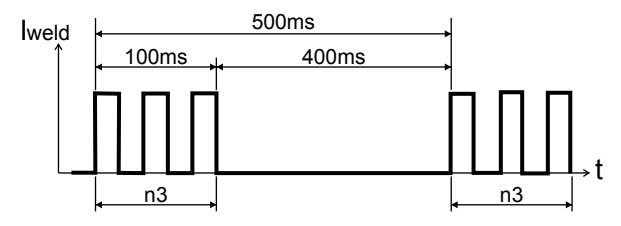

#### Mode de soudage SPOT

Un exemple de configuration des paramètres avec le mode d'épinglage « SPOT » actif est donné ci-dessous.

Il permet d'effectuer, en appuyant sur la touche torche, le pointage pour une durée préréglée (en secondes) au terme de laquelle l'arc s'éteint automatiquement.

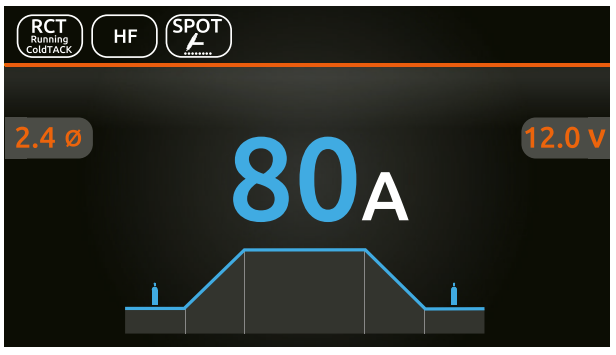

Appuyer sur la molette pour accéder à la page de SET.

En appuyant sur la molette et en la tournant, outre les paramètres décrits ci-dessus, il est possible de régler :

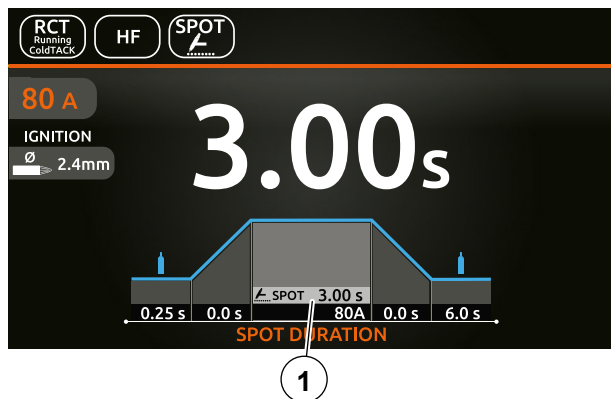

1. Temps d'épinglage.

**REMARQUE :** En appuyant sur le bouton BACK ( pendant 2 secondes, le paramètre revient à sa valeur par défaut.

Une fois que toutes les sélections/réglages précédents ont été effectués, le soudage peut commencer. Pendant le procédé de soudage l'écran affiche les valeurs de courant et de tension réelles avec lesquelles l'opérateur est en train de travailler.

### Mode de soudage COLD TACK (soudage TIG DC avec amorçage "HF" / "HF PERFECT POINT")

La mode «coldTack» permet de réaliser des points de soudage froids en séquence rapide afin d'augmenter ultérieurement les avantages du point simple.

Dans le menu de configuration du procédé de soudage, régler :

- Processus de soudage TIG RCT "RUNNING COLD TACK".
- · Type d'amorçage:
- 1. "HF PERFECT POINT" (déclencheur recommandé).
- **2.**"HF".
- · Mode de soudage Cold TACK.

En appuyant sur le bouton ( ), la page de soudage s'affiche :

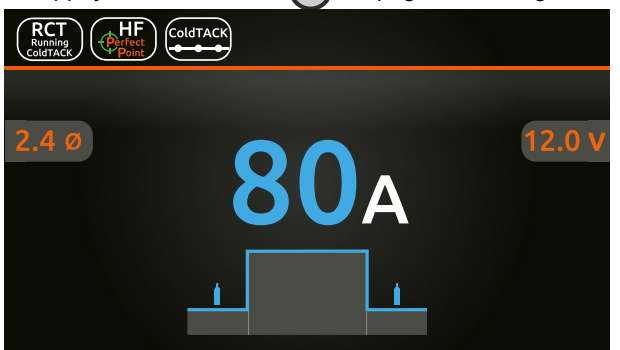

Appuyer sur la molette pour accéder à la page de SET.

En appuyant sur la molette et en la tournant, outre les paramètres décrits ci-dessus, il est possible de régler :

| RCT<br>Running<br>ColdTACK  |        |                   |       |                |   |
|-----------------------------|--------|-------------------|-------|----------------|---|
| 80 A<br>IGNITION<br>Ø 2.4mm |        | 3                 |       | ColdTACK<br>3n |   |
|                             | 0.25 s | 80A<br>T PULSES N | 6.0 s |                | 2 |

- 1. Nombre d'impulsions consécutives de la séquence de chacun des points "n " (1 ÷ 10) générés avec cycle de service de 50%.
- 2. Temps pendant lequel les impulsions.

Un exemple de configuration pourrait être t=1sec et n=3 : de la sorte 3 impulsions de 200 msec sont générées chacune étant séparées par une pause de 200 msec.

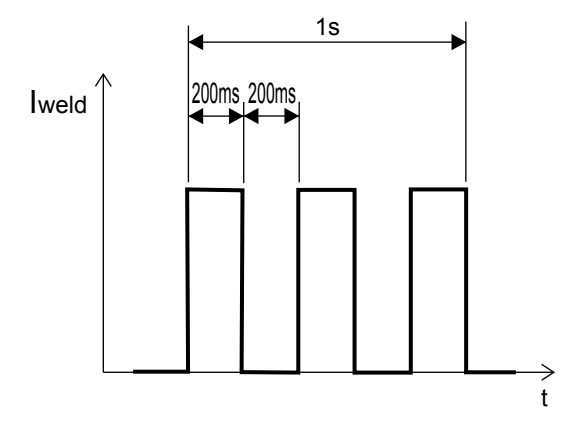

## Soudage à l'électrode (MMA AC)

Dans le menu de configuration du procédé de soudage, régler MMAAC et le type d'électrode. Les combinaisons de paramètres possibles sont les suivantes :

|                    | TYPE D'ÉLECTRODE |        |      |      |         |  |  |
|--------------------|------------------|--------|------|------|---------|--|--|
| PROCÉDÉ DE SOUDAGE | BASIC            | RUTILE | CrNi | CELL | SPECIAL |  |  |
| MMA AC             | Х                | Х      | Х    | Х    | Х       |  |  |

En appuyant sur le bouton ( ), la page de soudage s'affiche :

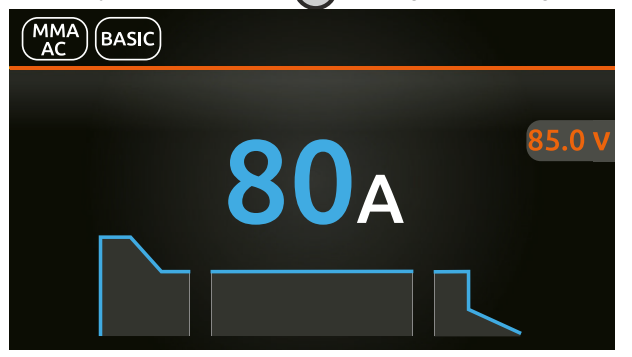

Appuyer sur la molette pour accéder à la page de SET.

En appuyant sur la molette et en la tournant, il est possible de régler les paramètres suivants :

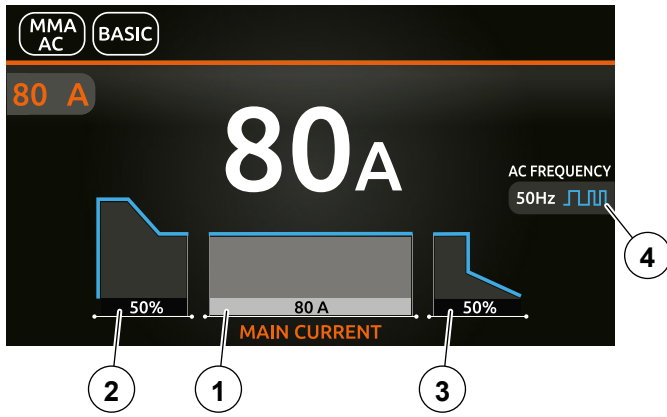

- 1. Courant principal de soudage.
- 2. HOT START Augmente le courant de soudage, en pourcentage, pendant un intervalle de temps réglable au début du processus de soudage, réduisant ainsi le risque de mauvaise fusion au début du joint.
- 3. ARC FORCE Règle la caractéristique dynamique de l'arc, exprimée en pourcentage.
- 4. FRÉQUENCE MMAAC Règle la fréquence du courant de soudage.

**REMARQUE :** En appuyant sur le bouton BACK (D) pendant 2 secondes, le paramètre revient à sa valeur par défaut.

Une fois que toutes les sélections/réglages précédents ont été effectués, le soudage peut commencer.

Pendant le procédé de soudage l'écran affiche les valeurs de courant et de tension réelles avec lesquelles l'opérateur est en train de travailler.

## Soudage à l'électrode (MMA DC)

Dans le menu de configuration du procédé de soudage, régler MMA DC et le type d'électrode. Les combinaisons de paramètres possibles sont les suivantes :

| PROCÉDÉ DE SOUDAGE | TYPE D'ÉLECTRODE |        |      |      |         |  |  |
|--------------------|------------------|--------|------|------|---------|--|--|
|                    | BASIC            | RUTILE | CrNi | CELL | SPECIAL |  |  |
| MMA DC             | Х                | Х      | Х    | Х    | Х       |  |  |

En appuyant sur le bouton (a), la page de soudage s'affiche : (vous trouverez ci-dessous une configuration avec PULSE OFF et une configuration avec SLOW PULSE):

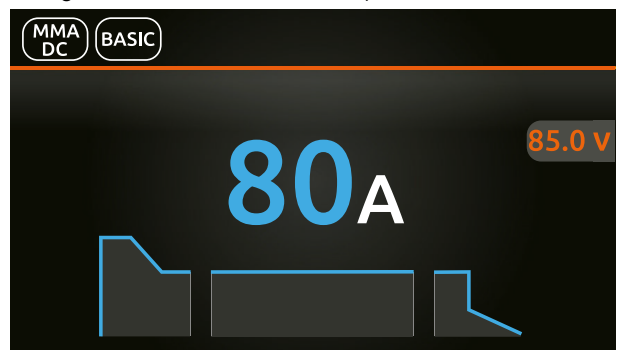

Appuyer sur la molette pour accéder à la page de SET.

En appuyant sur la molette et en la tournant, il est possible de régler les paramètres suivants :

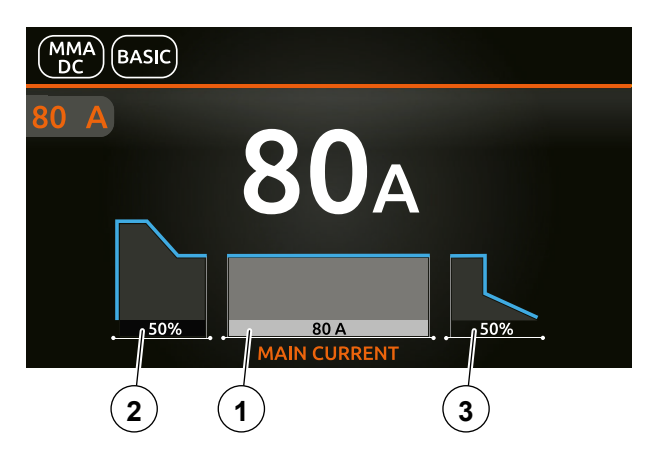

- **1.** Courant principal de soudage.
- 2. HOT START Augmente le courant de soudage, en pourcentage, pendant un intervalle de temps réglable au début du processus de soudage, réduisant ainsi le risque de mauvaise fusion au début du joint.
- 3. ARC FORCE Règle la caractéristique dynamique de l'arc, exprimée en pourcentage.

**REMARQUE** : En appuyant sur le bouton BACK ( pendant 2 secondes, le paramètre revient à sa valeur par défaut.

Une fois que toutes les sélections/réglages précédents ont été effectués, le soudage peut commencer. Pendant le procédé de soudage l'écran affiche les valeurs de courant et de tension réelles avec lesquelles l'opérateur est en train de travailler.

## Activation du dispositif VRD (MMA AC - MMA DC)

Le dispositif VRD peut être activé lors du soudage à l'électrode MMA AC et MMA DC.

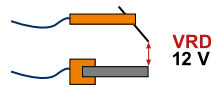

Le «Voltage Reduction Device» (VRD) est un dispositif de sécurité permettant de réduire la tension. Il empêche la formation de tensions sur les bornes de sortie susceptibles de représenter un danger pour les personnes.

Les configurations standards et prédéfinies par la société ne prévoient pas que la fonction VRD soit activée sur le poste à souder.

Pour activer le dispositif VRD, opération à effectuer lorsque le poste à souder est éteint, il faut :

- 1. Dévisser, à l'aide d'un tournevis prévu à cet effet, les 4 vis qui fixent le tableau de commande au poste à souder.
- Placez le CAVALIER W1 de la CARTE D'INTERFACE NUMÉRIQUE dans la position correcte, en suivant les indications de la Figure ci-dessous.
- 3. Fixer le tableau de commande sur le poste à souder à l'aide d'un tournevis prévu à cet effet et des 4 vis.
- 4. Mettre en marche le poste à souder, en tournant, sur la position I, l'interrupteur placé sur le panneau postérieur.

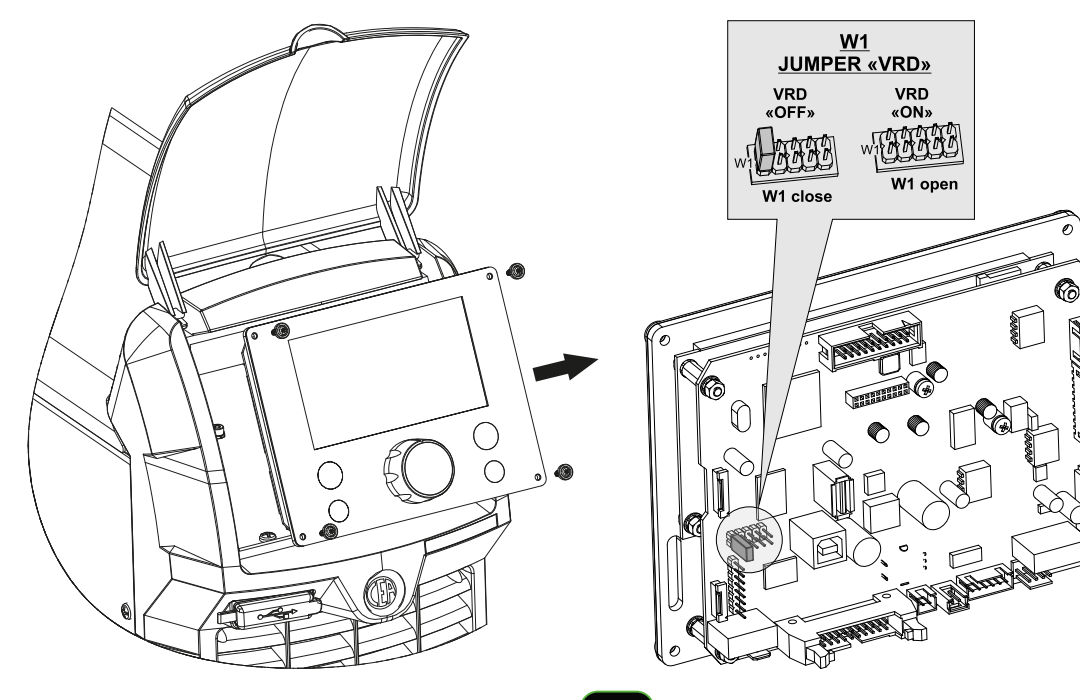

Au moment de l'allumage, l'écran affiche le symbole

VRD de couleur verte, ce qui signifie que la fonction VRD est active.

Pour «désactiver» le dispositif VRD et commencer à souder il est nécessaire de suivre cette simple procédure : en premier lieu toucher la pièce avec l'électrode, puis détacher et amorcer l'arc en l'espace de 0,3 secondes MAXIMUM, dans le cas contraire, si cette durée est dépassée le dispositif VRD entre en fonction et empêche le soudage.

Pendant le soudage, le symbole VRD devient rouge , ce qui, toutefois, n'indique pas un dysfonctionnement du poste à souder mais le fait que le dispositif VRD est désactivé pour permettre le soudage.

| SYMBOLE | DESCRIPTION                     |
|---------|---------------------------------|
| VRD     | Fonction VRD activée « ON »     |
| VRD     | Fonction VRD désactivée « OFF » |

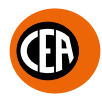

### Modification des limites des paramètres généraux de soudage

La soudeuse permet de modifier les limites minimales et maximales de certains paramètres de soudage, la soudeuse est ainsi plus polyvalente pour un soudeur plus expérimenté.

Pour modifier les limites des paramètres généraux de soudage, aller dans le menu « CONFIGURATION » et sélectionner le menu « WELDING ». On accède au menu « CONFIGURATION » :

- En appuyant sur le bouton SET (a).pendant 5 secondes.
- Depuis la page de réglage du procédé, en sélectionnant l'icône [].
- · Sélectionner le menu « WELDING ».

## 

#### GENERAL

#### WELDING

INFORMATION

ERROR PAGE

PANEL LOCK

Les paramètres modifiables avec la valeur par défaut actuelle et les limites haute et basse sont indiqués ci-dessous.

| MENU<br>PRINCIPAL | SOUS-MENU<br>PRINCIPAL | PARAMÈTRES / LIMITE<br>HAUTE - BASSE                       | VALEUR PAR<br>DÉFAUT | REMARQUE                                                                                                    |
|-------------------|------------------------|------------------------------------------------------------|----------------------|----------------------------------------------------------------------------------------------------|
|                   | MAX PRE-GAS            | 1,0 s (1,0-2,50)                                           | 1,0 s                | Limite maximale réglable du temps de PRÉ-GAZ                                                                                                    |
|                   | MAX SLOPE-UP           | 5,0 s (5,0-10,0)                                           | 5,0 s                | Limite maximale réglable du temps de SLOPE UP                                                                                                    |
| WELDING           | REMOTE<br>FLOOR        | 5A (1-220) -<br>MATRIX X220<br>5A (1-300) -<br>MATRIX X300 | 5 A                  | Limite maximale réglable du courant de commande<br>à distance.<br>ATTENTION : Si la limite minimale réglée (du COU-<br>RANT MINIMUM de commande à distance) est<br>supérieure ou égale à la valeur du COURANT PRIN-<br>CIPAL DE SOUDAGE II, le soudage se fera toujours |
|                   |                        |                                                            |                      | à la valeur du COURANT PRINCIPAL de soudage <b>I</b> 1,<br>quel que soit le réglage choisi sur la commande à<br>distance.                                                                                                    |
|                   | MAX SLOPE-<br>DOWN     | 8,0 s (8,0-15,0)                                           | 8,0 s                | Limite maximale réglable du temps de SLOPE<br>DOWN                                                                                                    |
|                   | MAX POST-GAS           | 25,0 s (10,0-25,0)                                         | 25,0 s               | Limite maximale réglable du temps de POST GAS                                                                                                    |
|                   | MAX SPOT               | 25,0 s (10,0-25,0)                                         | 25,0 s               | Limite maximale réglable du temps d'ÉPINGLAGE                                                                                                    |
|                   | GAS TEST<br>DURATION   | 15 s (5-60)                                                | 15 s                 | Durée du test de flux de gaz de soudage                                                                                                    |

Les modes de soudage qui peuvent être utilisés avec le réglage par défaut actuel sont indiqués ci-dessous.

| MENU<br>PRINCIPAL | SOUS-MENU<br>PRINCIPAL | PARAMÈTRES / LIMITE<br>HAUTE - BASSE | VALEUR PAR<br>DÉFAUT | REMARQUE                                                                                 |
|-------------------|------------------------|--------------------------------------|----------------------|------------------------------------------------------------------------------------------|
|                   | ANTI-STICK             | ACTIVE                               | Х                    | Mode antisticking activé ou désactivé dans tous les                                      |
|                   |                        | INACTIVE                             |                      | processus                                                                                |
|                   |                        | POSITIVE                             | X                    | Mode d'amorçage en AC avec polarité positive ou                                          |
|                   | AC START               | NEGATIVE                             |                      | négative                                                                                 |
|                   | IGNITION               | TIP-SIZE                             | х                    | Réglage automatique du courant TIG d'amorçage<br>en fonction de la taille de l'électrode |
|                   |                        | MANUAL                               |                      | Réglage manuel du courant et de la durée du<br>temps d'amorçage                          |
| TELDING           |                        | INACTIVE                             | Х                    | Habilitation 2/4 temps STANDARD ou AUTO                                                  |
|                   | 21/41 AUTO ADV         | ACTIVE                               |                      | ADVANCE                                                                                  |
|                   |                        | AT START UP                          | X                    | Mode de réamorçage automatique de l'arc TIG.                                             |
|                   |                        | ALWAYS ON                            |                      | Choix possible entre un réamorçage automatique                                           |
|                   | REIGNITION             |                                      |                      | habilité pendant les 3 premières secondes de                                             |
|                   | REIGHTION              | ALWAYS OFF                           |                      | soudage, un réamorçage automatique habilité                                              |
|                   |                        |                                      |                      | pendant toute la durée du soudage ou un                                                  |
|                   |                        |                                      |                      | réamorçage automatique désactivé                                                         |

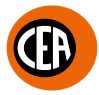

## Menu de configuration

Tous les menus de configuration de la soudeuse sont listés ci-dessous. On accède au menu « CONFIGURATION » :

- En appuyant sur le bouton SET .pendant 5 secondes.
- Depuis la page de réglage du procédé, en sélectionnant l'icône

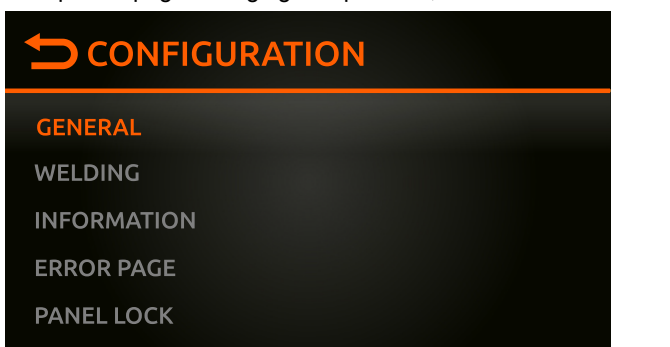

Toutes les options de configuration de la soudeuse sont listées ci-dessous. Pour les paramètres numériques, la valeur par défaut actuelle et les limites haute et basse sont affichées.

| MENU<br>PRINCIPAL | SOUS-MENU<br>PRINCIPAL | PARAMÈTRES /<br>LIMITE HAUTE -<br>BASSE | VALEUR<br>PAR<br>DÉFAUT | REMARQUE                                          |
|-------------------|------------------------|-----------------------------------------|-------------------------|---------------------------------------------------|
|                   | LANGUAGE               | ENGLISH-ITALIANO<br>FRANCAIS            | ENGLISH                 | Régler de la langue                               |
|                   | SOUND                  | ON                                      | Х                       | Régler le son en appuyant sur le bouton et sur la |
|                   |                        | OFF                                     |                         | molette                                           |
| GENERAL           | SET BUTTON             | GAS FLOW TEST                           | Х                       | Placer le houten SET Agur l'antien chaisie        |
| OLIVEITAL         |                        | LOCK PANEL                              |                         |                                                   |
|                   |                        | LOAD JOB                                |                         | Appuyer une seconde fois sur le bouton SET        |
|                   |                        | NO                                      | Х                       | Recharger les paramètres d'usine de la soudouse   |
|                   | FULL RESEI             | YES                                     |                         | Recharger les parametres d'usifié de la soudeuse  |

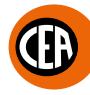

| MENU<br>PRINCIPAL | SOUS-MENU<br>PRINCIPAL | PARAMÈTRES /<br>LIMITE HAUTE -<br>BASSE                    | VALEUR<br>PAR<br>DÉFAUT | REMARQUE                                                                                                    |
|-------------------|------------------------|------------------------------------------------------------|-------------------------|----------------------------------------------------------------------------------------------------|
|                   |                        | REMOTE DISABLED                                            | Х                       |                                                                                                    |
|                   |                        | MANUAL CONTROL                                             |                         |                                                                                                    |
|                   | REMOTE MODE            | PEDAL CONTROL                                              |                         | Permet de désactiver / réactiver la commande à                                                                                                    |
|                   |                        | POTENTIOMETER<br>TORCH                                     |                         |                                                                                                    |
|                   | MAX PRE-GAS            | 1.0 s (1.0-2.50)                                           | 1.0 s                   | Limite maximale réglable du temps de PRÉ-GAZ                                                                                                    |
|                   | MAX SLOPE-UP           | 5,0 s (5,0-10,0)                                           | 5,0 s                   | Limite maximale réglable du temps de SLOPE UP                                                                                                    |
|                   |                        |                                                            |                         | Limite maximale réglable du courant de commande à distance.                                                                                                    |
|                   | REMOTE FLOOR           | 5A (1-220) -<br>MATRIX X220<br>5A (1-300) -<br>MATRIX X300 | 5 A                     | ATTENTION : Si la limite minimale réglée (du<br>COURANT MINIMUM de commande à distance)<br>est supérieure ou égale à la valeur du COURANT<br>PRINCIPAL DE SOUDAGE 11, le soudage se fera<br>toujours à la valeur du COURANT PRINCIPAL de<br>soudage 11, quel que soit le réglage choisi sur la<br>commande à distance. |
|                   | MAX SLOPE-DOWN         | 8,0 s (8,0-15,0)                                           | 8,0 s                   | Limite maximale réglable du temps de SLOPE<br>DOWN                                                                                                    |
|                   | MAX POST-GAS           | 25,0 s (10,0-25,0)                                         | 25,0 s                  | Limite maximale réglable du temps de POST GAS                                                                                                    |
|                   | MAX SPOT               | 25,0 s (10,0-25,0)                                         | 25,0 s                  | Limite maximale réglable du temps d'ÉPINGLAGE                                                                                                    |
|                   | COOLING                | ON DEMAND                                                  | х                       | Refroidissement ON DEMAND activé<br>automatiquement. Pendant la phase de soudage<br>ou, pendant une certaine période, lorsqu'elle est<br>terminée                                                                                                    |
|                   |                        | ALWAYS ON                                                  |                         | Refroidissement toujours activé                                                                                                    |
|                   |                        | ALWAYS OFF                                                 |                         | Refroidissement toujours désactivé                                                                                                    |
| WELDING           | ANTI-STICK             | ACTIVE                                                     | Х                       | Mode antisticking activé ou désactivé dans tous                                                                                                    |
|                   |                        | INACTIVE                                                   |                         | les processus                                                                                                    |
|                   | AC START               | POSITIVE                                                   | Х                       | Mode d'amorçage en AC avec polarité positive ou                                                                                                    |
|                   |                        | NEGATIVE                                                   |                         |                                                                                                    |
|                   | IGNITION               | TIP-SIZE                                                   | Х                       | en fonction de la taille de l'électrode                                                                                                    |
|                   |                        | MANUAL                                                     | X                       | Reglage manuel du courant et de la durée du temps d'amorçage                                                                                                    |
|                   | 2T-4T AUTO ADV         |                                                            | X                       | Habilitation 2/4 temps STANDARD ou AUTO                                                                                                    |
|                   |                        | ACTIVE                                                     |                         | ADVANCE                                                                                                    |
|                   | OC//-R                 | INACTIVE                                                   | х                       | Activation du dispositif OCV-R en soudage MMA.<br>Réduit la tension à vide entre les bornes de sortie<br>(<35V) lorsque la soudeuse est hors du cycle de                                                                                                    |
|                   |                        | ACTIVE                                                     |                         | soudage.<br>Son activation est indiquée par l'allumage du<br>voyant OCV-R sur l'écran.                                                                                                    |
|                   |                        | AT START UP                                                | Х                       | Mode de réamorçage automatique de l'arc TIG.<br>Choix possible entre un réamorçage automatique                                                                                                    |
|                   | REIGNITION             | ALWAYS ON                                                  |                         | habilité pendant les 3 premières secondes de soudage, un réamorçage automatique habilité                                                                                                    |
|                   |                        | ALWAYS OFF                                                 |                         | pendant toute la durée du soudage ou un<br>réamorçage automatique désactivé                                                                                                    |
|                   |                        | INACTIVE                                                   | Х                       | Avec une torche standard à un seul bouton,                                                                                                    |
|                   | JOB SCAN               | ACTIVE                                                     |                         | permet de passer au JOB suivant en appuyant et<br>en relâchant le bouton en moins d'une seconde                                                                                                    |
|                   | GAS TEST<br>DURATION   | 15 s (5-60)                                                | 15 s                    | Durée du test de flux de gaz de soudage                                                                                                    |

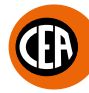

| MENU<br>PRINCIPAL | SOUS-MENU<br>PRINCIPAL | PARAMÈTRES /<br>LIMITE HAUTE -<br>BASSE | VALEUR<br>PAR<br>DÉFAUT | REMARQUE                                                                                                    |
|-------------------|------------------------|-----------------------------------------|-------------------------|----------------------------------------------------------------------------------------------------|
| WELDING           |                        | ABSOLUTE                                | Х                       | Fonction permettant de régler le courant de base<br>d'une pulsation, le courant de cycle, le courant<br>initial et le courant final en valeur ABSOLUE<br>exprimé en ampères ou en valeur relative par<br>rapport au courant principal de soudage 11 ou au |
|                   |                        | PERCENTAGE                              |                         | courant de crête si une pulsation a été réglée.<br>Les pourcentages vont de -100 % à +900 %, le<br>0 % indiquant la même valeur que le courant<br>principal 1 de soudage ou du courant de crête<br>dans le cas où une pulsation serait réglée.            |
|                   | SERIAL NUMBER          | 00000000 (example)                      |                         | Numéro de série du firmware                                                                                                    |
|                   | FW VERSION             | 00.04-BETA11<br>SW0285 (example)        |                         | Version du firmware de la carte de contrôle                                                                                                    |
|                   | DIS FW VERSION         | 01.03 220404 TIG<br>(example)           |                         | Version du firmware de l'écran TFT                                                                                                    |
| INFORMATION       | QR CODE                |                                         |                         | Permet la connexion au site WEB de l'usine pour télécharger le manuel d'instruction                                                                                                    |
|                   | UPDATE FW              | NO<br>YES                               | Х                       | Active l'assistant de mise à jour du firmware en utilisant le port USB                                                                                                    |
|                   | USER MANUAL            | 1020HE61/A (example)                    |                         | Numéro et version du manuel d'instruction                                                                                                    |
| ERROR PAGE        |                        |                                         |                         | Affiche les erreurs actuelles                                                                                                    |
|                   | LOCK PANEL             | NO                                      | Х                       | Verrouille le panneau. Pour déverrouiller, appuyer                                                                                                    |
| PANEL LOCK        | SET UNLOCK CODE        | YES                                     |                         | Permet de définir un code personnel de<br>déverrouillage du panneau                                                                                                    |
|                   | USB SAVE JOBS          |                                         |                         | Active la procédure de sauvegarde des JOBS sur<br>une nouvelle clé USB « FAT32 » dédiée à cet effet                                                                                                    |
| USB SAVE          | USB SAVE SETTINGS      |                                         |                         | Active la procédure de sauvegarde des<br>paramètres sur une nouvelle clé USB « FAT32 »<br>dédiée à cet effet                                                                                                    |
| RESTORE DATA      | USB LOAD JOBS          |                                         |                         | Active la procédure de chargement des JOBS sur<br>une nouvelle clé USB « FAT32 » dédiée à cet effet                                                                                                    |
|                   | USB LOAD<br>SETTINGS   |                                         |                         | Active la procédure de chargement des<br>paramètres sur une nouvelle clé USB « FAT32 »<br>dédiée à cet effet                                                                                                    |
| DIAGNOSTIC        |                        |                                         |                         | Série d'informations pour le centre de service                                                                                                    |
|                   | GAS                    | OFF<br>ON                               | Х                       | Test pour le centre de service.<br>Active / désactive l'électrovanne de gaz                                                                                                    |
|                   |                        | OFF                                     | ×                       | Test nour le centre de servico                                                                                                    |
| HW TEST           | FAN                    | ON                                      | ~                       | Active / désactive le ventilateur                                                                                                    |
|                   | COOLING                | OFF<br>ON                               | X                       | Test pour le centre de service.<br>Active / désactive l'installation de refroidissement                                                                                                    |

**REMARQUE :** En appuyant sur le bouton BACK (D) pendant 2 secondes, le paramètre revient à sa valeur par défaut.

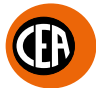

## Affichage de la version du firmware installé

Les séries **MATRIX X220 - X300** sont équipées d'une commande numérique et d'un écran couleur TFT et embarquent un firmware programmé en usine.

Ce firmware fait l'objet d'un développement et d'une amélioration continus.

Le firmware est identifié par un numéro de série, une version du firmware de la carte de contrôle et une version du firmware de l'écran TFT. Pour accéder à ces informations, aller dans le menu « CONFIGURATION » et sélectionner le menu « INFORMATION ».

On accède au menu « CONFIGURATION » :

- En appuyant sur le bouton SET (a).pendant 5 secondes.
- Depuis la page de réglage du procédé, en sélectionnant l'icône .
- · Sélectionner le menu « INFORMATION ».

| GENERAL     |  |
|-------------|--|
| WELDING     |  |
| INFORMATION |  |
| ERROR PAGE  |  |
| PANELLOCK   |  |

| MENU<br>PRINCIPAL | SOUS-MENU<br>PRINCIPAL | PARAMÈTRES /<br>LIMITE HAUTE -<br>BASSE | VALEUR<br>PAR<br>DÉFAUT | REMARQUE                                    |
|-------------------|------------------------|-----------------------------------------|-------------------------|---------------------------------------------|
| INFORMATION       | SERIAL NUMBER          | 00000000 (example)                      |                         | Numéro de série du firmware                 |
|                   | FW VERSION             | 00.04-BETA11<br>SW0285 (example)        |                         | Version du firmware de la carte de contrôle |
|                   | DIS FW VERSION         | 01.03 220404 TIG<br>(example)           |                         | Version du firmware de l'écran TFT          |

Dans le menu « INFORMATION », il est possible d'accéder rapidement au manuel d'utilisation via un code QR.

## Mise à jour du firmware

La mise à jour du firmware de la soudeuse est possible en utilisant une clé USB « FAT32 ».

**REMARQUE :** Utiliser une nouvelle clé USB « FAT32 » dédiée à cette fin.

Pour accéder à ces informations, aller dans le menu « CONFIGURATION » et sélectionner le menu « UPDATE FW ».

On accède au menu « CONFIGURATION » :

- En appuyant sur le bouton SET (a).pendant 5 secondes.
- Depuis la page de réglage du procédé, en sélectionnant l'icône
- Sélectionner le menu « INFORMATION ».

| GENERAL     |  |
|-------------|--|
| WELDING     |  |
| INFORMATION |  |
| ERROR PAGE  |  |
| PANEL LOCK  |  |

#### · Sélectionner le sous-menu « UPDATE FW ».

| MENU<br>PRINCIPAL | SOUS-MENU<br>PRINCIPAL | PARAMÈTRES /<br>LIMITE HAUTE -<br>BASSE | VALEUR<br>PAR<br>DÉFAUT | REMARQUE                                         |
|-------------------|------------------------|-----------------------------------------|-------------------------|--------------------------------------------------|
|                   |                        | NO                                      | Х                       | Active l'assistant de mise à jour du firmware en |
|                   | UFDAIEFW               | YES                                     |                         | utilisant le port USB                            |

· Sélectionner la procédure guidée indiquée à l'écran.

Lorsque le message « CONNECT USB KEY » apparaît :

• Introduire une nouvelle clé USB « FAT32 » dans la prise USB située sur le panneau avant de la soudeuse.

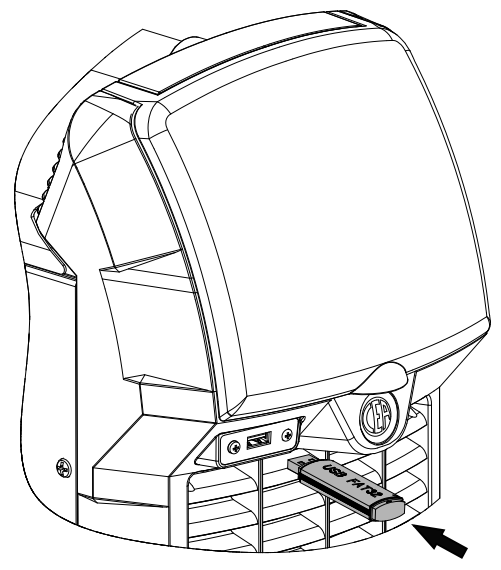

• Une fois la mise à jour est terminée, éteindre et rallumer la soudeuse.

**REMARQUE :** La mise à jour de l'ensemble du système prend environ 7 minutes et concerne à la fois le logiciel de la soudeuse et celui de l'écran.

## Factory default

**ATTENTION :** Cette opération implique la réinitialisation complète de tous les paramètres aux réglages d'usine. Il est conseillé d'effectuer une sauvegarde des PARAMÈTRES sur une nouvelle clé USB « FAT32 » dédiée à cet effet.

Pour effectuer une réinitialisation totale, aller dans le menu « CONFIGURATION » et sélectionner le menu « GÉNÉRAL ».

On accède au menu « CONFIGURATION » :

- En appuyant sur le bouton SET (a.pendant 5 secondes.
- Depuis la page de réglage du procédé, en sélectionnant l'icône
- Sélectionner le menu « GENERAL ».

## 

GENERAL

WELDING

INFORMATION

ERROR PAGE

PANEL LOCK

| MENU<br>PRINCIPAL | AL SOUS-MENU<br>PRINCIPAL PARAMÈTRES /<br>LIMITE HAUTE -<br>BASSE |     | VALEUR<br>PAR<br>DÉFAUT | REMARQUE                                        |
|-------------------|-------------------------------------------------------------------|-----|-------------------------|-------------------------------------------------|
| CENEDAL           |                                                                   | NO  | X                       | Recharger les paramètres d'uning de la soudeuse |
| GENERAL           | FULL RESET                                                        | YES |                         | Recharger les parametres à usine de la soudeuse |

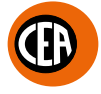

## JOB - Création et mémorisation des programmes de soudage

La soudeuse permet de sauvegarder jusqu'à 99 programmes de soudage (JOBS).

Après avoir défini les paramètres nécessaires à l'opérateur pour effectuer correctement son travail, il est possible de les mémoriser en créant un programme de soudage (JOB) en procédant de la façon suivante :

1. Appuyer et maintenir enfoncé, pendant au moins 3 secondes, le bouton 👜 jusqu'à ce que la figure ci-dessous apparaisse sur l'écran.

| 1 SAVED JOBS |     |  |
|--------------|-----|--|
| J-01 JOB 01  | 80A |  |
| J-02         |     |  |
| (J-03)       |     |  |
| J-04         |     |  |

- 2. Le logiciel propose la mémorisation du premier programme de soudage libre (par exemple J-02...).
- 3. Appuyer sur la molette pour enregistrer.

Il est également possible d'écraser un programme déjà mémorisé (par exemple J-01 JOB 01 - voir figure ci-dessus). Dans ce cas, procéder de la façon suivante :

- 1. Tourner la molette jusqu'à trouver le programme à écraser.
- 2. Appuyer sur la molette pour enregistrer.
- 3. Suivre la procédure guidée pour confirmer l'écrasement ves (x NO)

## JOB - Visualiser et charger un programme mémorisé

Procéder de la façon suivante :

1. Une pression sur le bouton 🕮 📷 affiche la page de la liste des programmes mémorisés (JOBS).

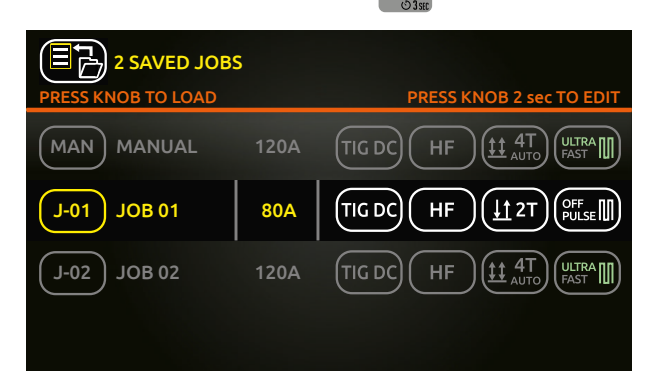

- 2. Tourner et appuyer sur la molette pour charger le JOB souhaité (par exemple, J-01 JOB 01).
- 3. Il est maintenant possible de souder avec les paramètres mémorisés du JOB chargé.
- 4. Le nom du JOB chargé et le symbole (x) apparaissent sur la page-écran principale de soudage JOB

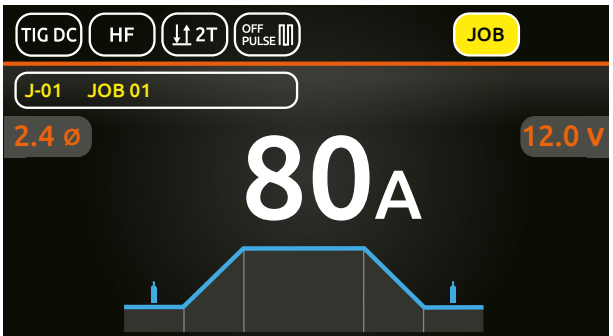

5. En tournant la molette, il est possible de faire défiler la liste des JOBs mémorisés et de les activer.

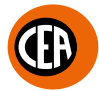

## JOB - Visualiser les paramètres configurés d'un programme mémorisé

Procéder de la façon suivante :

1. Charger le programme mémorisé (JOB) en suivant la procédure décrite dans le chapitre précédent.

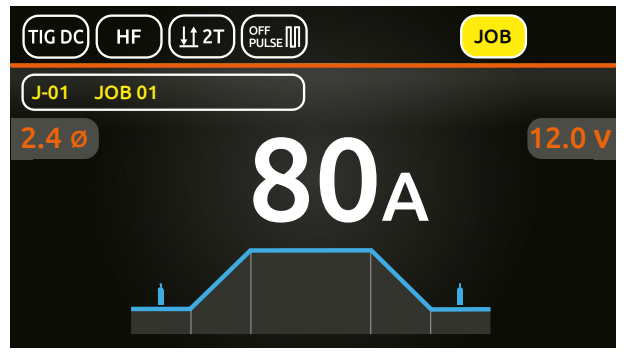

2. Appuyer sur la molette pour accéder à la page de SET. Le graphique du procédé de soudage du JOB chargé s'affiche.

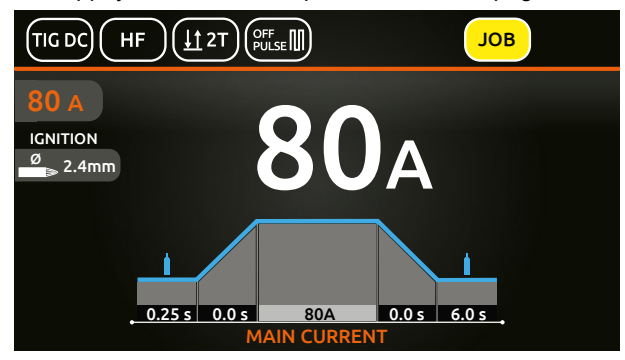

- 3. En tournant la molette, tous les paramètres du JOB chargé peuvent être visualisés.
- 4. En appuyant sur la molette sur le paramètre d'un JOB chargé, il est possible de modifier sa valeur.

**REMARQUE :** Si les paramètres configurés sont modifiés, le JOB chargé est automatiquement abandonné (le symbole **JOB** disparaît de l'écran).

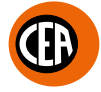

## JOB - Nommer, supprimer, déplacer et copier un programme mémorisé

Les opérations suivantes peuvent être effectuées sur la page de la liste des programmes mémorisés (JOBS) :

| SYMBOLE | DESCRIPTION                  |
|---------|------------------------------|
|         | Attribuer ou renommer un JOB |
|         | Supprimer un JOB             |
|         | Déplacer un JOB              |
|         | Copier un JOB                |

Procéder de la façon suivante :

1. Une pression sur le bouton 📖 🛲 affiche la page de la liste des programmes mémorisés (JOBS).

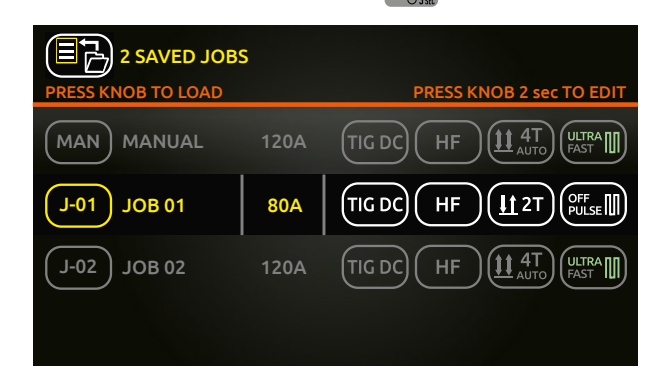

2. Appuyer sur le bouton pendant au moins 2 secondes pour accéder à la page ci-dessous, qui permet de nommer, supprimer, déplacer et copier un programme mémorisé (JOB).

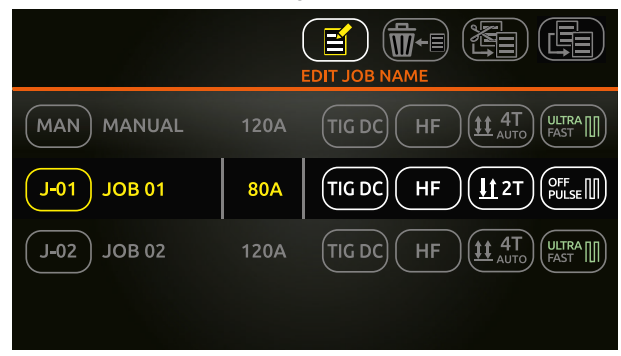

- 3. Choisir l'opération souhaitée et suivre les instructions guidées affichées à l'écran.
- 4. Utiliser le bouton () èpour annuler l'opération en cours.

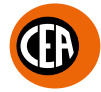

## JOB - Configuration du bouton d'accès rapide au programme mémorisé préféré

Le bouton SET (a) peut être programmé comme un bouton d'accès rapide pour accéder rapidement au JOB préféré. Pour accéder à ces informations, aller dans le menu « CONFIGURATION » et sélectionner le menu « GENERAL ». On accède au menu « CONFIGURATION » :

- Depuis la page de réglage du procédé, en sélectionnant l'icône
- Depuis la page de reglage du procede, en selectionnant r
- · Sélectionner le menu « GENERAL ».

| GENERAL     |  |
|-------------|--|
| WELDING     |  |
| INFORMATION |  |
| ERROR PAGE  |  |
| PANEL LOCK  |  |

#### Sélectionner l'option « LOAD JOB ».

| MENU<br>PRINCIPAL | SOUS-MENU<br>PRINCIPAL | PARAMÈTRES / LIMITE<br>HAUTE - BASSE | VALEUR PAR<br>DÉFAUT | REMARQUE                                    |
|-------------------|------------------------|--------------------------------------|----------------------|---------------------------------------------|
|                   |                        | GAS FLOW TEST                        |                      | Placer le bouton SET 🙆 sur l'option choisie |
| GENERAL           | SET BUTTON             | LOAD JOB                             | х                    | Appuyer une seconde fois sur le bouton SET  |

A ce stade, à partir de la page « WELDING », une pression du bouton SET (a) permet d'accéder rapidement au JOB préféré. En appuyant une seconde fois sur le bouton SET (a), on quitte le JOB sélectionné et on revient au mode « MANUAL ».

#### JOB - Soudage manuel

Après le soudage programmé, passer au soudage « MANUAL » pour revenir à la configuration de nouveaux programmes. Procéder de la façon suivante :

1. Une pression sur le bouton 🔘 📷 affiche la page de la liste des programmes mémorisés (JOBS).

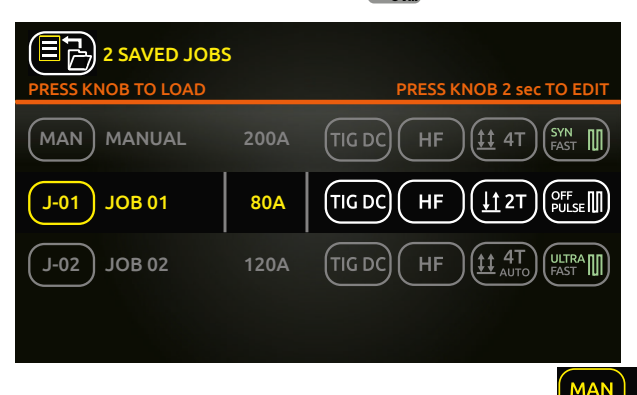

- 2. Tourner et appuyer sur la molette pour charger MAN MANUAL
- 3. La machine repasse en mode de soudage « MANUAL ». Il est désormais possible de configurer de nouveaux paramètres ou de créer de nouveaux programmes.

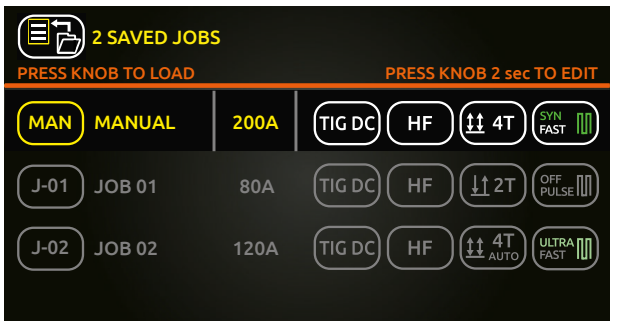

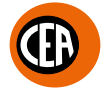

## JOB - Sauvegarder et charger sur une clé USB des programmes mémorisés

Les programmes mémorisés peuvent être sauvegardés sur une clé USB « FAT32 » pour être déplacés d'une soudeuse à une autre ou récupérés en cas de réinitialisation de la machine.

REMARQUE : Utiliser une nouvelle clé USB « FAT32 » dédiée à cette fin.

Pour accéder à ces informations, aller dans le menu « CONFIGURATION » et sélectionner le menu « USB SAVE RESTORE DATA ». On accède au menu « CONFIGURATION » :

• En appuyant sur le bouton SET .pendant 5 secondes.

- Depuis la page de réglage du procédé, en sélectionnant l'icône
- · Sélectionner le menu « USB SAVE RESTORE DATA ».

| WELDING               |  |
|-----------------------|--|
| INFORMATION           |  |
| ERROR PAGE            |  |
| PANEL LOCK            |  |
| USB SAVE RESTORE DATA |  |

· Introduire une nouvelle clé USB « FAT32 » dans la prise USB située sur le panneau avant de la soudeuse.

· Sélectionner le sous-menu « USB SAVE JOBS » ou « USB LOAD JOBS ».

| MENU<br>PRINCIPAL        | SOUS-MENU<br>PRINCIPAL | PARAMÈTRES /<br>LIMITE HAUTE -<br>BASSE | VALEUR<br>PAR<br>DÉFAUT | REMARQUE                                                                                                    |
|--------------------------|------------------------|-----------------------------------------|-------------------------|----------------------------------------------------------------------------------------------------|
| USB SAVE<br>RESTORE DATA | USB SAVE JOBS          |                                         |                         | Active la procédure de sauvegarde des JOBS sur<br>une nouvelle clé USB « FAT32 » dédiée à cet effet          |
|                          | USB SAVE<br>SETTINGS   |                                         |                         | Active la procédure de sauvegarde des<br>paramètres sur une nouvelle clé USB « FAT32 »<br>dédiée à cet effet |
|                          | USB LOAD JOBS          |                                         |                         | Active la procédure de chargement des JOBS sur<br>une nouvelle clé USB « FAT32 » dédiée à cet effet          |
|                          | USB LOAD<br>SETTINGS   |                                         |                         | Active la procédure de chargement des<br>paramètres sur une nouvelle clé USB « FAT32 »<br>dédiée à cet effet |

· Suivre la procédure guidée indiquée à l'écran.

#### JOB - Sélection des JOBs à l'aide des boutons de la torche TIG « UP / DOWN » (séquences)

Lorsqu'une torche TIG « UP / DOWN » est installée, il est possible de sélectionner les JOBs appartenant à une séquence de JOBs à l'aide des boutons UP(+) / DOWN (-) de la torche.

Pour créer une séquence de JOBs, laisser un emplacement mémoire libre avant et après le groupe de JOBs dont on souhaite créer une séquence.

| MAN | SI   | ÉQUENCE | 1    | JOB non    | SI   | ÉQUENCE | 2    | JOB non    | S    | ÉQUENCE | 3    |
|-----|------|---------|------|------------|------|---------|------|------------|------|---------|------|
|     | J-01 | J-02    | J-03 | Sauveyarue | J-05 | J-06    | J-07 | Sauveyalue | J-09 | J-10    | J-11 |

Une fois que les séquences souhaitées ont été créées, sélectionner et charger l'un des JOBs appartenant à la séquence souhaitée (par exemple, J-05).

À l'aide des boutons UP (+) / DOWN (-) de la torche, il est maintenant possible de faire défiler les JOBs de la séquence (J-05  $\rightarrow$  J-06  $\rightarrow$  J-07  $\rightarrow$  J-05).

En appuyant sur le bouton de la torche (U), le processus de soudage démarre avec les paramètres du JOB actif sur l'écran.

En ayant la possibilité de copier, déplacer et supprimer des JOBs d'une position à l'autre, il est facile de définir les groupes des séquences de travail souhaités.

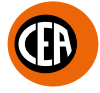

## JOB SCAN - Sélection de la séquence des JOBs avec une torche TIG standard à bouton unique

Lorsqu'une torche TIG standard à bouton unique est installée, il est possible de sélectionner les JOBs appartenant à une séquence au moyen de la fonction « JOB SCAN ».

Pour habiliter la fonction « JOB SCAN », procéder de la façon suivante en accédant au menu « CONFIGURATION » :

On accède au menu « CONFIGURATION » :

- En appuyant sur le bouton SET (a).pendant 5 secondes.
- Depuis la page de réglage du procédé, en sélectionnant l'icône
- · Sélectionner le menu « WELDING ».

| GENERAL     |  |
|-------------|--|
| WELDING     |  |
| INFORMATION |  |
| ERROR PAGE  |  |
| PANEL LOCK  |  |

| MENU<br>PRINCIPAL | J SOUS-MENU PARAMÈTRES /<br>LIMITE HAUTE -<br>BASSE |          | VALEUR<br>PAR<br>DÉFAUT | REMARQUE                                                                                        |
|-------------------|-----------------------------------------------------|----------|-------------------------|-------------------------------------------------------------------------------------------------|
|                   |                                                     | INACTIVE |                         | Avec une torche standard à un seul bouton,                                                      |
| WELDING           | JOB SCAN                                            | ACTIVE   | х                       | permet de passer au JOB suivant en appuyant et<br>en relâchant le bouton en moins d'une seconde |

Dans le sous-menu « OB SCAN », sélectionner « ACTIVE ».

Pour créer une séquence de JOBs, laisser un emplacement mémoire libre avant et après le groupe de JOBs dont on souhaite créer une séquence.

| MAN | N SÉQUENCE 1 |      | JOB non | SÉQUENCE 2 |      |      | JOB non | SÉQUENCE 3 |      |      |      |
|-----|--------------|------|---------|------------|------|------|---------|------------|------|------|------|
|     | J-01         | J-02 | J-03    | sauveyarue | J-05 | J-06 | J-07    | sauveyarue | J-09 | J-10 | J-11 |

Une fois que les séquences souhaitées ont été créées, sélectionner et charger l'un des JOBs appartenant à la séquence souhaitée (par exemple, J-05).

Å ce stade, le fait d'appuyer sur le bouton de la torche et de le relâcher en moins d'une seconde fera défiler les JOBs de la séquence  $(J-05 \rightarrow J-06 \rightarrow J-07 \rightarrow J-05)$ .

En maintenant le bouton de la torche enfoncé 🔱, le processus de soudage démarre avec les paramètres du JOB actif sur l'écran.
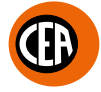

## Sauvegarder et charger les réglages et paramètres de soudage de la soudeuse sur une clé USB

Les réglages et paramètres de soudage peuvent être sauvegardés sur une clé USB « FAT32 » pour être déplacés d'une soudeuse à une autre ou récupérés en cas de réinitialisation de la machine.

REMARQUE : Utiliser une nouvelle clé USB « FAT32 » dédiée à cette fin.

Pour accéder à ces informations, aller dans le menu « CONFIGURATION » et sélectionner le menu « USB SAVE RESTORE DATA ». On accède au menu « CONFIGURATION » :

• En appuyant sur le bouton SET (a).pendant 5 secondes.

- Depuis la page de réglage du procédé, en sélectionnant l'icône
- Sélectionner le menu « USB SAVE RESTORE DATA ».

| WELDING               |
|-----------------------|
| INFORMATION           |
| ERROR PAGE            |
| PANEL LOCK            |
| USB SAVE RESTORE DATA |

• Introduire une nouvelle clé USB « FAT32 » dans la prise USB située sur le panneau avant de la soudeuse.

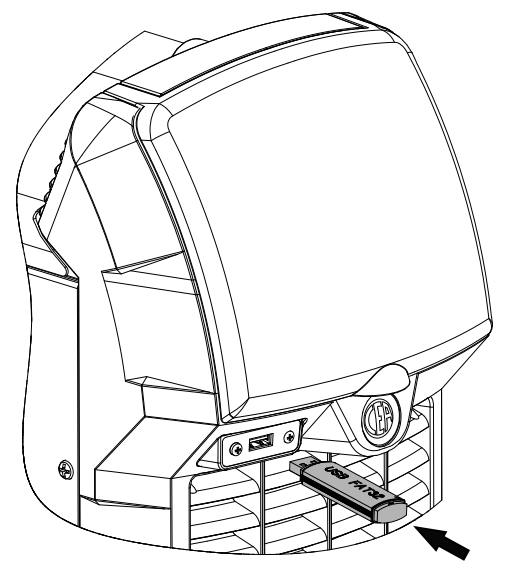

· Sélectionner le sous-menu « USB SAVE SETTINGS » ou « USB LOAD SETTINGS ».

| MENU<br>PRINCIPAL        | SOUS-MENU<br>PRINCIPAL | PARAMÈTRES /<br>LIMITE HAUTE -<br>BASSE | VALEUR<br>PAR<br>DÉFAUT | REMARQUE                                                                                                    |
|--------------------------|------------------------|-----------------------------------------|-------------------------|----------------------------------------------------------------------------------------------------|
| USB SAVE<br>RESTORE DATA | USB SAVE JOBS          |                                         |                         | Active la procédure de sauvegarde des JOBS sur<br>une nouvelle clé USB « FAT32 » dédiée à cet effet          |
|                          | USB SAVE<br>SETTINGS   |                                         |                         | Active la procédure de sauvegarde des<br>paramètres sur une nouvelle clé USB « FAT32 »<br>dédiée à cet effet |
|                          | USB LOAD JOBS          |                                         |                         | Active la procédure de chargement des JOBS sur<br>une nouvelle clé USB « FAT32 » dédiée à cet effet          |
|                          | USB LOAD<br>SETTINGS   |                                         |                         | Active la procédure de chargement des<br>paramètres sur une nouvelle clé USB « FAT32 »<br>dédiée à cet effet |

· Suivre la procédure guidée indiquée à l'écran.

## Connexion de la commande à distance

La soudeuse permet la connexion des commandes à distance suivantes :

Commande à distance manuelle

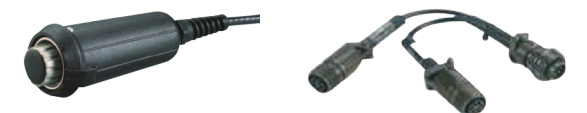

**ATTENTION:** Quand la machine est utilisée pour souder au TIG, il faut OBLIGATOIREMENT utiliser le kit d'utilisation simultanée, code CEA n° 460056.

· Commande à pédale

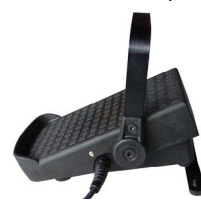

· Torche avec potentiomètre pour le réglage du courant de soudage

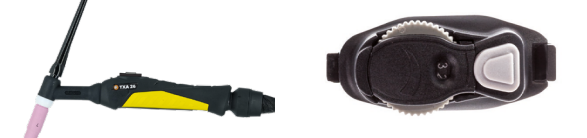

Le contrôle digital du générateur est doté d'un dispositif de reconnaissance automatique de la commande employée, qui lu permet de comprendre quel dispositif est branché et de se comporter en conséquence. Pour faire en sorte que le dispositif de reconnaissance automatique fonctionne correctement, il est nécessaire (lorsque l'appareil est éteint) de relier au connecteur opportun, l'accessoire à utiliser et d'allumer successivement la soudeuse au moyen de l'interrupteur on/off (marchearrêt).

Pour la connexion, procéder comme suit :

- Éteindre la soudeuse « 0 ».
- Brancher le connecteur de la commande à distance au connecteur correspondant de la soudeuse.

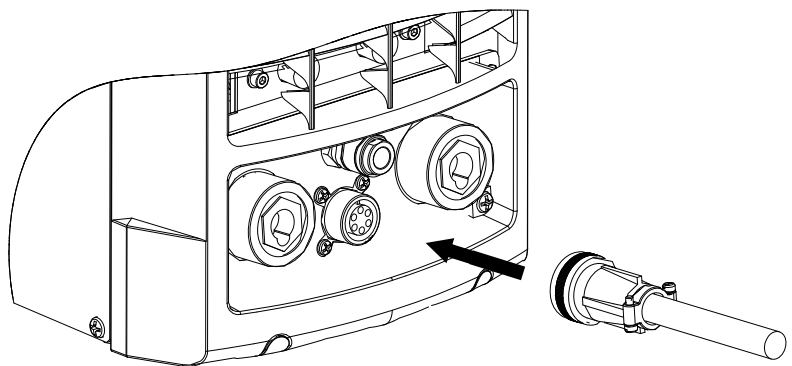

- Rallumer la soudeuse « I ».
- Sélectionner le type de commande à distance utilisée.

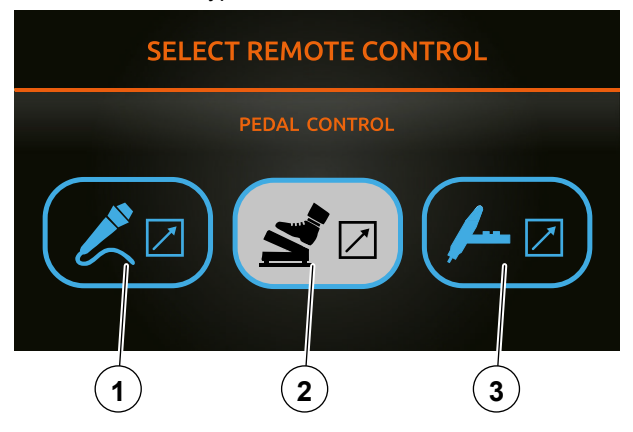

- 1. Commande à distance manuelle.
- 2. Commande à pédale.

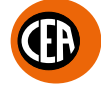

- 3. Torche avec potentiomètre.
- En tournant la molette, le courant de soudage maximum peut être réglé. La commande à distance règlera le courant de soudage de la valeur minimale à la valeur maximale définie.

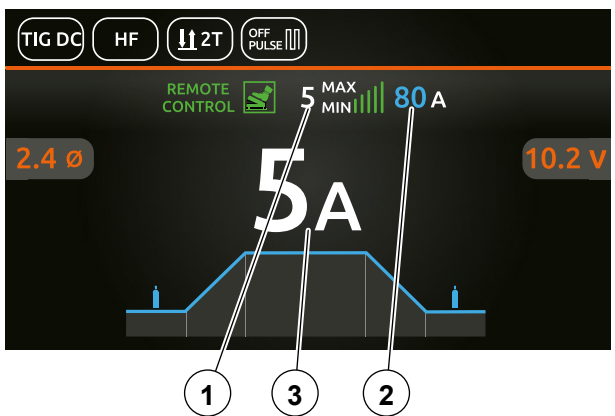

### 1. Courant minimal de soudage.

REMARQUE : La valeur du courant minimum de soudage peut être modifiée en accédant au menu « CONFIGURATION » 🕵 🚺 , au menu « WELDING » et au sous-menu « REMOTE FLOOR ».

| MENU<br>PRINCIPAL | SOUS-MENU<br>PRINCIPAL | PARAMÈTRES /<br>LIMITE HAUTE -<br>BASSE                    | VALEUR<br>PAR<br>DÉFAUT | REMARQUE                                                                                                    |
|-------------------|------------------------|------------------------------------------------------------|-------------------------|----------------------------------------------------------------------------------------------------|
| WELDING           | REMOTE FLOOR           | 5A (1-220) -<br>MATRIX X220<br>5A (1-300) -<br>MATRIX X300 | 5 A                     | Limite maximale réglable du courant de<br>commande à distance.<br>ATTENTION : Si la limite minimale réglée (du<br>COURANT MINIMUM de commande à distance)<br>est supérieure ou égale à la valeur du COURANT<br>PRINCIPAL DE SOUDAGE 11, le soudage se fera<br>toujours à la valeur du COURANT PRINCIPAL de<br>soudage 11, quel que soit le réglage choisi sur la<br>commande à distance. |

- 2. Courant maximal de soudage.
- **3.** Courant de soudage.
- Si on souhaite changer le type de commande à distance, procéder de la façon suivante :
- 1. Éteindre la soudeuse « 0 ».
- 2. Débrancher la commande à distance actuellement en cours d'utilisation.
- 3. Allumer la soudeuse « I » et après quelques secondes, rallumer la soudeuse « 0 » pour annuler la reconnaissance automatique de la commande à distance précédemment utilisée.
- 4. Brancher la nouvelle commande à distance.
- 5. Allumer la soudeuse « I ».
- 6. La nouvelle commande à distance est reconnue par la soudeuse.
- 7. Sélectionner le nouveau type de commande à distance utilisé et procéder comme décrit précédemment.
- Autrement, procéder de la façon suivante :
- 1. Éteindre la soudeuse « 0 ».
- 2. Débrancher la commande à distance actuellement en cours d'utilisation.
- **3.** Brancher la nouvelle commande à distance.
- 4. Allumer la soudeuse « I ».
- 5. Entrer dans le menu « CONFIGURATION », section « WELDING » et rechercher la ligne « REMOTE MODE ».

| MENU<br>PRINCIPAL | SOUS-MENU<br>PRINCIPAL | PARAMÈTRES /<br>LIMITE HAUTE -<br>BASSE | VALEUR<br>PAR<br>DÉFAUT | REMARQUE                                       |
|-------------------|------------------------|-----------------------------------------|-------------------------|------------------------------------------------|
| WELDING           | REMOTE MODE            | REMOTE DISABLED                         | Х                       |                                                |
|                   |                        | MANUAL CONTROL                          |                         | Pormat de désactivor / réactivor la commande à |
|                   |                        | PEDAL CONTROL                           |                         | distance utilisée                              |
|                   |                        | POTENTIOMETER<br>TORCH                  |                         |                                                |

6. Sélectionner le nouveau type de commande à distance utilisé et procéder comme décrit précédemment.

# Verrouillage du panneau d'affichage

Le bouton SET (a) peut être programmé comme un bouton d'accès rapide pour accéder rapidement à la fonction « LOCK PANEL ». Pour accéder à ces informations, aller dans le menu « CONFIGURATION » et sélectionner le menu « GENERAL ». On accède au menu « CONFIGURATION » :

- En appuyant sur le bouton SET (a).pendant 5 secondes.
- Depuis la page de réglage du procédé, en sélectionnant l'icône
- Sélectionner le menu « GENERAL ».

| GENERAL     |  |
|-------------|--|
| WELDING     |  |
| INFORMATION |  |
| ERROR PAGE  |  |
| PANEL LOCK  |  |
|             |  |

Sélectionner l'option « SET BUTTON » et « LOCK PANEL ».

| MENU<br>PRINCIPAL | SOUS-MENU<br>PRINCIPAL | PARAMÈTRES /<br>LIMITE HAUTE -<br>BASSE | VALEUR<br>PAR<br>DÉFAUT | REMARQUE                                    |
|-------------------|------------------------|-----------------------------------------|-------------------------|---------------------------------------------|
| GENERAL           | SET BUTTON             | GAS FLOW TEST                           | Х                       | Placer le houton SET A sur l'ontion choisie |
|                   |                        | LOCK PANEL                              |                         |                                             |
|                   |                        | LOAD JOB                                |                         | Appuyer une seconde tois sur le bouton SET  |

À ce stade, à partir de la page « WELDING », une pression du bouton SET 🙆 permet d'accéder rapidement à la fonction « LOCK PANEL ».

L'icône no apparaît sur l'écran, l'écran est verrouillé et l'opérateur ne peut modifier aucun paramètre de soudage.

En appuyant une seconde fois sur le bouton SET (a), on quitte cette fonction et le panneau est déverrouillé.

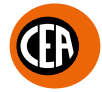

# Verrouillage / déverrouillage du panneau d'affichage par mot de passe

Il est possible de définir un mot de passe pour le déverrouillage du panneau d'affichage.

Pour accéder à ces informations, aller dans le menu « CONFIGURATION » et sélectionner le menu «PANEL LOCK ». On accède au menu « CONFIGURATION » :

- En appuyant sur le bouton SET .pendant 5 secondes.
- Depuis la page de réglage du procédé, en sélectionnant l'icône
- · Sélectionner le menu « PANEL LOCK ».

| GENERAL     |  |
|-------------|--|
| WELDING     |  |
| INFORMATION |  |
| ERROR PAGE  |  |
| PANEL LOCK  |  |

#### Sélectionner l'option « PANEL LOCK ».

| MENU<br>PRINCIPAL | SOUS-MENU<br>PRINCIPAL | PARAMÈTRES /<br>LIMITE HAUTE -<br>BASSE | VALEUR<br>PAR<br>DÉFAUT | REMARQUE                                           |
|-------------------|------------------------|-----------------------------------------|-------------------------|----------------------------------------------------|
| PANEL LOCK        | LOCK PANEL             | NO                                      | Х                       | Verrouille le panneau. Pour déverrouiller, appuyer |
|                   |                        | YES                                     |                         | sur le bouton SET 🛆 pendant 5 secondes             |
|                   |                        |                                         |                         | Permet de définir un code personnel de             |
|                   | SET UNLOCK CODE        |                                         |                         | déverrouillage du panneau                          |

Définir le code de déverrouillage souhaité (mot de passe) et activer la fonction « LOCK PANEL ».

L'icône no apparaît sur l'écran, l'écran est verrouillé et l'opérateur ne peut modifier aucun paramètre de soudage.

En appuyant une seconde fois sur le bouton SET (a), on quitte cette fonction et le panneau est déverrouillé.

# Menu économies d'énergie

Cette fonction gère le bon fonctionnement du ventilateur de refroidissement et de l'installation de refroidissement qui sont activés uniquement lorsque cela est véritablement nécessaire.

| MOTEUR VENTILATEUR         | <ul> <li>Le moteur du ventilateur est activé quand :</li> <li>Pendant la phase de soudage ou, pendant une certaine période, lorsqu'elle est terminée.</li> <li>Lorsque le thermostat se déclenche ou, pendant une certaine période, après la réinitialisation du thermostat.</li> </ul>                                                                                                    |
|----------------------------|----------------------------------------------------------------------------------------------------|
| SYSTÈME DE REFROIDISSEMENT | <ul> <li>Dans la configuration par défaut « ON DEMAND », le système de refroidissement est activé:</li> <li>Pendant quelques secondes lors de l'allumage de la machine. Cette opération sert à faire circuler le liquide de refroidissement dans le système à la bonne pression. Appeler le service d'assistance technique si, le système de refroidissement étant à l'arrêt, le message d'erreur</li></ul> |

Pour modifier le mode de fonctionnement du système de refroidissement, aller dans le menu « CONFIGURATION » et sélectionner le menu « WELDING ».

On accède au menu « CONFIGURATION » :

- En appuyant sur le bouton SET (a).pendant 5 secondes.
- Depuis la page de réglage du procédé, en sélectionnant l'icône
- · Sélectionner le menu « WELDING ».

| GENERAL     |  |
|-------------|--|
| WELDING     |  |
| INFORMATION |  |
| ERROR PAGE  |  |
| PANEL LOCK  |  |

| MENU<br>PRINCIPAL | SOUS-MENU<br>PRINCIPAL | PARAMÈTRES /<br>LIMITE HAUTE -<br>BASSE | VALEUR<br>PAR<br>DÉFAUT | REMARQUE                                                                                                    |
|-------------------|------------------------|-----------------------------------------|-------------------------|----------------------------------------------------------------------------------------------------|
| WELDING           | COOLING                | ON DEMAND                               | х                       | Refroidissement ON DEMAND activé<br>automatiquement. Pendant la phase de soudage<br>ou, pendant une certaine période, lorsqu'elle est<br>terminée |
|                   |                        | ALWAYS ON                               |                         | Refroidissement toujours activé                                                                                                    |
|                   |                        | ALWAYS OFF                              |                         | Refroidissement toujours désactivé                                                                                                    |

# **Conditions d'erreurs et protections**

La soudeuse est protégée contre les éventuels dysfonctionnements, et lorsqu'ils se produisent, un symbole apparaît sur l'écran avec une brève description de l'erreur qui s'est produite.

Le tableau résume toutes les conditions d'erreur susceptibles de se présenter sur l'installation et, si possible, ce que doit faire l'opérateur pour tenter de résoudre le problème.

| SYMBOLE              | MESSAGE                              | DESCRIPTION                                                                                                    | MATRIX<br>X220 | MATRIX<br>X300 |
|----------------------|--------------------------------------|----------------------------------------------------------------------------------------------------|----------------|----------------|
| <b>₿</b> °c <b>▲</b> | T C -<br>TEMPÉRATURE                 | PROTECTION THERMIQUE<br>La soudeuse s'arrête si la température dépasse la limite autorisée<br>(déclenchement du thermostat).<br>Erreur à reprise automatique.                                                                                                    | •              | •              |
| BAR LO               | H2O - ERR BASSE<br>PRESSION          | PRESSOSTAT<br>Ce message apparaît lorsque le système de refroidissement<br>est connecté à la machine et que le pressostat du système de<br>refroidissement ne coupe pas le circuit en raison d'un manque de<br>pression dans le circuit hydraulique.<br>Erreur à reprise automatique. | •              | •              |
|                      | E0.1 - ERR HW                        | <b>ERREUR LECTURE TENSION</b><br>S'active en cas de détection d'une condition anormale de signalisation simultanée de surtension et sous-tension.                                                                                                    |                | •              |
|                      | E0.2 - ERR<br>SURTENSION             | <b>OVER VOLTAGE</b><br>Ce message apparaît lorsque la tension d'alimentation dépasse 500V.<br>Si le problème persiste, en rechercher la cause et, si nécessaire,<br>contacter le service d'assistance technique.<br>Erreur à reprise automatique.                                     |                | •              |
|                      | E0.3 - ERR SOUS-<br>TENSION          | <b>UNDER VOLTAGE</b><br>Ce message apparaît lorsque la tension d'alimentation est inférieure à 280V.<br>Si le problème persiste, en rechercher la cause et, si nécessaire, contacter le service d'assistance technique.<br>Erreur à reprise automatique.                              |                | •              |
| E I.O                | E1.0 - ERR<br>DONNÉES<br>UTILISATEUR | ABSENCE DES DONNÉES UTILISATEUR<br>Données utilisateur corrompues, les valeurs par défaut seront<br>chargées.<br>Erreur à reprise automatique.                                                                                                    | •              | •              |
| ESE1.1               | E1.0 - ERR<br>DONNÉES DE<br>CONFIG   | ERREUR DONNÉES DE CONFIGURATION<br>Données de configuration de la soudeuse corrompues.<br>Erreur à reprise non automatique.<br>Appeler immédiatement le service d'assistance technique.                                                                                               | •              | •              |
| E1.2                 | E1.2 - ERR<br>EEPROM                 | ERREUR MÉMOIRE INTERNE<br>Erreur à reprise non automatique.<br>Appeler immédiatement le service d'assistance technique.                                                                                                    | •              | •              |
| <b>E1.3</b>          | E1.0 - ERR<br>DONNÉES HW             | ERREUR DONNÉES DE CALIBRAGE<br>Les données de calibrage sont endommagées, les valeurs par défaut<br>seront chargées.<br>Erreur de reprise automatique, contacter immédiatement le service<br>d'assistance technique.                                                                  | •              | •              |

**ATTENTION**: La soudeuse MATRIX X220 AC/DC est dotée à l'intérieur d'une protection électronique contre les variations de la tension du secteur qui éteint automatiquement la machine (tension >300V), sans donner aucun type de message d'erreur ou d'avertissement à l'opérateur, elle reprend ensuite son fonctionnement, toujours de façon automatique, lorsque cette tension descend en dessous de la valeur précédemment indiquée.

La plupart des erreurs sont à reprise automatique. Avec ce type d'erreur, une fois que la condition d'alarme a pris fin, la soudeuse est de nouveau opérationnelle et l'opérateur peut reprendre le soudage.

Si le problème persiste, en rechercher la cause et, si nécessaire, contacter le service d'assistance technique.

Tout ceci pour que notre service d'assistance technique (qui doit être appelé chaque fois que des messages d'erreur apparaissent sur l'interface opérateur du système) puisse, le plus rapidement possible et grâce aux signalements de l'utilisateur, résoudre le problème plus facilement, d'autant que pendant ce temps, la machine ne permet pas à l'opérateur de faire son travail.

## Menu test hardware

Le menu test hardware permet de tester la fonctionnalité de l'électrovanne de gaz, du ventilateur et du système de refroidissement. Pour accéder à ces informations, aller dans le menu « CONFIGURATION » et sélectionner le menu «HW TEST ». On accède au menu « CONFIGURATION » :

- En appuyant sur le bouton SET (a).pendant 5 secondes.
- Depuis la page de réglage du procédé, en sélectionnant l'icône
- · Sélectionner le menu « HW TEST ».

# CONFIGURATION

ERROR PAGE

PANEL LOCK

**USB SAVE RESTORE DATA** 

DIAGNOSTIC

## **HW TEST**

| MENU<br>PRINCIPAL | SOUS-MENU<br>PRINCIPAL | PARAMÈTRES /<br>LIMITE HAUTE -<br>BASSE | VALEUR<br>PAR<br>DÉFAUT | REMARQUE                                             |
|-------------------|------------------------|-----------------------------------------|-------------------------|------------------------------------------------------|
|                   | GAS                    | OFF                                     | Х                       | Test pour le centre de service.                      |
|                   |                        | ON                                      |                         | Active / désactive l'électrovanne de gaz             |
|                   | FAN                    | OFF                                     | Х                       | Test pour le centre de service.                      |
| HW IESI           |                        | ON                                      |                         | Active / désactive le ventilateur                    |
|                   | COOLING                | OFF                                     | Х                       | Test pour le centre de service.                      |
|                   |                        | ON                                      |                         | Active / désactive l'installation de refroidissement |

# Menu page des erreurs

Le menu page des erreurs montre les erreurs actuelles que rencontre la soudeuse. Pour accéder à ces informations, aller dans le menu « CONFIGURATION » et sélectionner le menu «ERROR PAGE ».

- On accède au menu « CONFIGURATION » : En appuyant sur le bouton SET (a.pendant 5 secondes.
- Depuis la page de réglage du procédé, en sélectionnant l'icône
- · Sélectionner le menu « ERROR PAGE ».

| GENERAL     |  |
|-------------|--|
| WELDING     |  |
| INFORMATION |  |
| ERROR PAGE  |  |
| PANEL LOCK  |  |

| MENU<br>PRINCIPAL | SOUS-MENU<br>PRINCIPAL | PARAMÈTRES /<br>LIMITE HAUTE -<br>BASSE | VALEUR<br>PAR<br>DÉFAUT | REMARQUE                      |
|-------------------|------------------------|-----------------------------------------|-------------------------|-------------------------------|
| ERROR PAGE        |                        |                                         |                         | Affiche les erreurs actuelles |

# Menu diagnostic

Le menu diagnostic fournit au centre de service une série d'informations utiles pour détecter tout problème technique de la soudeuse. Pour accéder à ces informations, aller dans le menu « CONFIGURATION » et sélectionner le menu « DIANOSTIC ». On accède au menu « CONFIGURATION » : • En appuyant sur le bouton SET (a.pendant 5 secondes.

- Depuis la page de réglage du procédé, en sélectionnant l'icône
- Sélectionner le menu « DIAGNOSTIC ».

| INFORMATION           |  |
|-----------------------|--|
| ERROR PAGE            |  |
| PANEL LOCK            |  |
| USB SAVE RESTORE DATA |  |
|                       |  |

#### DIAGNOSTIC

| MENU<br>PRINCIPAL | SOUS-MENU<br>PRINCIPAL | PARAMÈTRES /<br>LIMITE HAUTE -<br>BASSE | VALEUR<br>PAR<br>DÉFAUT | REMARQUE                                       |
|-------------------|------------------------|-----------------------------------------|-------------------------|------------------------------------------------|
| DIAGNOSTIC        |                        |                                         |                         | Série d'informations pour le centre de service |

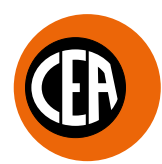

# CEA COSTRUZIONI ELETTROMECCANICHE ANNETTONI S.p.A.

C.so E. Filiberto, 27 - 23900 LECCO - ITALY Cas. Post. (P.O. BOX) 205 Tel. +39 0341 22322 - Fax +39 0341 422646 cea@ceaweld.com www.ceaweld.com

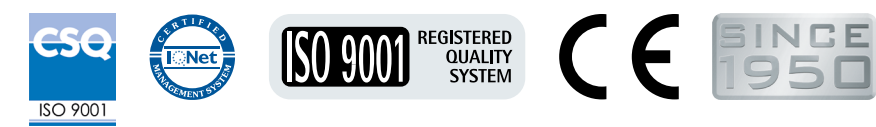

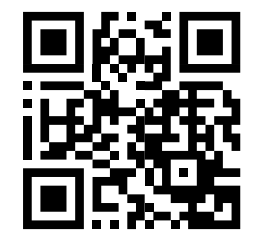

GREEN